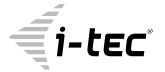

# USB 3.0 / USB-C / THUNDERBOLT™3 4x 4K DOCKING STATION + POWER DELIVERY 100W

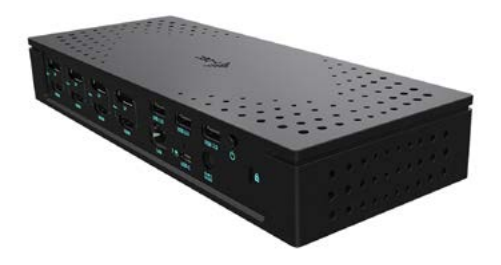

User guide • Gebrauchsanweisung • Mode d'emploi Manual de instrucciones • Manuale • Uživatelská příručka Instrukcje obsługi • Užívateľská príručka • Vartotojo vadovas Handleiding

P/N: CAQUATTRODOCKPDPRO

**EN** Please read the entire instruction manual carefully. Detailed manual is available on our website <u>www.i-tec.pro/en/</u> in the tab "Manuals, drivers". In case of any issues, please contact our technical support at: support@itecproduct.com

**DE** Bitte lesen Sie das gesamte Handbuch sorgfältig durch. Die ausführliche Gebrauchsanweisung ist auch auf unserer Webseite <u>www.i-tec.pro/de/</u> unter "Benutzerhandbücher, Treiber" bei diesem Produkt zu finden. Wenn Sie Probleme haben, kontaktieren Sie bitte unser Support-Team unter: support@itecproduct.com

FR Veuillez lire attentivement le manuel dans son intégralité. Un manuel détaillé est disponible sur notre site <u>www.i-tec.pro/fr/</u> sous l'onglet "Manuels, pilotes". Si vous avez des problèmes, veuillez contacter notre équipe support à support@itecproduct.com

ES Por favor, lea atentamente todo el manual. El manual detallado está disponible en nuestro sitio web, <u>www.i-tec.pro/es/</u> bajo la pestaña "Manuales y controladores" de este producto. Si tiene algún problema, póngase en contacto con nuestro equipo de soporte en support@itecproduct.com

IT Leggere attentamente tutto il Libretto d'uso. Il Libretto d'uso è a disposizione anche sulla scheda "Manuali e strumenti" del nostro sito web: <u>www.i-tec.pro/it/</u>. In caso di problemi rivolgersi al supporto tecnico: support@itecproduct.com

CZ Prosíme o pečlivé přečtení celého manuálu. Podrobný manuál je k dispozici na našem webu <u>www.i-tec.pro</u> v záložce "Manuály, ovladače" u tohoto produktu. V případě problémů se můžete obrátit na naši technickou podporu: support@itecproduct.com

PLUpewnijsię,żeuważnieprzeczytałeśinstrukcjiobsługi.Szczegółowypodręcznik jest dostępny na naszej stronie internetowej <u>www.i-tec.pro/pl/</u> w zakładce "Instrukcje, sterowniki". W razie jakichkolwiek problemów, skontaktuj się z naszym serwisem pod adresem: support@itecproduct.com

SK Prosíme o dôkladné prečítanie celého manuálu. Podrobný manuál je k dispozícii tiež na našom webe <u>www.i-tec.pro</u> v záložke "Manuály, ovladače" pri tomto produkte. V prípade problémov sa môžete obrátiť na našu technickú podporu: support@itecproduct.com LT Prašome įdėmiai perskaityti visą vadovą. Išsamų vadovą galite rasti mūsų svetainėje <u>www.i-tec.pro/en/</u>šio produkto skyrelyje "Manuals, drivers". Iškilus problemoms galite susisiekti su mūsų technine pagalba: support@itecproduct.com

NL Wij vragen u vriendelijk om de volledige handleiding zorgvuldig door te lezen. Een gedetailleerde handleiding van dit product is beschikbaar op onze website <u>www.i-tec.pro/nl/</u> onder het tabblad "Handleidingen en drivers". Mochten er zich problemen voordoen kunt u contact opnemen met ons supportcenter via support@itecproduct.com.

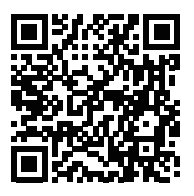

www.i-tec.pro/en

# USB 3.0 / USB-C / THUNDERBOLT™ 3 4x 4K DOCKING STATION + POWER DELIVERY 100W

| ENGLISH                   | 05–19   |
|---------------------------|---------|
| DEUTSCH                   |         |
| FRANÇAIS                  | 35–49   |
| ESPAÑOL                   | 50-64   |
| ITALIANO                  | 65–79   |
| ČESKY                     | 80–93   |
| POLSKI                    | 94–108  |
| SLOVENSKY                 | 109–123 |
| LIETUVOS                  | 124–138 |
| NEDERLANDS                | 139–153 |
| WEEE                      | 154–155 |
| Declaration of Conformity | 156–157 |
| FCC                       |         |

## GLOSSARY

- Interface / port / connector / input / slot a place where two devices are physically connected.
- Chipset a semiconductor device in a laptop, tablet or PC controlling the function of a port.
- USB-C / USB Type-C is a new symmetric connector and standard, introduced by USB-IF in their specification USB 3.1. Windows 10 (Microsoft), macOS X (Apple) and Chrome OS and Android (Google) have introduced native support for this connector. It allows faster charging, energizing, double-function (a host but also a guest), support for alternative modes (DisplayPort, MHL, Thunderbolt) and error messaging using Billboard equipment.
- USB 3.1 / 3.0 / 2.0 a standard for USB interface / port for connection of various USB devices. Various USB devices can be connected to the docking station or adapter using the USB interface type A. USB type B is used for connecting the docking station or adapter to a laptop or tablet.
- HDMI / Display Port a standard for digital graphical interface / port for connection of monitors and other graphical display devices.
- LAN (Local Area Network) the local computer network is now the most popular Ethernet that achieves a theoretical transfer rate of up to 1 Gbit/s at the docking station - GLAN / RJ-45.
- Audio designation for audio input (microphone) or output (earphones / loudspeakers).

## External power supply exclusively for use with CAQUATTRODOCKPDPRO.

# **SPECIFICATIONS**

- 1x USB-C port for connecting to a device with USB-C, TB3/4, or USB 3.0 interface (connecting cable USB-C and USB-C to USB 3.0 adapter included in the package)
- Docking station technology: Displaylink (DL-6910)
- Power Delivery: 100 W
- Video ports: up to 4 active displays at the same time 4x DisplayPort (with DP++ support) 4x HDMI
- Resolution:

2 monitors - 4x DisplayPort up to 2x 5K/60Hz\*

4 monitors - 4x HDMI or 4x DisplayPort up to 4x 4K/60Hz\*

\*5K resolution only supports Windows

Note: Read the system requirements before using and connecting all monitors to the docking station.

- 1x USB-C port (charging only) with Power Delivery support (up to 30W)
- 1x USB 3.1 port (10Gbps) with Fast Charge support (BC 1.2)
- 3x USB 3.0 port (5Gbps)
- 1x Ethernet RJ-45 2.5Gbps port (RTL8156)
- 1x 3.5 mm combined audio and microphone input
- 1x SD/microSD slot
- 1x input for power supply (DC 20 V/9 A)
- ON/OFF switch for the docking station
- LED indication
- Kensington lock support
- Support for VESA mounting
- OS: Windows 10, 11, macOS, Android, Chrome OS and Linux Ubuntu 14.04 and higher
- Product dimensions: 245 x 98 x 37 mm
- Product weight: 592 g

## SPECIFICATION AND DESCRIPTION

#### Front panel:

- 1. USB-C for charging only (Power Delivery up to 30W)
- 2. MicroSD and SD slot
- 3. USB 3.1 10Gbps with Fast Charge support (BC 1.2)
- Led indication
- 5. 3.5mm combo jack

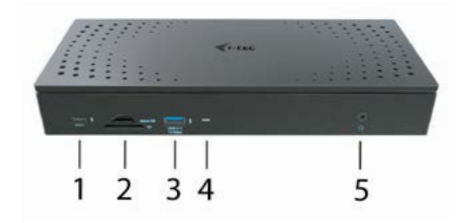

#### Rear panel:

- 4x DP and 4x HDMI port
- 7. Ethernet RJ-45 2.5GLAN port (Realtek RTL-8156)
- 8. 3x USB 3.0 5Gbps
- 1x USB-C port to connect the dock to a device with a USB 3.0, USB-C, or Thunderbolt3<sup>™</sup> port. This port is capable of delivering up to 100W to the connected device.
- 10. Power input (20V/9A)
- 11. ON/OFF button to turn the docking station on and off
- 12. Kensington lock

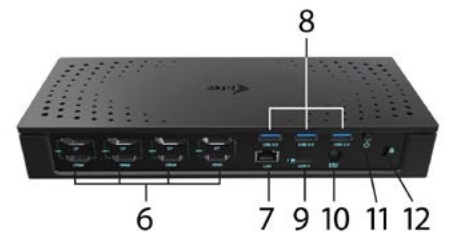

## SYSTEM REQUIREMENTST

Hardware requirements: Device with a free USB-A USB-C or Thunderbolt<sup>™</sup>3 port

Note: When connecting 3 or 4 high-resolution screens, we recommend using a docking station with a high-performance device. At least: an Intel 8th gen. Or AMD Ryzen 3rd gen. and newer with a dedicated graphics card

The smoothness and responsiveness of the image will depend on the current CPU and graphics card usage and the overall configuration of your device.

Requirements for Power Delivery feature: Device with a free USB-C or Thunderbolt<sup>™</sup>3 port with "Power Delivery" support

#### Operating system:

Windows 10, 11, macOS, Android, ChromeOS, Linux Ubuntu 14.04 with the latest updates

# If the docking station is connected via USB 3.0, charging of laptops and tablets is not supported

### DRIVER INSTALLATION IN WINDOWS 10/11

ATTENTION! Do not connect the docking station to your laptop / tablet until you have installed the appropriate drivers. Drivers must only be installed before first use. Before installation, make sure that your system has installed the latest drivers for your device and updated BIOS.

For Windows, download the drivers from our website www.i-tec.pro/setup on the "Download" tab of this product. Run the installation from the downloaded file, select the installation language, and follow the instructions on the screen.

In Windows 10/11, install the drivers as the "Administrator" user. The screen may blink while the drivers are being installed, this is a standard process. Once the installation is complete, we recommend restarting the notebook / tablet.

In the environment with more than one laptops equipped with Windows 10/11 operating system, a single-shot corporative installation by the system administrator can be performed. For more information on a method of installation, please refer to the instructions below):

https://www.synaptics.com/products/displaylink-graphics/downloads/corporate

# HARDWARE INSTALLATION (CONNECTING THE DOCKING STATION TO LAPTOP / TABLET)

- Turn on the laptop / tablet and connect the power adapter to the docking station.
- Connect the docking station power adapter to the AC 110 V / 230 V network and press the ON button.
- Connect the USB-C cable to the USB-C port on the back panel of the docking station.
- Plug the other end into an available USB-A, USB-C or Thunderbolt<sup>™</sup> 3 port on all devices.
- 5. Subsequently, the automatic installation of ports in each system starts.
- 6. After the installation is complete, restart the laptop / tablet.

EN

In Windows, the LAN port appears in Start  $\rightarrow$  Control Panel (Show Small Icons)  $\rightarrow$  Device Manager  $\rightarrow$  Network Adapters as **"USB Ethernet**". The docking station appears in Start  $\rightarrow$  Control Panel (Show Small Icons)  $\rightarrow$  Device Manager  $\rightarrow$  Graphic Adapters as **"Quad Video Dock**". Audio ports can be found in Start  $\rightarrow$  Control Panel (Show Small Icons)  $\rightarrow$  Device Manager  $\rightarrow$  Audio, Video and Game Controllers as **"USB Dock Audio"**.

If any of these devices are marked with yellow ! or ?, then the docking station is not installed correctly. In this case, disconnect the docking station, uninstall the existing drivers (see chapter "Uninstalling Drivers"), and reinstall the latest drivers available on our website **www.i-tec.pro/en** on the "<u>Download</u>" tab of this product. Then reconnect the docking station to the laptop / tablet. In case of problems, please contact our technical support: **support@itecproduct.com**.

## DRIVER INSTALLATION IN MACOS X

ATTENTION! Do not connect the dock to your Mac until you install the appropriate drivers. Drivers must only be installed before first use. We recommend that you have the latest macOS operating system installed.

Download drivers from our website **www.i-tec.cz/setup** on the "Download" tab of this product and run the installation:.

Unpack the file on your MacBook desktop as a virtual disk, select "Drivers" and then "DisplayLink Software Installer". Then select the installation language and follow the on-screen instructions, enter the user password if necessary. The screen may blink while the drivers are being installed, this is a standard process. After the installation is complete, restart the MacBook.

# HARDWARE INSTALLATION (CONNECTING THE DOCKING STATION TO MACBOOK)

- 1. Turn on the MacBook and connect the power adapter to the docking station.
- Connect the docking station power adapter to the AC 110 V / 230 V network and press the ON button.
- Connect the USB-C cable to the USB-C port on the back panel of the docking station.
- Plug the other end into an available USB-A, USB-C or Thunderbolt<sup>™</sup> 3 port on your device.
- Subsequently, automatic port installations are started.
- 6. After the installation is complete, restart the MacBook.

## INSTALLING DRIVERS IN OTHER OPERATING SYSTEMS

For Android, Chrome OS and Ubuntu, use the DisplayLink chipset drivers. These are available for download on our website **www.i-tec.cz/setup** on the "Download" tab of this product or here:

https://www.synaptics.com/products/displaylink-graphics/downloads/windows.

# CONNECT THE HDMI / DISPLAY PORT MONITOR

Use an HDMI / DP cable to connect the monitor to the docking station. During the installation of an additional monitor, the laptop / tablet monitor may may blink, this is a normal state. The docking station offers a graphic interface: **4x Display Port and 4x HDMI** 

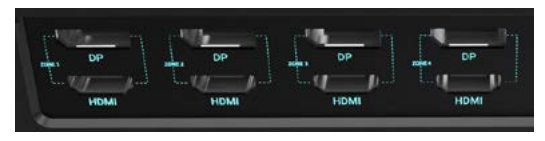

# USING IN WINDOWS OS

In the hidden icons on the Start bar, click on the network connection icon:

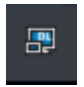

Here you can choose:

- a) DisplayLink Manager
- b) Audio settings
- c) Advanced Configuration

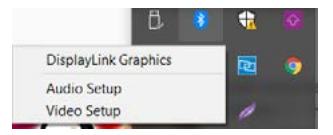

Options for controlling the monitor with attached docking station

USB 3.0 / USB-C / TB3 4x 4K Docking Station + PD 100W

EN

Ad a) DisplayLink Manager - the software version is displayed after selecting.

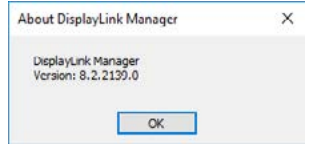

Installed software version

Ad b) Audio settings – this will allow audio settings (settings similar to Control Panels → Audio). For use, select 2-channel headphones and a 3.5mm jack microphone. In audio devices, set "DisplayLink Audio" as input and output as the default device.

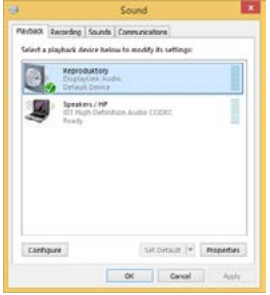

Audio settings

This can be used to set up Skype, for example.

| Conned        | Sound Device | 18               |  |
|---------------|--------------|------------------|--|
|               | Audo In      | USB Audio Device |  |
| Privacy       | Audo Out     | USB Audio Device |  |
| Notifications | Ringing      | USB Audio Device |  |

Audio settings for Skype

EN Ad c) Advanced configuration - clicks to display the Windows Display Resolution settinas.

| (where               |                                                                                                    | - 8 -                                                                                                    |
|----------------------|----------------------------------------------------------------------------------------------------|----------------------------------------------------------------------------------------------------|
| 0 1999               | Display                                                                                                    |                                                                                                    |
| Teld a widely        | // Reamange your deplays                                                                                                    | ling later                                                                                                    |
| house                | Safet a digiting below to change the initiage for 1. Proc. and Artill or safed) a digiting. Here diag to communge 1.                                                                                                    | 200.302 Eight care to be given upon the strong-<br>the attachment and another and studen.<br>Underst MagNe Eight Laditional Inc. and Weinige<br>care. |
| C Date               |                                                                                                    |                                                                                                    |
| 44 Sized             |                                                                                                    | Help Brow Day and                                                                                                    |
| Techatori & attere   |                                                                                                    | Adjusting facil size<br>Changing science interference                                                                                                 |
| S reason             |                                                                                                    | Party access Palanting                                                                                                    |
| C. Permit Holey      |                                                                                                    |                                                                                                    |
| 10 latery            | the the second second s | in Grap                                                                                                    |
| in hear              |                                                                                                    |                                                                                                    |
| Qi talar             | Brightness and colour                                                                                                    |                                                                                                    |
| II was saling        | Competent/mess for the fault in charles                                                                                                    |                                                                                                    |
| Ø População BARC     | Note light                                                                                                    |                                                                                                    |
| X Shared experiments | Note late setting                                                                                                    |                                                                                                    |
| 2 Calueri            | Cabus profile                                                                                                    |                                                                                                    |
| / America Constant   |                                                                                                    |                                                                                                    |

Display Resolution in Windows 10/11

Now you can set Extend and Mirror mode:

- Extend mode: on the monitor select the 2nd Monitor, select Several monitors  $\rightarrow$  Extend this display  $\rightarrow$  OK.
- Mirror mode: on the monitor select the 2nd Monitor, select Several monitors → Duplicate this display mode on two monitors of your choice\* → OK.

\* Windows is capable of duplicating the image on a maximum of two monitors. Others must be either turned off or in Extend mode

By selecting the "Set this monitor as primary" field, you select the additional monitor as the primary monitor. By clicking on the second monitor and moving it you can position this monitor as required relative to the original monitor of your laptop / tablet.

| 8 38w                                     | - D X |
|-------------------------------------------|-------|
| ADMINICED DISPLAY SETTING                 |       |
| Customize your display                    |       |
| 10 M                                      |       |
| 1 , 2                                     |       |
| <u> </u>                                  |       |
| with Sect                                 |       |
| Mattple displays                          |       |
| Extend these displays                     |       |
| Resolution                                |       |
| 1340 + 2100 Recommended:                  |       |
| Apply Canon                               |       |
| Related settings                          |       |
| Oder salibration                          |       |
| OuerType level                            |       |
| Advanced sizing of test and other letters |       |
|                                           |       |
| Display whigher properties                |       |

Placing one additional monitor to the original laptop / tablet monitor

The Standby / Hibernate mode and the Video port – after the activation of the laptop / tablet from the Standby / Hibernate mode the primary (original) monitor is displayed, for this reason we recommend using the monitor that is integrated with the laptop / tablet as the primary monitor, so that you can log on to the system again.

The Mirror mode – the additional monitor takes on the parameters of the original monitor in the system, i.e., if you select the Mirror mode and the original monitor resolution is e.g. 1280x1024 then the screen will be displayed on the additional monitor with a resolution of max. 1280x1024 (even if you set a higher resolution).

Pressing the keys "Windows" + P you can also easily control the monitors (this keyboard shortcut works only from Windows 7 and higher).

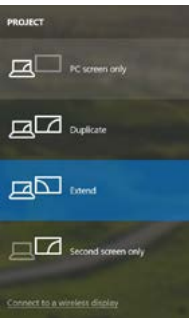

Control the monitor in Windows 10/11

# UNINSTALLING DRIVERS

Go to Control Panel  $\Rightarrow$  All Control Panel Items  $\Rightarrow$  Programs and Features  $\Rightarrow$  Remove: DisplayLink Core Software for Video drivers. During uninstalling, confirm your choices.

# Uninstalling drivers

| Cartoni Fand               | All Control Panel Bons:      Programs and Features                                                                                                    |                                            | _            |          | Ap Secol /Inst | and her participations |
|----------------------------|----------------------------------------------------------------------------------------------------|--------------------------------------------|--------------|----------|----------------|------------------------|
| ControlParalHome           | Uninstall or change a program                                                                                                    |                                            |              |          |                |                        |
| View installed updates     | To uninstall a program, adjust it from the list or                                                                                                    | d their click Uninstall, Change, or Report |              |          |                |                        |
| Turn Wedows fastures an er |                                                                                                    |                                            |              |          |                |                        |
|                            | Ceganae + Central                                                                                                    |                                            |              |          |                | (a. e. e               |
|                            | Name                                                                                                    | Publisher                                  | Installed On | Set      | Ypsiek         |                        |
|                            | Ad-Ares                                                                                                    | Larent                                     | 35.2.3961    |          |                |                        |
|                            | Adobe Rach Player 20 Active2 64-58                                                                                                    | Adobe Systems incorporated                 | 30.2.2983    | £.00 M8  | 20.1.262.28    |                        |
|                            | Adulte Flexit Player 10 Fluger 54-bit                                                                                                    | Adulte Systems Incorporated                | 10.2.7961    | 5,50 M/B | 59.1367.28     |                        |
|                            | Adobe Hash Player 13 Active8                                                                                                    | Advice Systems Incorporated                | 12.12.2911   | 5.90 ME  | 115,200,120    |                        |
|                            | Atobe Reader X (001.8) - Crech                                                                                                    | Adobe Systems Incorporated                 | 12.8,7001    | 177 6/8  | 1018           |                        |
|                            | And all Totel Medie 35                                                                                                    | Avdett                                     | 35.2.3963    |          |                |                        |
|                            | B WBETS Windows 7 Drivers                                                                                                    | ASDI Electronics Corporation               | 12.6.2983    | 2,405/8  | 16.08          |                        |
|                            | AVERUPS, AVERUPA Windows 7 Drivers                                                                                                    | ADV Dectronics Corporation                 | 25.6.2963    | 2.26 MB  | 20.28          |                        |
|                            | AUBRITIA & JUBRITZ Windows 7 Drives                                                                                                    | ASDI Electronics Corporation               | 9,9,211,3    | 5.41.848 | 20.1.8         |                        |
|                            | 0 Burfolei 7.0.2950                                                                                                    | NT Coperation                              | 30.7.2963    | 57,5 MB  | 74,953         |                        |
|                            | Caco 64P-1457 Module                                                                                                    | Cisco Systems Bec.                         | 20.6.2063    | 1.55 MB  | 2234           |                        |
|                            | Cicco (ELP Module                                                                                                    | Churce Systems, Inc.                       | 10.0.2063    | 644.83   | 10.38          |                        |
|                            | Cisco PEAP Modele                                                                                                    | Ceste Systema Inc.                         | 20.5.2963    | 1.27 MB  | 12.6           |                        |
|                            | DisplayLink Core Software                                                                                                    | DisplayLink Corp.                          | 10.12.2043   | 25,7 MB  | 73.52874.0     |                        |
|                            | Je DisplayLink Graphics                                                                                                    | DisplayLink Corp.                          | 35.12,2213   | 85.0 83  | 75.53990       |                        |
|                            | Cerver Sahie                                                                                                    | Deviar Wikia                               | 35.2.3943    | 0.35 MB  | 80.1           |                        |
|                            | CERT NODI2 Anti-Ann                                                                                                    | 697, spok s + a.                           | 10.2.2983    | 47,1 MB  | 40.424.3       |                        |
|                            | Canada Canada Ca | Generys Engic                              | 29.5.2963    |          | 134,0008       |                        |
|                            | C loogle Duces                                                                                                    | Scopeles.                                  | 35,2,2963    |          | 31.6.5658.63   |                        |
|                            | OF Geogle Coellias for Internet Explorer                                                                                                    | Georgie Inc.                               | 13.12.2913   |          | 75.485.220     |                        |
|                            | M Intel® Graphics Media Rocelerator Driver                                                                                                    | Intel Corporation                          | 9.2.2911     | 74,2 //8 | 813102119      |                        |
|                            | #E                                                                                                    |                                            |              |          |                |                        |

14

USING IN MACOS

After connecting the monitor, the screen on your Mac will glimmer, which is a standard condition, after stabilization it is possible to perform standard setting of the monitor here: System Preferences-Displays:

Click on Arrangement and in the default mode (Extended desktop) click on the

| • • • < =                             | Built-in Display           | Q. france                  | 0 |
|---------------------------------------|----------------------------|----------------------------|---|
| Osoby                                 | Arrangement Color          |                            |   |
|                                       | Resolution: Default        | for display                |   |
|                                       | 1200 -<br>1152 -<br>1024 - | < 900<br>< 720<br>< 540    |   |
|                                       | Brightness:                | atically adjust brightness |   |
| AirPlay Display: No Devices Detected  |                            |                            |   |
| Show mirroring options in the menu ba | r when available           | Gather Windows             | 2 |

new monitor and drag it as necessary vis-à-vis the Mac monitor. If you select Mirror displays the mode will change to Mirror (the resolution of the monitors will be automatically adjusted according to their parameters and the highest possible resolution will be set on both monitors). By cancelling the Mirror displays option you will return to the Extended desktop mode.

| ● 〇 八<br>《 [ ▶ ] [ Show A1 ]                                                                                        | Calor LCD      | Q              |                               |                                                                                                    |
|----------------------------------------------------------------------------------------------------|----------------|----------------|-------------------------------|----------------------------------------------------------------------------------------------------|
| Display<br>To manuface the displaye, drag them to the date<br>To informate the others have, drag it the existing of | red position.  |                |                               |                                                                                                    |
| Mmor Displays                                                                                                    |                |                | Ext<br>ind<br>pos<br>mo<br>mo | ended mode: The arrov<br>icates the possibl<br>sition of the connecte<br>nitor vis-à-vis the Ma<br>nitor. |
| AirPlay Mirroring: No Devices Detected 2                                                                            |                |                |                               | 1                                                                                                    |
| Show mirroring options in the menu bar                                                                              | when available | Cather Windows | E                             | tended mode: In this                                                                                      |

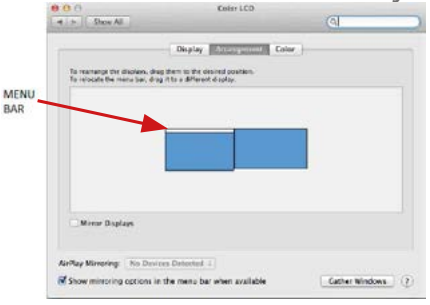

mode you can choose the Main monitor by dragging the Menu Bar.

| 4 10 [ Show All ]                             | Display                                                                           | (4)              |
|-----------------------------------------------|-----------------------------------------------------------------------------------|------------------|
|                                               | Disslay Anticological Cal                                                         |                  |
| To rearrange the deal<br>To relocate the meso | less, drag them to the desired area tion.<br>har, drag it to a different display. |                  |
|                                               |                                                                                   |                  |
|                                               |                                                                                   |                  |
|                                               |                                                                                   |                  |
|                                               |                                                                                   |                  |
|                                               |                                                                                   |                  |
| Mirror Displays                               |                                                                                   |                  |
| And a Manual Street                           | Proton Pressed                                                                    |                  |
| Show mirroring opt                            | tions in the menu bar when available                                              | Cather Windows 7 |

Mirror mode: This mode can only be used if supported by the Mac.

Click on **Gather Windows**: using this option you can choose the settings of the corresponding monitor – **Scaled** (offers available resolutions), **Rotation** (Standard, 90°, 180° and 270°) and **Refresh rate** (if offered). Below the following setting options are displayed. This may vary, depending on your monitor.

|                        | SUS PB287Q                                                                                                  |                 |
|------------------------|----------------------------------------------------------------------------------------------------|-----------------|
|                        | splay Color                                                                                                 |                 |
| - The                  | Resolution: Default for display                                                                             |                 |
| A Martin               | 3840 x 2160<br>3360 x 1890 (low resolution)<br>3200 x 1800 (low resolution)<br>3008 x 1692 (low resolution) |                 |
|                        | 2560 × 1440 (low resolution)                                                                                |                 |
|                        | Houston: Standard                                                                                           |                 |
|                        |                                                                                                    |                 |
| Disp                   | Gather Windo                                                                                                | ws ?            |
|                        | DELL P2415Q                                                                                                 |                 |
|                        | Color                                                                                                    |                 |
|                        | Resolution: Default for display  Scaled                                                                     |                 |
|                        | Here's Here's Basic States                                                                                  |                 |
|                        |                                                                                                    |                 |
|                        | Larger Text More 5                                                                                          | \$400           |
| Looks like 3008 × 1592 | Larger Text More 5<br>Using a scaled resolution may affect performance                                      | <b>540</b><br>2 |

Display option 2 In Scaled mode click on the required icon, the resolution is displayed below (which looks like this, 3008x1692 = 4K@30Hz)

Gather Windows

Closed-display mode – It is possible to work on the connected monitor when the Mac monitor is closed, but you will require power supply and mouse and keyboard connection. More information can be found here: https://support.apple.com/en-us/HT201834

Most problems with renewing the screen on the connected monitor after hibernation of the Mac, after using screensaver, after restarting the Mac, after turning the Mac off / on can be solved by turning the docking station off and turning on after approximately 10 s. Please wait for completion of connection of all peripherals.

## **OTHER FUNCTIONS**

Connecting USB devices – after the USB device is connected to the USB 3.0 port of the docking station (USB external HDD, USB keyboard, USB mouse, USB Hub, USB graphics adapter), these devices are used in a standard way.

Charging – docking station supports charging of USB mobile devices, such as smart phones, e-book readers, multimedia players, navigation devices, and tablets. Simply connect the device that you want to charge using the original cable to the USB port of the docking station.

#### Audio

Audio output devices, for listening through graphic output, need to be set / verified here: System Preferences-Sound-Output – select USB Audio Device.

Setting the audio output device to both the earphones and the monitor simultaneously can be done in **Open-Applications-Utilities-Audio settings MIDI.app** – click on "+" on the left at the bottom – <u>Create device with multiple</u> **outputs** and select the desired outputs from the offered options on the **Device with multiple outputs**.

Note: The majority of problems with the docking station and the connected peripheral devices can be solved by turning the docking station off and turning on after approximately 10 s.

## SAFETY INSTRUCTIONS

- Do not expose to extreme temperatures and air humidity.
- Use the device on flat surfaces you will prevent it from slipping and falling to the ground.
- Save the user manual for a possible use later.

In cooperation with the service department:

- Check functionality after falling to water or to the ground.
- · Check functionality when the cover is broken.
- Send the device back if it does not work in accordance with the user manual.

# FREQUENTLY ASKED QUESTIONS

Available on our website www.i-tec.pro/en on the "FAQ" tab of this product.

# BEGRIFFSWÖRTERBUCH

- Schnittstelle / Port / Anschluss / Eingang / Steckplatz Stelle, an der zwei Geräte physisch verbunden werden.
- Kontroller Halbleiterbestandteil (s.g. Chipsatz) in Notebook, Tablet-PC, der die Arbeit eines der Ports sichert.
- USB-C / USB Type-C ist ein neuer symmetrischer Stecker und Standard, der von USB-IF in seiner USB 3.1 Spezifikation angegeben wurde. Es wurde die native Unterstützung dieses Steckers unter Windows 10 (Microsoft), macOS X (Apple) und Chrome OS und Android (Google) vorgestellt. Er ermöglicht schnellere Aufladung, so gen. Doppelrolle (Gastgeber sowie Gast), Unterstützung so gen. Alternativer Betriebe – Alt Mode (DisplayPort, MHL, Thunderbolt 3. Power Deliverv) und Fehleranzeige über Gerätebillboard.
- USB 3.1 / 3.0 / 2.0 Standard für USB Schnittstelle / Port für den Anschluss von verschiedenen USB Geräten. An Docking Station oder Adapter ist es möglich, verschiedene USB Geräte mit Hilfe von USB Schnittstelle Type A anzuschließen. Port USB Type B dient zum Anschluss von Docking Station oder Adapter an Notebook / Tablet-PC.
- HDMI / Display Port Standard f
  ür digitale Grafikschnittstelle / Port, die zum Anschluss von Bildschirmen und anderen Grafikbildschirmger
  äten dient.
- LAN (Local Area Network) lokales Computernetzwerk, zurzeit gehört zu den populärsten so gen. Ethernet, das bei Docking Station eine theoretische Übertragungsgeschwindigkeit bis zu 1 Gbit/s erreicht – Bezeichnung GLAN / RJ-45.
- Audio Bezeichnung f
  ür Toneigangs- (Mikrophon) oder Ausgangsger
  äte (Kopfh
  örer / Lautsprecher).

#### Die Außenstromversorgungsquelle ist ausschließlich zur Verwendung für CAQUATTRODOCKPDPRO bestimmt.

## SPEZIFIKATION

- 1x USB-C-Anschluss für den Anschluss an USB-C, Thunderbolt3 und 4 oder USB 3.0-Geräte (USB-C-Kabel und USB-C-auf-USB 3.0-Adapter im Lieferumfang enthalten)
- Dockingstation-Technologie: Displaylink (DL-6910)
- Leistungsabgabe: 100 W
- Videoanschlüsse: Bis zu 4 aktive Bildschirme zur gleichen Zeit. 4x HDMI
   4x Direl ver Dert (verbestliket DD v.)

4x Display Port (unterstützt DP++)

- Auflösung:
  - 2 Monitore 4x DisplayPort bis zu 2x5K/60Hz
  - 4 Monitore 4x HDMI oder 4x DisplayPort bis zu 4x4K/60Hz
  - \* 5K-Auflösung unterstützt nur Windows

#### Hinweis: Lesen Sie die Systemanforderungen, bevor Sie alle Monitore an die Docking-Station anschließen und verwenden.

- 1x USB-C-Anschluss (nur f
  ür Strom) mit Unterst
  ützung f
  ür Power Delivery bis zu 30 W
- 1x USB 3.1-Anschluss (10Gbps) mit Unterstützung für Schnellladung (BC 1.2)
- 3x USB 3.0-Anschluss (5Gbps)
- 1x Ethernet RJ-45 2.5Gbps Anschluss (RTL8156)
- 1x 3,5 mm kombinierter Audio- und Mikrofoneingang
- 1x SD/microSD-Steckplatz
- 1x Stromeingang (DC 20V/9A)
- ON/OFF-Taste zum Ein- und Ausschalten der Dockingstation
- LED-Anzeige
- Unterstützung für das Kensington-Schloss
- Unterstützung für VESA-Montage
- OS: Windows 10, 11, macOS, Android, Chrome OS, Linux Ubuntu 14.04 mit den neuesten Aktualisierungen
- Produktmaße: 245 x 98 x 37 mm
- Gewicht des Produkts: 592 g

# BESCHREIBUNG

#### Frontseite:

- 1. EIN/AUS-Schalter zum Ein- und Ausschalten der Dockingstation
- 2. 3.5mm Mikrofoneingang
- 3. 3.5mm Audioausgang
- 4. USB-C Port Gen. 1 (nur für Daten)
- 5. USB 3.0 Port (5GB/s) mit Unterstützung für schnelles Aufladen (BC 1.2)

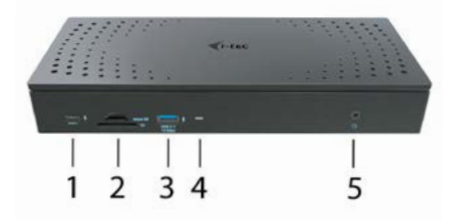

## Rückseite:

- 6. 4x DP und 4x HDMI Anschluss
- Ethernet RJ-45 2.5GLAN-Anschluss (Realtek RTL-8156)
- 8. 3x USB 3.0 5Gbps
- 1x USB-C-Anschluss zum Anschluss des Docks an ein Gerät mit einem USB 3.0-, USB-C- oder Thunderbolt3<sup>∞</sup>-Anschluss. Über diesen Anschluss können bis zu 100 W an das angeschlossene Gerät abgegeben werden.
- 10. Leistungsaufnahme (20V/9A)
- 11. ON/OFF-Taste zum Ein- und Ausschalten der Dockingstation
- 12. das Kensington lock

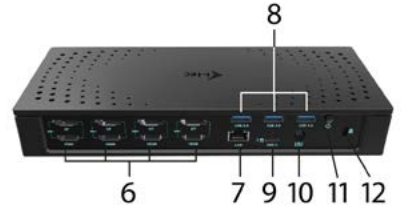

# SYSTEMANFORDERUNGEN

Hardwareanforderungen:

Gerät mit einem freien USB-A, USB-C- oder Thunderbolt™-3-Port-Anschluss

Hinweis: Wenn Sie 3-4 hochauflösende Bildschirme anschließen, empfehlen wir die Verwendung einer Dockingstation mit einem Hochleistungsgerät. Mindestens: ein Intel 8. Generation. Oder AMD Ryzen 3. Generation und neuer mit einer dedizierten Grafikkarte.

Die flüssige Bilddarstellung und die Reaktionszeit hängen von der aktuellen CPU-Auslastung, der Grafikkarte und der allgemeinen Gerätekonfiguration ab.

Anforderungen an die Power-Delivery-Funktion; Gerät mit einem freien USB-C- oder Thunderbolt™-3-Port-Anschluss mit "Power Delivery"-Unterstützung

Wenn die Dockingstation über USB 3.0 angeschlossen ist, wird das Laden von Laptops und Tablets nicht unterstützt.

Betriebssystem:

Windows 10, 11, macOS, Android, ChromeOS , Linux Ubuntu 14.04 mit den neuesten Aktualisierungen 22

#### DE

## TREIBERINSTALLATION UNTER WINDOWS 10/11

HINWEIS! Schließen Sie die Docking Station an Ihr Notebook / Tablet PC nicht an, bis die betreffenden Treiber nicht installiert sind. Die Treiber sind nur vor erster Benutzung zu installieren. Vergewissern Sie sich vor der Installation, dass Sie im System die neuesten Treiber für Ihr Gerät installiert haben und BIOS aktualisiert ist.

Für Windows sind die Treiber unter unserer Internetseite **www.i-tec.pro/setup** unter "Download" bei diesem Produkt herunterzuladen. Starten Sie die Installation von heruntergeladener Datei, wählen Sie die Installationssprache aus und gehen Sie nach Anweisungen auf dem Bildschirm vor.

Unter Windows 7 / 8 / 8.1 / 10 werden die Treiber unter dem Benutzer "Administrator" installiert. Der Bildschirm kann während der Treiberinstallation blinzeln, es geht um Standardprozess. Nach der Installation empfehlen wir das Notebook / Tablet PC neuzustarten.

Wenn es um mehrere Notebooks ausgestattet mit Betriebssystem Windows 7, 8, 8.1 geht, ist eine einmalige kollektive Installation durch Systemadministrator möglich. Für mehrere Informationen über diese Installationsmöglichkeit lesen Sie die Anweisung hier;

https://www.synaptics.com/products/displaylink-graphics/downloads/corporate

# HARDWARE INSTALLATION (ANSCHLUSS DER DOCKING STATION AN NOTEBOOK / TABLET)

- Schalten Sie das Notebook / Tablet ein und schließen Sie den Versorgungadapter an Docking Station an.
- Schließen Sie den Versorgungsadapter der Docking Station an Netzwerk AC 110 V / 230 V an und drücken Sie die ON Taste.
- Schließen Sie USB-C Kabel an USB-C Port auf der Rückseite der Docking Station an.
- Stecken Sie das andere Ende in einen verfügbaren USB-A-, USB-C- oder Thunderbolt™ 3-Anschluss an allen Geräten.
- Nachfolgend wird die automatische Installation der Ports unter einzelnen Systemen gestartet.
- 6. Starten Sie Ihr Notebook / Tablet nach der Installation neu.

Unter Windows wird der LAN Port unter Start  $\rightarrow$  Systemsteuerung (Kleine Schaltflächen anzeigen)  $\rightarrow$  Gerätemanager  $\rightarrow$  Netzwerkadapter als "USB Ethernet" angezeigt. Die Docking Station wird unter Start  $\rightarrow$  Systemsteuerung (Kleine Schaltflächen anzeigen)  $\rightarrow$  Gerätemanager  $\rightarrow$  Grafikadapter als "Quad Video Dock" angezeigt. Die Audio Ports sind unter Start  $\rightarrow$  Systemsteuerung (Kleine Schaltflächen anzeigen)  $\rightarrow$  Gerätemanager  $\rightarrow$  Steuereinheit für Ton, Video und Spiele als "USB Dock Audio".

Falls einige Geräte durch gelbes ! oder ? gezeichnet sind, ist die Docking Station nicht richtig installiert. In diesem Falle schalten Sie die Docking Station ab, deinstallieren Sie die bestehenden Treiber (Sieh. das Kapitel "Treiberdeinstallation") und installieren Sie nochmals die neuesten Treiber, die unter unserer Internetseite **www.i-tec.pro/de** unter "Download" bei diesem Produkt herunterzuladen sind. Dann schließen Sie die Docking Station an Notebook / Tablet wieder. Falls Sie auf Probleme stoßen, wenden Sie sich auf unserer technische Abteilung unter: **support@itecproduct.com**.

## TREIBERINSTALLATION UNTER MACOS X

HINWEIS! Schließen Sie die Docking Station an Ihren Mac nicht an, bis die betreffenden Treiber nicht installiert sind. Die Treiber sind nur vor erster Verwendung zu installieren. Wir empfehlen das neueste Betriebssystem macOS zu installieren.

Die Treiber sind unter unserer Internetseite www.i-tec.pro/setup unter "Download" bei diesem Produkt herunterzuladen und so werden sie installiert:

Entpacken Sie die Datei auf die Arbeitsfläche Ihres MacBooks als eine virtuelle Festplatte, wählen Sie "Drivers" und dann "DisplayLink Software Installer". Nachfolgend wählen Sie die Installationssprache und gehen sie nach den Anweisungen auf dem Bildschirm vor, bei Bedarf geben Sie das Benutzerpasswort ein. Der Bildschirm kann während der Installation blinzeln, es geht um Standardprozess. MacBook ist nach der Installation neuzustarten.

#### HARDWARE INSTALLATION (ANSCHLUSS DER DOCKING STATION AN MACBOOK)

- Schalten Sie Ihr MacBook ein und schließen Sie den Adapter an Docking Station an.
- 2. Schließen Sie den Adapter der Docking Station an das Netzwerk AC 110 V / 230 V an und drücken Sie die ON Taste.
- Schließen Sie USB-C Kabel an USB-C Port auf der Rückseite der Docking Station an.
- Stecken Sie das andere Ende in einen freien USB-A-, USB-C- oder Thunderbolt 3-Anschluss an Ihrem Gerät.
- 5. Nachfolgend wird die automatische Installation der Ports gestartet.
- 6. Starten Sie Ihr MacBook nach der Installation neu.

# TREIBERINSTALLATION UNTER WEITEREN BETRIEBSSYSTEMEN

Für Android, Chrome OS und Ubuntu benutzen Sie die Treiber vom Hersteller des DisplayLink Chipsatzes. Sie sind unter unserer Internetseite www.i-tec.pro/setup unter "Download" bei diesem Produkt oder hier zu finden:

https://www.synaptics.com/products/displaylink-graphics/downloads/windows.

## ANSCHLUSS VON HDMI / DISPLAY PORT DES BILDSCHIRMS

Zum Bildschirmanschluss an Docking Station benutzen Sie HDMI / DP Kabel. Während der Installation eines zusätzlichen Bildschirms an Notebook / Tablet PC kann der Bildschirm blinzeln, es geht um Standardprozess. Die Docking Station bietet folgende grafische Schnittstelle an: **4x Display Port und 4x HDMI** 

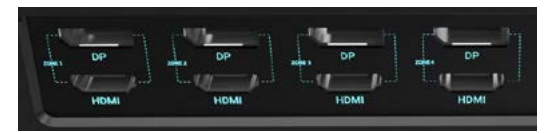

## VERWENDUNG DER DOCKING STATION UNTER WINDOWS BS

Klicken Sie auf die Schaltfläche Netzverbindungen-DisplayLink, die unter versteckten Schaltflächen auf der Startleiste zu finden ist:

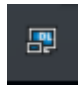

- Hier können Sie dann wählen:
- a) DisplayLink Manager
- b) Toneinstellungen
- c) Fortgeschrittene Konfiguration

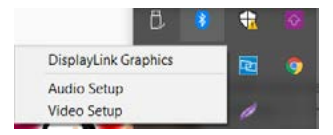

Wahlen zur Bildschirmbedienung mit angeschlossener Docking Station

Ad a) DisplayLink Manager – nach der Wahl wird die installierte Softwareversion angezeigt.

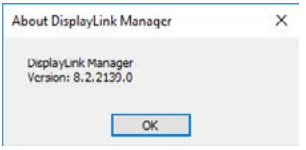

Installierte Softwareversion

Ad b) Toneinstellung – ermöglicht die Toneinstellung (die Einstellung unter Gerätemanager > Ton). Für Verwendung wählen Sie 2-Kanal Kopfhörer und Mikrofon mit 3.5 mm Jack. In Tongeräten stellen Sie als Eingang und Ausgang "USB Audio" als Ausgangsgerät ein.

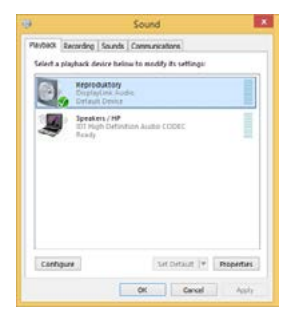

Toneinstellung

Es kann dann für die Einstellung von z. B. Skype ausgenutzt werden.

| Skype Options  |               |                  | 8 |
|----------------|---------------|------------------|---|
| General        | Squard Device | 68               |   |
| -              | Audio In      | USB Audio Device | × |
| Privacy        | Audo Out      | USB Audio Device | ~ |
| P Notificators | Ringing       | USB Audio Device | 8 |

Toneinstellung für Skype

DE

Ad c) Fortgeschrittene Konfiguration – nach dem Klicken wird die Einstellung für Anzeigeauflösung unter Windows System angezeigt.

| ()ettings            |                                                                                                    |                                                                                                    |
|----------------------|----------------------------------------------------------------------------------------------------|----------------------------------------------------------------------------------------------------|
| 0 100                | Display                                                                                                    |                                                                                                    |
| Trifestally          | Rearrange your displays                                                                                              | Sing latter                                                                                                    |
| house                | Select a singling below to change the settings for 1, Proce and hold or solicity a display. Here along to communge 1 | Hught oppt, or hugh you get to deep<br>hig dephysical accesses indexe at high<br>limit. Highly highly articles to and the ap-<br>cess.                                                                                                    |
| C Duny               |                                                                                                    |                                                                                                    |
| H Sand               |                                                                                                    | Help from the auto                                                                                                    |
| Techatos & stire     |                                                                                                    | Adjusting fact same<br>Changing screen interference                                                                                                    |
| 2 man                |                                                                                                    | Paragrammer Relating                                                                                                    |
| C Permit Hang        |                                                                                                    |                                                                                                    |
| 10 latery            | the day ( ) and                                                                                                    | Contraction in the Contraction in the Contraction i |
| in Brap              |                                                                                                    |                                                                                                    |
| Cit Salawi           | Brightness and colour                                                                                                |                                                                                                    |
| II was taken         | Correst brightness for the last in daplay                                                                            |                                                                                                    |
| Ø heperhyle bett     | Note that                                                                                                    |                                                                                                    |
| X Shared experiments | Note light settings                                                                                                  |                                                                                                    |
| 2 Options            | Calculation perifer                                                                                                  |                                                                                                    |
| / Annula Dalitica    |                                                                                                    |                                                                                                    |

Anzeigeauflösung unter Windows 10/11

Es ist möglich Erweitern (Extend) und Spiegeln / Duplizieren (Mirror) einzustellen):

- Modus Érweitern (Extend): Wählen Sie auf dem Bildschirm f
  ür mehrerer Bildschirme 

  → diese Abbildung erweitern 
  → OK.
- Modus Spiegeln / Duplizieren (Mirror): Wählen Sie auf dem Bildschirm Für mehrere Bildschirme → Diese Anzeige auf zwei von Ihnen ausgewählten Bildschirmen duplizieren\* → OK.

\*Windows kann ein Bild auf maximal zwei Bildschirme duplizieren. Die anderen müssen entweder ausgeschaltet oder erweitert sein (Extend)

Durch die Wahl des Feldes "Diesen Bildschirm zum Primärbildschirm einstellen" wird der zusätzliche Bildschirm zum Hauptbildschirm eingestellt.

Nach dem Klick auf den zweiten Bildschirm und nach seinem Verschieben können Sie ihn nach Bedarf gegenüber dem primären Bildschirm von Ihrem Notebook / Tablet-PC platzieren.

DF

| 4 Setup                                                               | - | 12 | - 24 |
|-----------------------------------------------------------------------|---|----|------|
| ADMINICIED DISPLAY SETTINGS                                           |   |    |      |
| Customize your display                                                |   |    |      |
| 1 2                                                                   |   |    |      |
|                                                                       |   |    |      |
| sherring Detect                                                       |   |    |      |
| Mattple displays                                                      |   |    |      |
| Extend these displays 🧼                                               |   |    |      |
| Residution                                                            |   |    |      |
| 1340 + 2100 Nation mended: -                                          |   |    |      |
| Apply Cancel                                                          |   |    |      |
| Related settings                                                      |   |    |      |
| Color salibuation                                                     |   |    |      |
| Ourfype last                                                          |   |    |      |
|                                                                       |   |    |      |
| Advantial sizing of treat and other learns                            |   |    |      |
| Advanced scheg of heat and other learns                               |   |    |      |
| Advanced scheg of heat and other lense.<br>Display whicher properties |   |    |      |

Position eines zusätzlichen Bildschirms gegenüber dem ursprünglichen Bildschirm von Notebook / Tablet PC

Standby / Hibernate Betrieb und Video Port – nach der Aktivierung des Notebooks / Tablet-PCs / Computers aus dem Standby / Hibernate Betrieb wird das bestehende Display (Primärdisplay) angezeigt, deswegen empfehlen wir, den Notebook- / Tablet-PC- als Primärdisplay zu verwenden, um sich wieder im System anmelden zu können.

Mirror Betrieb – das Zusatzdisplay richtet sich nach den Parametern des Gerätedisplays, d.h. falls Sie den Mirror Betrieb einstellen und das integrierte Display über die Auflösung von 1280x1024 verfügt, wird der Bildschirm mit der maximalen Auflösung von 1280x1024 übertragen (auch wenn eine höhere Auflösung eingestellt wird).

Mit Hilfe der Tastenkombination **"Windows" + P** ist es auch möglich, beide Displays einfach zu bedienen (diese Tastaturabkürzung funktioniert erst ab Windows 7 und höher).

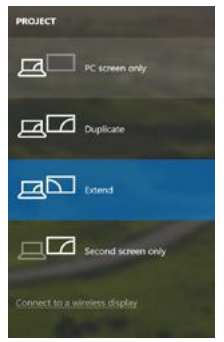

Bildschirmeinstellungen unter Windows 10/11

# TREIBERDEINSTALLATION

Standardmäßig gehen Sie folgendermaßen vor: Systemsteuerung  $\rightarrow$   $\rightarrow$  Systemsteuerung  $\rightarrow$  Programme und Funktionen  $\rightarrow$  Abnehmen: DisplayLink Core Software für Videotreiber. Während der Deinstallation bestätigen Sie die angebotenen Wahlen.

| Cartes/FandHore              | Uninstall or change a program                    |                                         |               |          |              |  |
|------------------------------|--------------------------------------------------|-----------------------------------------|---------------|----------|--------------|--|
| View installed updates       | To exist all a strength, what if have the latter | Others dick Universal Charles or Result |               |          |              |  |
| Tues Minister Restures on or |                                                  | and the second second                   |               |          |              |  |
| Martin Constant              | Courses - United                                 |                                         |               |          |              |  |
|                              |                                                  |                                         |               |          |              |  |
|                              | Fame                                             | Publik                                  | Installed Cre | 508      | Tanier       |  |
|                              | At losse                                         | Lowest                                  | 10.7.2013     |          |              |  |
|                              | 2. Adobe Rash Player 12 Active(164 bit)          | Adobe Systems Incorporated              | 28.2.2912     | 6,00 MB  | 10.7.161.28  |  |
|                              | Adule Flash Player 21 Plugar (4-bit              | Adulta Systems Incorporated             | 18.2.3015     | 6,08 ME  | 18336238     |  |
|                              | Adobe Flash Player 11 ActiveX                    | Adobe Systems Incerposited              | 13.12.2913    | 5.00 MB  | 11.0.200.070 |  |
|                              | hat the Freeder X (0.2.8) - Canche               | Adular Systems Incorporated             | \$2.9,2013    | 127 MB   | 383.3        |  |
|                              | Autor TetalAdde 35                               | Jeclan                                  | 28.2.3913     |          |              |  |
|                              | A 1817 76 Wendeson 7 Denme                       | 252 Declassics Corporation              | 174,003       | 2,46 5/8 | 100.0        |  |
|                              | AVELTO AVELTER WINdows 7 Drives                  | ASSI Dectronics Cerperstien             | 156,811       | 2,28 5/8 | 29.28        |  |
|                              | AMMITTER & ARMITTE Infectious 7 Delaws           | #52X Rectronics Corporation             | 882713        | 1,41 MB  | 381.8        |  |
|                              | C Eluderel 7.02950                               | #T Corporation                          | 38.7.2813     | 37.3 MB  | 78,059       |  |
|                              | RCOsce BAR FAST Module                           | Case Systems, Inc.                      | 104,2013      | 1.55 MB  | 2218         |  |
|                              | WTCses LEAP Module                               | City of Systems, Inc.                   | 184,813       | 644.12   | 3.8.23       |  |
|                              | RCOuce FEST Module                               | Case Systems, Inc.                      | 14.63813      | 123 MB   | 114          |  |
|                              | ChapteryLaw Core Serflower                       | DeployLink Corp.                        | 18.12.2003    | 25.7 MB  | 7558148      |  |
|                              | Distriction Graphics                             | DisplayLink Corp.                       | 38.12.2013    | 10.018   | 25.52880.0   |  |
|                              | Gi Drives What                                   | Dever West                              | 10.2.3015     | 6.55 ME  | 881          |  |
|                              | CISET NOOIZ Ambieur                              | ESET, upot sine.                        | 10.2.2013     | 67.1 MB  | 484268       |  |
|                              | RTGenerys Logie Hub Class Film Grow              | Generatory                              | 186,7813      |          | 3.54.3800    |  |
|                              | C Georgia Cheanna                                | Georgie In-L                            | 10.2.2012     |          | 21.0.3690.67 |  |
|                              | Compit Inches for bimmet factors                 | Canada Bro.                             | 1112,3003     |          | 25.ale(.1m)  |  |
|                              | M Drecht Graphics Media Accelerator Driver       | <b>Bod Corporation</b>                  | 0.2.2011      | 74.2 MB  | 8.2539.2529  |  |
|                              |                                                  |                                         |               |          |              |  |

Treiberdeinstallation

#### VERWENDUNG UNTER MACOS

DF

Nach dem Anschluss von Bildschirm wird das Display auf Ihrem Mac blinken, was ein Standardzustand ist, und nach der Stabilisierung kann die Standardeinstellung hier vorgenommen werden: Systemeinstellungen-Bildschirme.

| • • · · · · ·    |                          | Built-in Display     | Q tests                     | 0 |
|------------------|--------------------------|----------------------|-----------------------------|---|
|                  | Display                  | Arangement Color     |                             |   |
| E 1              | 12                       | Resolution: Defaul   | It for display<br>J         |   |
|                  | 1                        | 1280<br>1152<br>1224 | x 800<br>* 720<br>* 040     |   |
|                  |                          | Englitness:          | natically adjust brightness |   |
| AirPlay Display: | No Devices Detected      |                      |                             |   |
| C Show mirrorin  | g options in the menu ba | r when available     | Gather Windows              |   |

Klicken Sie auf **Anordnen** und im erweiterten Modus klicken Sie auf den neuen Bildschirm und ziehen ihn nach Bedarf hin zum Mac Bildschirm. Durch die Wahl "Bildschirme spiegeln" wird der Modus auf "Spiegeln" (die Auflösung der Bildschirme wird automatisch nach ihren Parametern geändert und auf die möglichst höchste Auflösung auf beiden Bildschirmen eingestellt) eingestellt. Durch Rücknahme der Wahl "**Bildschirme spiegeln**" kehren Sie zum Modus "Erweitern" zurück.

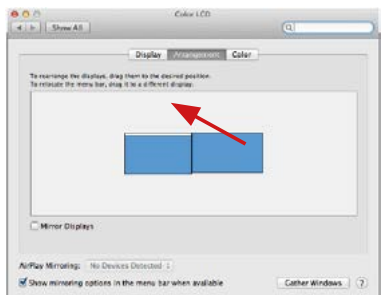

Modus "Erweitern": Der Pfeil zeigt die mögliche Position des angeschlossenen Bildschirms zu Mac Bildschirm an.

30

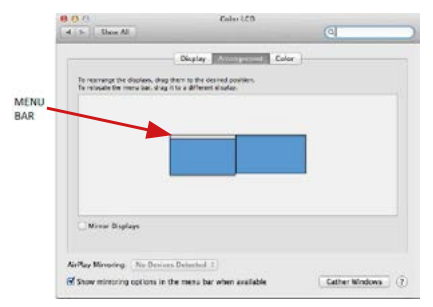

Modus "Erweitern": In diesem Modus können Sie den Hauptbildschirm durch Bewegen der Leiste Menu Bar wählen

| ( + ) Show All       | Display                                                                         | (a)              |
|----------------------|---------------------------------------------------------------------------------|------------------|
| F                    | Display Control Cold                                                            |                  |
| To relocate the mean | en, drag them to the desired prettion.<br>har, drag it to a different disa its. |                  |
|                      |                                                                                 |                  |
|                      |                                                                                 |                  |
|                      |                                                                                 |                  |
| Mirror Displays      | ]                                                                               |                  |
| Arthry Mirroring     | o Devices Deterted                                                              |                  |
| Show mirroring opt   | ions in the menu bar when available                                             | Cather Windows 7 |

Modus "Spiegeln": Kann verwendet werden, wenn er von Mac angeboten wird.

Klicken Sie auf "Fenster sammeln": durch diese Wahl können Sie die Einstellung des entsprechenden Bildschirms wählen – Auflösung (zeigt verwendbare Auflösungen an), Drehung (Standard, 90°, 180° und 270°) und Wiederholrate (falls angeboten wird). Abhängig von verwendetem Bildschirm gibt es folgende Einstellungsmöglichkeiten:

| -Com | Cheplay Color<br>Resolution: Default for display<br>Scale:                                                                   |
|------|----------------------------------------------------------------------------------------------------|
|      | 3360 x 1990 (low resolution)<br>3200 x 1900 (low resolution)<br>3068 x 1692 (low resolution)<br>2560 x 1440 (low resolution) |
|      | Refresh Rate: 30 Hertz                                                                                                    |
|      |                                                                                                    |
|      | Gather Windows                                                                                                    |
|      | Gather Windows 3                                                                                                    |
|      | Gather Windows 3<br>Abbildung 1<br>DELL P2415Q                                                                               |
|      | Gather Windows 3<br>Abbildung 1<br>DELL P2415Q<br>Cestoy Color                                                               |

Abbildung 2

Rotation: Standard

Looks like 3008 + 1692

Using a scaled resolution may affect performance.

Gather Windows

USB 3.0 / USB-C / TB3 4x 4K Docking Station + PD 100W

Im angepassten Modus klicken Sie auf die von Ihnen gewählte Schaltfläche, unter dem Bildschirm erscheint die Auflösung (hier zum Beispiel 3008x1692 = 4K@30Hz)

Modus des zugeklappten Bildschirms – Die Arbeit auf angeschlossenem Bildschirm, wenn der Mac Bildschirm zugeklappt ist, ist nur bei Netzversorgung und angeschlossener Maus und Tastatur möglich. Mehr Informationen finden Sie hier: <u>https://support.apple.com/de-de/HT201834</u>

Der überwiegende Teil von Problemen mit Displayerneuerung an angeschlossenem Bildschirm nach dem Standby Betrieb von, nach der Verwendung des Sperrbildschirms, nach dem Neustart von Mac, nach der Aus- / Einschaltung von Mac kann mit Hilfe von On/Off Schalter oder dadurch gelöst werden, dass das USB Kabel der Docking Station vom USB Port von Mac abgeschaltet und nach etwa 10 Sek. Wieder angeschlossen wird. Dann warten Sie bitte, bis alle Peripherien angeschlossen werden.

#### ANDERE FUNKTIONEN

Anschluss von USB-Geräten – nach dem Anschluss der USB Geräte an USB 3.0 Port der Docking Station (externe USB HDD, USB Tastatur, USB Maus, USB Hub, USB Grafikadapter) werden diese Geräte standardmäßig benutzt.

Laden – die Docking Station unterstützt die Aufladung angeschlossener USB-Mobilgeräte, wie zum Beispiel Smartphones, E-Book-Lesegeräte, Multimediaplayer, Navigationsgeräte und Tablet-PCs. Aufzuladende Geräte sind mit dem Originalkabel an den USB Port der Docking Station anzuschließen.

#### Audio

Toneinstellungen, für Hören über Grafikausgang, ist einzustellen / zu überprüfen unter: Systemeinstellungen-Ton-Ausgang – wählen Sie USB Audio Device.

Toneinstellungen für Kopfhörer und Bildschirm können unter Öffnen-Applikationen-Utilities-Einstellung von Audio MIDI.app gewählt werden – klicken Sie auf "+" links unten – Gerät mit mehreren Ausgängen herstellen und wählen Sie unter Gerät mit mehreren Ausgängen die benötigten Ausgänge aus der Liste aus.

Der überwiegende Teil der Probleme mit Docking Station und den angeschlossenen Peripherien kann mit Hilfe von On/Off Schalter oder dadurch gelöst werden, dass das USB Kabel der Docking Station vom USB Port von Notebook / Tablet PC / Mac abgeschaltet und dann nach etwa 10 Sek. wieder angeschlossen wird.

# SICHERHEITSHINWEISE

- Extremen Temperaturen und Luftfeuchtigkeit nicht ausstellen.
- Gerät auf flachen Unterlagen nutzen so vermeiden Sie Abrutschen und Sturz auf den Boden.
- · Bewahren Sie das Benutzerhandbuch für spätere Verwendung auf.

In Zusammenarbeit mit der Serviceabteilung:

- Überprüfen Sie die Funktionsfähigkeit nach einem Sturz ins Wasser oder auf den Boden.
- Überprüfen Sie die Funktionsfähigkeit bei Bruch des Deckels.
- Reklamieren Sie das Gerät, wenn es nicht so funktioniert, wie im Benutzerhandbuch beschrieben.

# HÄUFIG GESTELLTE FRAGEN

Verfügbar auf unserer Webseite www.i-tec.pro/de auf der Registerkarte "FAQ" dieses Produkts.

# **GLOSSAIRE DES TERMES TECHNIQUES**

- Interface / port / connecteur / entrée / emplacement endroit où deux périphériques sont physiquement connectés.
- Contrôleur composant semi-conducteur (chipset) se trouvant dans un ordinateur portable / tablette, permettant le fonctionnement de l'un des ports.
- USB-C / USB Type-C nouveau connecteur symétrique et standard introduit par USB-IF dans sa spécification USB 3.1. Windows 10 (Microsoft), macOS X (Apple) et Chrome OS et Android (Google) ont introduit un support natif pour ce connecteur. Permet un chargement plus rapide, l'alimentation, appelé double rôle (non seulement hôte, mais aussi client), supporte différents modes alternatifs -. Mode Alt (DisplayPort, MHL, Thunderbolt 3, Power Delivery) et les notifications d'erreurs au travers du panneau d'affichage.
- USB 3.1/3.0/2.0 standard pour interface / port USB pour la connexion de divers périphériques USB. Possibilité de connecter différents périphériques USB à l'adaptateur ou la station d'accueil via USB type A. Le port USB type B est adapté pour la connexion de la station d'accueil ou de l'adaptateur à l'ordinateur portable / tablette.
- Port HDMI / Display Standard pour interface graphique numérique / le port convient pour la connexion de moniteurs et autres périphériques d'affichage graphique.
- LAN (Local Area Network) Réseau informatique local, plus couramment dénommé Ethernet et permettant à la station d'accueil d'atteindre un taux de transfert théorique jusqu'à 1 Gbit / s - marquage GLAN / RJ-45.
- Audio Marquage pour entrée audio (microphone) ou périphérique de sortie (casque / haut-parleurs).

# PARAMÈTRES TECHNIQUES

- 1x port USB-C pour la connexion à des périphériques USB-C, Thunderbolt™3 et 4 ou USB 3.0 (câble USB-C et adaptateur USB-C vers USB 3.0 inclus)
- Technologie de station d'accueil : Displaylink (DL-6910)
- Fourniture de puissance : 100 W
- Ports vidéos : Jusqu'à 4 affichages actifs en même temps. 4x DisplayPort (supportant DP++) 4x HDMI
- Résolution :

2 moniteurs : 4x DisplayPort jusqu'à 2x 5K/60Hz\*

4 moniteurs : 4x HDMI ou 4x DisplayPort jusqu'à 4x 4K/60Hz

\*La résolution 5K ne supporte que Windows

Remarque: Lisez la configuration requise avant d'utiliser et de connecter tous les moniteurs à la station d'accueil.

USB 3.0 / USB-C / TB3 4x 4K Docking Station + PD 100W

- 1x port USB-C (pour l'alimentation uniquement) prenant en charge Power Delivery jusqu'à 30W
- 1x port USB 3.1 (10Gbps) supportant la charge rapide (BC 1.2)
- 3x port USB 3.0 (5Gbps)
- 1x port Ethernet RJ-45 2.5Gbps (RTL8156)
- 1x 3.5mm entrée combinée audio et microphone
- 1x Emplacement SD/microSD
- 1x entrée pour l'alimentation (DC 20 V/9 A)
- Interrupteur ON/OFF pour allumer et éteindre la station d'accueil
- Indication LED
- Compatible avec un verrou Kensington
- Compatible avec un support VESA
- SE : Windows 10, 11, macOS, Android, Chrome OS, Linux Ubuntu 14.04 avec leurs dernières actualisations
- Dimensions du produit : 245 x 98 x 37 mm
- Poids du produit : 592 g

# Source d'alimentation extérieure prévue exclusivement pour être utilisée avec CAQUATTRODOCKPDPRO.

# DESCRIPTION

# Panneau avant :

- 1. USB-C pour la charge uniquement (Power Delivery jusqu'à 30W)
- MicroSD et fente SD
- 3. USB 3.1 10Gbps supportant la charge rapide (BC 1.2)
- 4. indication par LED
- 5. Prise combo 3,5 mm

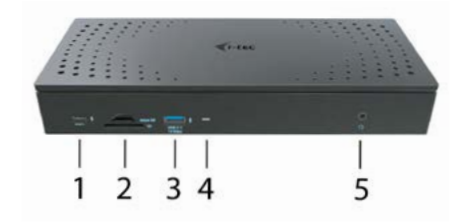

FR
## Panel arrière :

- 6. 4 ports DP et 4 ports HDMI
- 7. port Ethernet RJ-45 2.5GLAN (Realtek RTL-8156)
- 8. 3x USB 3.0 5Gbps
- 1x port USB-C pour connecter la station d'accueil à un appareil doté d'un port USB 3.0, USB-C ou Thunderbolt ™ 3. Ce port peut alimenter l'appareil jusqu'à 100 W.
- 10. Entrée d'alimentation (20V/9A)
- 11. Bouton ON/OFF pour allumer et éteindre la station d'accueil
- 12. Serrure de Kensington

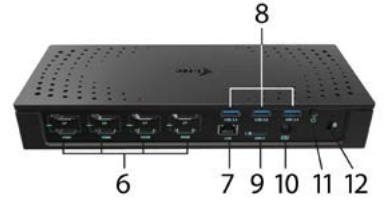

# EXIGENCES SYSTÈME

Hardware nécessaire :

Appareils avec USB-A, USB-C ou Thunderbolt™3 libres.

Remarque: Lors de la connexion de 3 à 4 écrans haute résolution, nous vous recommandons d'utiliser une station d'accueil avec un appareil haute performance. Au moins : un Intel 8e génération. Ou AMD Ryzen 3e génération et plus récent avec une carte graphique dédiée.

La fluidité et la réactivité de l'image dépendent de l'utilisation actuelle de votre processeur et de votre carte graphique, ainsi que de la configuration générale de votre appareil.

Nécessaire pour la fonction de fourniture de puissance (Power Delivery); Équipement disposant d'un port USB-C ou Thunderbolt<sup>w</sup>3 libre et compatible avec la fonction "Fourniture de puissance"

<u>Système d'exploitation :</u> Windows 10, 11, macOS, Android, ChromeOS , Linux Ubuntu 14.04 et leurs dernières mises à jour

Si la station d'accueil est connectée via USB 3.0, la charge des ordinateurs portables et des tablettes n'est pas prise en charge.

## INSTALLATION DES PILOTES SOUS WINDOWS 10/11

AVERTISSEMENT! Ne connectez pas la station d'accueil à votre ordinateur portable / tablette avant installation des pilotes appropriés. Les pilotes doivent être installés avant la première utilisation. Assurez-vous, avant installation, d'avoir le dernier pilote disponible pour votre appareil et un BIOS mis à jour installé sur votre système.

Pour Windows, téléchargez les pilotes sur notre site web **www.i-tec.cz/setup** dans l'onglet "Download" du produit. Exécutez l'installation à partir du fichier téléchargé, sélectionnez la langue d'installation et suivez les instructions à l'écran.

Sous Windows 10 / 11, installez les pilotes en tant qu'utilisateur "Administrateur". L'écran peut scintiller pendant l'installation des pilotes, il s'agit d'un processus normal. Une fois l'installation terminée, nous vous recommandons de redémarrer le portable / tablette.

Dans un environnement de plusieurs ordinateurs portables équipés de Windows 10 / 11, il est possible d'effectuer une installation d'entreprise ponctuelle par un administrateur système. Pour plus d'informations sur l'installation, lisez les instructions ici:

https://www.synaptics.com/products/displaylink-graphics/downloads/corporate

#### INSTALLATION MATERIELLE (CONNEXION DE LA STATION D'ACCEUIL A L'ORDINATEUR PORTABLE / TABLETTE)

- Mettez l'ordinateur portable / tablette sous tension et connectez l'adaptateur secteur à la station d'accueil.
- Connectez l'adaptateur d'alimentation de la station d'accueil au réseau AC 110 V / 230 V AC et appuyez sur le bouton ON.
- Branchez le câble USB-C dans le port USB-C situé sur le panneau arrière de la station d'accueil.
- Branchez l'autre extrémité sur un port USB-A, USB-C ou Thunderbolt<sup>™</sup> 3 disponible sur tous les appareils.
- 5. Démarrage de l'installation automatique des ports dans chaque système.
- 6. Redémarrez l'ordinateur portable / tablette lorsque l'installation est terminée.

Sous Windows, le port LAN apparaît dans Démarrer → Panneau de configuration (Alficher les petites icônes) → Gestionnaire de périphériques → Cartes réseau sous «USB Ethernet». La station d'accueil apparaît dans Démarrer → Panneau de configuration (Alficher les petites icônes) → Gestionnaire de périphériques → Cartes graphiques sous «Quad Video Dock». Pour les ports audio, allez dans Démarrer → Panneau de configuration (Alficher les petites icônes) → Gestionnaire de périphériques → Contrôleurs audio, vidéos et jeux sous «Audio Dock USB».

FR

#### USB 3.0 / USB-C / TB3 4x 4K Docking Station + PD 100W

Si l'un de ces appareils est marqué en jaune ! ou ?, cela signifie que la station d'accueil n'est pas correctement installée. Dans ce cas, déconnectez la station d'accueil, désinstallez les pilotes existants (voir chapitre «Désinstallation des pilotes»), et réinstallez les derniers pilotes disponibles sur notre site internet www.i-tec.proffr sous l'onglet «Download» du produit. Puis reconnectez la station d'accueil à l'ordinateur portable / tablette. Si vous avez des problèmes, veuillez contacter notre équipe de support à support@iterproduct.com.

## INSTALLATION DE PILOTES DANS MACOS X

AVERTISSEMENT! Ne connectez pas la station d'accueil à votre Mac avant d'avoir installé les pilotes appropriés. Les pilotes doivent être installés avant la première utilisation. Nous vous recommandons d'avoir installé le dernier système d'exploitation macOS.

Téléchargez les pilotes de notre site Web **www.i-tec.cz/setup** sous l'onglet "Download" de ce produit et lancez l'installation:

Décompressez le fichier sur le bureau de votre MacBook en tant que disque virtuel, sélectionnez «Pilotes» puis «Installateur de logiciels (Software Installer) DisplayLink». Sélectionnez ensuite la langue d'installation et suivez les instructions à l'écran, entrer le mot de passe utilisateur si nécessaire. L'écran peut clignoter pendant l'installation des pilotes, il s'agit d'un processus standard. Une fois l'installation terminée, redémarrez le MacBook.

#### INSTALLATION MATERIELLE (RACCORDEMENT DE LA STATION D'EMBALLAGE MACBOOK)

- Mettez le MacBook sous tension et connectez l'adaptateur secteur à la station d'accueil.
- Connectez l'adaptateur d'alimentation de la station d'accueil au réseau AC 110 V / 230 V AC et appuyez sur le bouton ON.
- Branchez le câble USB-C dans le port USB-C sur le panneau arrière de la station d'accueil.
- Branchez l'autre extrémité sur un port USB-A, USB-C ou Thunderbolt<sup>™</sup> 3 disponible sur votre appareil.
- 5. Démarrage de l'installation automatique des ports.
- 6. Redémarrez votre MacBook une fois l'installation terminée.

#### INSTALLATION DES CONTRÔLEURS DANS D'AUTRES SYSTÈMES D'EXPLOITATION

Pour Android, Chrome OS et Ubuntu, utilisez les pilotes du fabricant de composants DisplayLink. Vous pouvez les télécharger sur notre site Web à l'adresse www.i-tec.cz/setup sous l'onglet «Download» pour ce produit ou ici: https://www.synaptics.com/products/displaylink-graphics/downloads/windows

## **CONNEXION HDMI / MONITEUR DISPLAY PORT**

Utilisez le câble HDMI / DP pour connecter le moniteur à la station d'accueil. Pendant l'installation d'un moniteur supplémentaire, le moniteur d'ordinateur portable / tablette peut clignoter, ce qui est un état standard. La station d'accueil offre une interface graphique: **4x DisplayPort et 4x HDMI** 

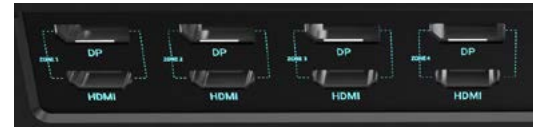

# UTILISATION DE LA STATION D'ACCUEIL SOUS SYSTEME D'EXPLOITATION WINDOWS

Dans les icônes cachées de la barre de démarrage, cliquez sur l'icône de connexion réseau DisplayLink:

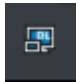

Ici vous pouvez choisir:

- a) Gestionnaire DisplayLink
- b) Paramètres sonores
- c) Configuration avancée

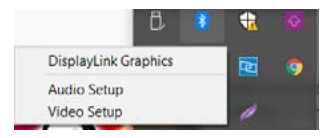

Options de contrôle du moniteur avec station d'accueil connectée

USB 3.0 / USB-C / TB3 4x 4K Docking Station + PD 100W

FR

Ad a) DisplayLink Manager - la version du logiciel est affichée après la sélection

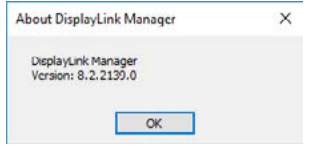

Version du logiciel installée

Ad b) Paramètres audio - Permet de régler le son (les paramètres sont similaires à ceux du Panneau de configuration → Son). Pour l'utiliser, sélectionnez un casque à deux canaux et un microphone avec prise jack 3.5 mm. Dans les appareils audio, réglez «USB Audio» entrée et sortie comme périphérique par défaut.

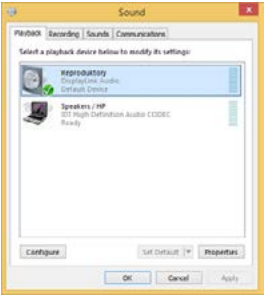

Paramètres audio

Cela peut être utilisé pour configurer Skype, par exemple.

| Skype* Options |              |                  |   |
|----------------|--------------|------------------|---|
| A General      | Sound Device | 68               |   |
| 0              | Audio In     | USB Audio Device | ~ |
| Privacy        | Audo Out     | USB Audio Device | ~ |
| P Notificators | Ringing      | USB Audio Device | 2 |

Paramètres audio pour Skype

Ad c) Configuration avancée – après avoir cliqué s'affiche les paramètres de résolution d'affichage Windows.

| (January)            |                                                                                                    | - 8 +                                                                                                    |
|----------------------|----------------------------------------------------------------------------------------------------|----------------------------------------------------------------------------------------------------|
| 0 1999               | Display                                                                                                    |                                                                                                    |
| Trul 4 withing       | Bearrange your displays                                                                                             | ling later                                                                                                    |
| heren                | Select a single factor to charge the settings for 1. Proc. and hold (or select) a display, then deep to converge 4. | Hight Light care holds you get to shop-<br>by displaying assessment solicies at hight.<br>Salart Might half i arthough to set things. |
| Q Daw                |                                                                                                    | -                                                                                                    |
| 44 Sand              |                                                                                                    | Help from the axis                                                                                                    |
| The Charlos & Action |                                                                                                    | Adjusting Bark size<br>Character science intelligence                                                                                 |
| S Treases            |                                                                                                    | Parag access Publishing                                                                                                    |
| C From Killing       |                                                                                                    |                                                                                                    |
| 10 laters            | and, Inc.                                                                                                    | in Grap                                                                                                    |
| in hear              |                                                                                                    | A second second                                                                                                    |
| CB tales             | Brightness and colour                                                                                               |                                                                                                    |
| D. MAR Saling        | Comprisighteen for the fault in daplay                                                                              |                                                                                                    |
| Ø hepeling is helf   | Nutritier<br>Cont                                                                                                   |                                                                                                    |
| X Rand management    | Not set anno                                                                                                    |                                                                                                    |
| (3) Options          | Caller profile                                                                                                    |                                                                                                    |
| - Remote Desition    | <u>[348 - ]</u>                                                                                                    |                                                                                                    |

Résolution d'affichage dans Windows 10/11

Vous pouvez maintenant exécuter les paramètres Etendre (Extend) et Miroir (Mirror):

- Miroir: Sur l'écran, sélectionnez sur plusieurs moniteurs 

   Dupliquer cet
   affichage sur deux moniteurs de votre choix\* 

   OK.

\* Windows est capable de dupliquer l'image sur deux moniteurs maximum. Les autres doivent soit être éteints, soit agrandis (Extend)

En sélectionnant «Définir ce moniteur comme moniteur principal», vous choisissez le moniteur principal comme moniteur primaire. Lorsque vous cliquez sur le second moniteur et le faites glisser, placez-le au besoin sur le moniteur d'origine de votre ordinateur portable / tablette.

| xeeweeks boruwe termes<br>stormize your display<br>and and an and an and an and an and<br>we have<br>we have<br>and dispetings<br>we have<br>we have<br>we have<br>and dispetings<br>we have<br>we have<br>we h                                                                                                    | 6 3mp                                     | - 0 )    |
|----------------------------------------------------------------------------------------------------|-------------------------------------------|----------|
| nomika your display.                                                                                                    | ADMINICED DISPLAY SETTING                 |          |
| Port     Port                                                                                                    | Customize your display                    |          |
| ny Sant<br>Venantina diagram (unitaria)<br>National diagram (unitaria)<br>National dispetting (<br>unitaria)<br>National dispetting (<br>manataria)<br>National dispetting (<br>manataria)<br>Na                                                                                                    | 1,2                                       |          |
| ng Devel<br>wertmendenne<br>wertmendenne<br>som<br>som<br>enter enter<br>enter<br>ente | -                                         | <b>-</b> |
| via Angue<br>via Theore durings · · ·<br>Bri (18) Reconstruction · ·<br>WW Const<br>We Const<br>Wated settings<br>via shakes<br>reconstructions<br>reconstructions<br>reconstructions<br>reconstructions<br>reconstructions<br>reconstructions                                                                                                    | identity Detect                           |          |
| incidence disquere in the intervence of the intervence of the                                                                                                    | Mattple displays                          |          |
| Added<br>= 2 to Assume what ever Gener and destrings added settings (space (space)) (space) (space) (space)) (space) (space) (space)) (space) (space) (space)) (space) (space) (space)) (space) (space) (sp                                                                                                    | Extend these displays                     |          |
| OP 2018 Assume vector     were     were                                                                                                    | Resultation                               |          |
| ever Course<br>ased settings<br>realization<br>Area too<br>as adapt property                                                                                                    | 1940 + 2100 Recommended:                  |          |
| aned settings<br>nucleation<br>Approxim<br>Approxim<br>and dang of host and other terms<br>in subject properties                                                                                                    | Apply Canot                               |          |
| r unbedrate<br>Syste taux<br>annal storage of trans and other latera<br>age subgetse programmes                                                                                                    | Related settings                          |          |
| flyne lant.<br>nordd calwy af hart and other lanns.<br>Ny wlactar genganten                                                                                                    | Oder salikustore                          |          |
| nond loing of inst and other lotts<br>ay substart properties                                                                                                    | Dearly period                             |          |
| al agains bulançan                                                                                                    | Advanced string of least and other learns |          |
|                                                                                                    | Topiay whicher properties                 |          |
|                                                                                                    |                                           |          |

Placez un moniteur supplémentaire sur le moniteur d'ordinateur portable / tablette d'origine

Mode veille / Mise en veille prolongée et port vidéo - après avoir activé l'ordinateur portable / tablette et être sorti du mode veille / Mise en veille prolongée celui-ci affiche le moniteur primaire (original), il est recommandé d'utiliser comme le moniteur primaire qui est intégré à l'ordinateur portable / tablette, de sorte que vous puissiez vous reconnecter au système.

Mode miroir - le moniteur supplémentaire est contrôlé par les paramètres du moniteur d'origine Si vous réglez le mode miroir et que le moniteur primaire a une résolution de 1280x1024, le moniteur supplémentaire aura également une résolution de 1280x1024, même si vous le réglé avec une résolution plus élevée.

L'utilisation du clavier «Windows» + P permet également de facilement contrôler les moniteurs (ce raccourci ne fonctionne que sous Windows 7 et ultérieur).

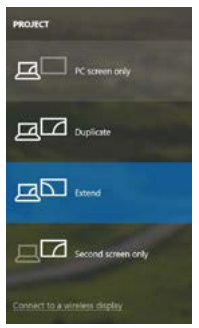

Contrôle du moniteur sous Windows 10 / 11

# **PILOTES DE DÉSINSTALLATION**

Par défaut, allez dans Panneau de configuration → Tous les éléments du panneau de configuration → Programmes et fonctionnalités → Supprimer: Logiciel DisplayLink Core pour pilotes vidéo. Veuillez confirmer vos choix lors de la désinstallation

| Control Farel          | Al Control Fanel Brans. # . Programs and leafurers |                                           | _             |          | 4 Search Perg | em and (estines |
|------------------------|----------------------------------------------------|-------------------------------------------|---------------|----------|---------------|-----------------|
| Carbon Panel Harrie    | Uninstall or change a program                      |                                           |               |          |               |                 |
| Very installed updates | To unimital a groupers safest & how the latter     | d than slick Uninstall, Change, in Repair |               |          |               |                 |
| all states and states  | Coperate - United                                  |                                           |               |          |               | 1 · · ·         |
|                        | Tiana                                              | Puckhar                                   | Installed On  | Ser      | Tanian .      |                 |
|                        | d he land                                          | Lound                                     | 10.2.001      |          |               |                 |
|                        | ET Adobe Facts Player 12 Active 164 bit            | Adobe Systems Incorporated                | 10.2.2011     | 6.05 1/8 | 107.047.28    |                 |
|                        | Adulte Flash Player 23 Plugae (4-bit)              | Adulte Systems Incorporated               | 18.2.3011     | 6,08 1/8 | 18336228      |                 |
|                        | Adobe Flash Player 11 Actively                     | Adobe Systems Incerposited                | 13.12.2913    | 5.00 MB  | 11.0.200.070  |                 |
|                        | Adulta Faula: 3 (0.3.8) - Caula                    | Adulte Systems Incorporated               | 129,2013      | 127 MB   | 383.5         |                 |
|                        | KLAuton TotalAtelia 35                             | Avian                                     | 28.2.3913     |          |               |                 |
|                        | August Ja Wendeses 7 Denme                         | 252 Orchman Corporation                   | 174,0013      | 2,46 1/6 | 1000          |                 |
|                        | AVEL/D AVEL/SA Windows 7 Drives                    | ASX Dectronics Corporation                | 156,201       | 2,28 5/8 | 29.28         |                 |
|                        | AAM1713 & A3M1717 Inlectmen 7 Deluers              | <b>ASSX Rectronics Corporation</b>        | 89,2713       | 1,41 MB  | 1818          |                 |
|                        | C ElwSeleit 7,0,295.0                              | 2/T Corporation                           | 18.7.2813     | 373.948  | 783059        |                 |
|                        | RECourt 649-F45T Module                            | Case Systems, Inc.                        | 1042013       | 1.55 1/8 | 2234          |                 |
|                        | KTCscs (EAP Module                                 | Citero Syntacom, Inc.                     | IRA/RU        | 544.12   | 3.8.13        |                 |
|                        | R3 Ovce FESF Module                                | Ciaco Systems, Inc.                       | 38.62813      | 1,23 MB  | 116           |                 |
|                        | ChapteryLaw Core Settione                          | DepleyLink Ceep.                          | 18.12.2003    | 25.7 MB  | 7553348       |                 |
|                        | Party Link Graphics                                | Display Grill Corp.                       | \$8.13,2063   | 85,0 18  | 25.53880      |                 |
|                        | G Driver What                                      | Cover Which                               | 10.2.301      | 6,35 ME  | 881           |                 |
|                        | CISET NOOL2 American                               | ESET, upol. s n.m.                        | 10.2.2013     | 67.1 MB  | 484268        |                 |
|                        | RTGenerys Logie Hub Class Filter Oniver            | Genergin Logic                            | 186,2013      |          | 3.54.3800     |                 |
|                        | C Geogre Cheame                                    | Geoph Dr.L.                               | 10.2.2011     |          | 30.03690.63   |                 |
|                        | G. Geogle Luchar for kineset Explorer              | Gample Inc.                               | 1117303       |          | 25.4M5.320    |                 |
|                        | M Dreal & Graphics Media Accolerator Driver        | <b>Brod Corporation</b>                   | 0.2.2011      | 74.2.5/8 | 425392839     |                 |
|                        | Martin Martin Andrewson And                        |                                           | \$10.00 (MULT |          |               |                 |

Désinstallation des pilotes

## UTILISATION DE LA STATION D'ACCUEIL AVEC MACOS

Une fois le moniteur connecté, l'écran de votre Mac clignote, ce qui correspond à un état normal. Après la configuration, vous pouvez définir les paramètres ici: Préférences Système-Moniteurs:

| ••• (C) (II)                         | Buit-in Display            | (a) here                 | 0 |
|--------------------------------------|----------------------------|--------------------------|---|
| -                                    | Arangement Color           |                          |   |
|                                      | Resolution: Delaut         | for clackay              |   |
|                                      | 1280 -<br>1152 -<br>1624 - | 800<br>720<br>640        |   |
|                                      | Brightness Autory          | ticaly adjust brightness |   |
| ArPay Daplay: No Devices Descriet    |                            |                          |   |
| Chow minoring options in the menu bo | r when available           | Gather Window            |   |

Sous l'onglet **Disposition** et en mode par défaut (Étendre), cliquez sur le nouveau moniteur et faites-le glisser sur le moniteur Mac si nécessaire. Lorsque **Moniteurs miroirs** est sélectionné, le mode passe à Miroir (la résolution du moniteur est réglée automatiquement en fonction des paramètres réglés et la résolution la plus élevée possible sur les deux moniteurs est définie). Désélectionnez Moniteurs miroirs afin de revenir au mode Etendre.

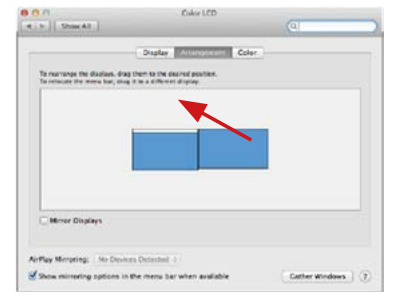

Mode extension: La flèche indique l'apparence qu'a le moniteur connecté par rapport au moniteur Mac.

|     | -d 5- Unior All                           |                    | (C) | _ |
|-----|-------------------------------------------|--------------------|-----|---|
|     | 04                                        | aplay Color        |     |   |
|     | To relayable the menu bar, shap it to a t | allerant si sular- |     |   |
| ENU |                                           |                    |     |   |
|     |                                           |                    | -   |   |
|     |                                           |                    |     |   |
|     |                                           |                    |     |   |
|     |                                           |                    |     |   |
|     |                                           |                    |     |   |
|     |                                           |                    |     |   |
|     | Minur Displays                            |                    |     |   |
|     | Minur Displays                            |                    |     |   |
|     | Minus Boglaps                             | wheel 2            |     |   |

Mode étendu: Dans ce mode, vous pouvez sélectionner le moniteur principal en faisant glisser la barre de menus.

| e o o<br>e p Show All     | Display                                                               | (9)                |
|---------------------------|-----------------------------------------------------------------------|--------------------|
| F                         | Display Anticologies Co                                               | sier               |
| To relatate the menu bar, | drag them to the desired position.<br>drag it to a different disates. |                    |
|                           |                                                                       |                    |
|                           |                                                                       |                    |
|                           |                                                                       |                    |
|                           |                                                                       |                    |
| Mirror Displays           |                                                                       |                    |
|                           |                                                                       |                    |
| AirPlay Mirroring: No D   | evices Detected 1                                                     |                    |
| Show mirroring option     | s in the menu bar when available                                      | Cather Windows (7) |

Mode miroir: Peut être utilisé uniquement avec Mac

En sélectionnant Rassembler les fenêtres, vous pouvez choisir les paramètres du moniteur approprié - Résolution personnalisée (offre les résolutions utilisables), Rotation (Standard, 90 °, 180 ° et 270 °) et Taux de rafraichissement (si disponible). Selon le moniteur utilisé, les paramètres sont les suivants:

| 201 | Hesolution: Usthaut for 3abalay     Scaled     3380 x 1990 (low resolution)     3200 x 1990 (low resolution)     3008 ≈ 1992 (low resolution) |   |
|-----|----------------------------------------------------------------------------------------------------|---|
|     | Rotation: Standard<br>Refresh Rate: 30 Hertz                                                                                                  | 0 |

Option d'affichage 1

|                        | Resolution: Default for<br>O Scaled      | display                 |
|------------------------|------------------------------------------|-------------------------|
|                        | Hare's Links                             |                         |
| Looks like 3008 + 1692 | Larger Text<br>Using a scaled resolution | may affect performance. |
|                        | Rotation: Standard                       | ٥                       |
|                        |                                          |                         |

Option d'affichage 2

En mode personnalisé, cliquez sur l'icône choisie sous l'écran s'affiche la résolution (ici, visuellement 3008x1692 = 4K@30Hz)

Mode d'affichage fermé - Le travail sur le moniteur externe connecté lorsque le moniteur Mac est en position capot fermé, n'est possible que lorsque le Mac est sous tension et que la souris et le clavier sont connectés. Pour plus d'informations, rendez-vous sur https://support.apple.com/fr-fr/HT201834

La plupart des problèmes de restauration de l'affichage sur un moniteur connecté après mise en veille du Mac, après utilisation d'un économiseur d'écran, peuvent être résolus en utilisant l'interrupteur Marche / Arrêt ou en déconnectant le câble USB reliant la station d'accueil au port USB de votre Mac puis en le rebranchant après environ 10s. Veuillez, ensuite, attendre que tous les périphériques soient connectés.

## AUTRES FONCTIONS

Connexions de périphériques USB - Lorsque vous connectez un périphérique USB à un port USB 3.0 de la station d'accueil (disque dur externe avec USB, clavier avec USB, souris avec USB, concentrateur avec USB, carte graphique avec USB), ces périphériques s'utilisent de manière standard.

Chargement - La station d'accueil supporte la recharge des appareils mobiles USB connectés tels que smartphones, lecteurs de livres numériques, lecteurs multimédias, navigation et tablettes. Il suffit de connecter le chargeur avec le câble d'origine au port USB de la station d'accueil.

#### Audio

Les périphériques de sortie audio pour l'écoute via une sortie graphique doivent être configurés / vérifiés ici: **Préférences système-Audio-Sortie-régler dispositif** USB Audio.

Les périphériques de sortie audio en même temps que les écouteurs et les moniteurs peuvent être sélectionnés dans **Ouvrir-Applications-Utilitaire-Réglages Audio MIDI.app** - Cliquez sur «+» en bas à gauche - **Créer plusieurs périphériques de sortie** et sélectionnez **plusieurs périphériques de sortie** pour les sorties désirées parmi les choix proposés.

L'essentiel des problèmes rencontrés entre la station d'accueil et les périphériques connectés peut être résolus en utilisant l'interrupteur Marche / Arrêt ou en déconnectant le câble USB reliant la station d'accueil au port USB de la tablette / Mac et en le rebranchant après environ 10 secondes.

# INSTRUCTIONS DE SECURITE POUR L'UTILISATION DE LA STATION DE RESERVATION

- Ne pas exposer à des températures et à une humidité extrêmes.
- Utilisez l'appareil sur des surfaces planes afin d'éviter qu'il ne glisse et ne tombe au sol.
- · Stockez les pilotes et le manuel pour une utilisation ultérieure.

En coopération avec le Service Après Vente:

- Vérification de la fonctionnalité après être tombé dans l'eau ou au sol.
- Vérifier la fonctionnalité lorsque le couvercle est cassé.
- L'équipement ne fonctionne pas conformément au manuel.

## RÉPONSES AUX QUESTIONS FRÉQUEMMENT POSÉES

À votre disposition sur notre page web <u>www.i-tec.pro/fr</u>, où se trouvent sous l'onglet de « FAQ » qui correspondent au respectif produit.

# **GLOSARIO DE TÉRMINOS**

ES

- Interfaz / puerto / conector / entrada / ranura Un lugar donde dos dispositivos están físicamente interconectados.
- Unidad de control (UC) Un componente semiconductor (llamado chipset) en una PC/ tableta, que proporciona la operación de uno de los puertos.
- USB-C / USB Tipo-C És el nuevo conector simétrico y estándar que USB-IF introdujo en su especificación USB 3.1. Windows 10 (Mac), macOS X (Apple) y Chrome OS y Android (Google) introdujeron soporte nativo para este conector. Permite la carga más rápida, Dual Role (no sólo USB host, sino también USB device), el apoyo a los modos alternativos – Alt Mode (DisplayPort, MHL, Thunderbolt 3, Power Delivery) e informes de errores a través de dispositivos Billboard.
- USB 3.1 / 3.0 / 2.0 Interfaz USB / puerto estándar para conectar diferentes dispositivos USB. Puede conectar dispositivos USB diferentes al replicador de puertos o al adaptador mediante un puerto USB de tipo A. El puerto USB de tipo B se utiliza para conectar un replicador de puertos o un adaptador para portátil / tableta.
- Puerto HDMI/Display Estándar Interfaz gráfica / puerto para conectar pantallas y otros dispositivos de visualización gráfica.
- LAN (Red de área local) la red de área local, añora la Ethernet más popular, que tiene una tasa de transferencia teórica de hasta 1 Gbit/s en el replicador de puertos – GLAN / RJ-45
- Audio nombre de la entrada de audio (micrófono) o dispositivo de salida (auriculares / altavoces).

# Fuente de alimentación externa, exclusivamente para el uso en CAQUATTRODOCKPDPRO.

## ESPECIFICACIONES

- 1 puerto USB-C para conectar dispositivos USB-C, Thunderbolt<sup>™</sup> 3 y 4 o USB 3.0 (cable USB-C y adaptador de USB-C a USB 3.0 incluidos)
- Tecnología de la estación de acoplamiento: Displaylink (DL-6910)
- Power Delivery: 100 W
- Puertos de vídeo: Hasta 4 pantallas activas al mismo tiempo. 4x DisplayPort (con soporte para DP ++) 4x HDMI
- Resolución:

2 monitores: 4x DisplayPort hasta 2x 5K/60Hz\* 4 monitores: 4x HDMI o 4x DisplayPort hasta 4x 4K/60Hz

\* La resolución 5K sólo es compatible con Windows

#### Nota: Lea los requisitos del sistema antes de utilizar y conectar todos los monitores a la estación de acoplamiento

- 1 puerto USB-C (solo para alimentación) compatible con Power Delivery de hasta 30 W
- 1 puerto USB 3.1 (10 Gbps) compatible con la carga rápida (BC 1.2)
- 3 puertos USB 3.0 (5 Gbps)
- 1 puerto Ethernet RJ-45 de 2,5 Gbps (RTL8156)
- 1 entrada combinada de audio y micrófono de 3,5 mm
- 1 ranura SD/microSD
- 1x entrada para la alimentación (DC 20V/9A)
- Conmutador ON/OFF para la conexión y desconexión de la estación de acoplamiento
- Indicación LED
- Soporte de Kensington lock
- Soporte para la sujeción VESA
- SO: Windows 10/11, macOS, Android, Chrome OS y Linux Ubuntu 14.04 con las actualizaciones más recientes
- Dimensiones del producto:245 x 98 x 37 mm
- Peso del producto: 592 g

# DESCRIPCIÓN

#### Panel delantero:

- 1. 1. USB-C sólo para carga (Power Delivery hasta 30W)
- 2. Ranura para MicroSD y SD
- 3. USB 3.1 a 10 Gbps con carga rápida (BC 1.2)
- 4. Indicación LED
- 5. Toma combinada de 3,5 mm

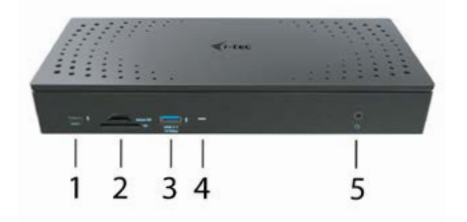

## Panel trasero:

- 6. 4x DP y 4x puerto HDMI
- 7. Puerto Ethernet RJ-45 2.5GLAN (Realtek RTL-8156)
- 8. 3x USB 3.0 5Gbps
- 1 puerto USB-C: para conectar la base a un dispositivo con un puerto USB 3.0, USB-C o Thunderbolt3<sup>™</sup>. Este puerto es capaz de suministrar hasta 100W al dispositivo conectado.
- 10. entrada para la alimentación (DC 20V/9A)
- 11. Conmutador ON/OFF para la conexión y desconexión de la estación de acoplamiento
- 12. Kensington lock

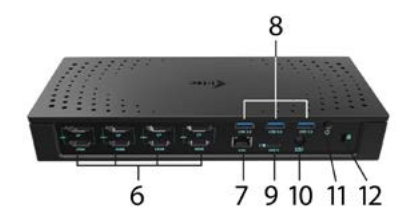

# **REQUISITOS DEL SISTEMA**

<u>Requisitos de hardware:</u> Dispositivos con USB-A, USB-C o Thunderbolt™3 libres

Nota: Si va a conectar 3-4 pantallas de alta resolución, le recomendamos que utilice una estación de acoplamiento con un dispositivo de alto rendimiento. Al menos: un Intel de 8ª generación. O AMD Ryzen 3rd gen. y más recientes con una tarjeta gráfica dedicada

La fluidez de la imagen y la capacidad de respuesta dependerán del uso actual de la CPU y de la tarjeta gráfica y de la configuración general del dispositivo.

Requisitos de suministro de energía:

Dispositivos con puertos USB-C o Thunderbolt™ 3 gratuitos compatibles con "Power Delivery"

Si la estación de acoplamiento está conectada a través de USB 3.0, no se pueden cargar los ordenadores portátiles y las tabletas

#### ES

#### USB 3.0 / USB-C / TB3 4x 4K Docking Station + PD 100W

#### Sistema operativo:

Windows 10, 11, macOS, Android, ChromeOS, Linux Ubuntu 14.04 con las últimas actualizaciones

## INSTALACIÓN DE CONTROLADORES EN WINDOWS 10/11

¡ADVERTENCIA! No conecte el replicador de puertos a su computadora, portátil / tableta hasta que haya instalado los controladores adecuados. Los controladores sólo se deben instalar antes del primer uso. Antes de instalar, asegúrese de tener los controladores más recientes para su dispositivo y un BIOS actualizado instalado en su sistema.

Para Windows, descargue los controladores de nuestro sitio web www.i-tec.cz/setup en la pestaña "Download" de este producto. Ejecute la instalación desde el archivo descargado, seleccione el idioma de instalación y siga las instrucciones de la pantalla.

En Windows 10/11, instale los controladores como un usuario "Administrador". La pantalla puede parpadear mientras se instalan los controladores, este es un proceso estándar. Una vez finalizada la instalación, le recomendamos que reinicie la computadora, el portátil / tableta.

En múltiples entornos portátiles equipados con Windows 10/11, es posible que el administrador del sistema realice una instalación corporativa por única vez. Para obtener más información acerca de cómo instalar, lea las instrucciones aquí: https://www.synaptics.com/products/displaylink-graphics/downloads/corporate

# INSTALACIÓN DEL HARDWARE (CONEXIÓN DEL PORTÁTIL / TABLET)

- Encienda portátil / tableta o la computadora y conecte el adaptador de corriente al replicador de puertos
- Conecte el adaptador de corriente del replicador de puertos a la red AC 110 V / 230 V y presione el botón ON.
- Conecte el USB-C cable en el puerto USB-C en el panel trasero del replicador de puertos
- Conecta el otro extremo a un puerto USB-A, USB-C o Thunderbolt<sup>™</sup> 3 disponible en todos los dispositivos.
- Posteriormente, se inicia la instalación automática de los puertos en cada sistema.
- 6. Reinicie el portátil / tableta cuando la instalación esté completa.

En Windows, el puerto LAN aparece en Inicio  $\Rightarrow$  Panel de control (Mostrar iconos pequeños)  $\Rightarrow$  Administrador de dispositivos  $\Rightarrow$  Adaptadores de red como "Ethernet USB". El replicador de puertos aparece en Inicio  $\Rightarrow$  Panel de control (Mostrar iconos pequeños)  $\Rightarrow$  Administrador de dispositivos  $\Rightarrow$  Adaptadores gráficos como "Quad Video Dock". Los puertos de audio se pueden encontrar en Inicio  $\Rightarrow$  Panel de control

(Mostrar iconos pequeños) → Administrador de dispositivos → Controladores de audio, vídeo y juegos como "Audio Dock USB".

Si alguno de estos dispositivos está marcado con amarillo "!" o "?" el replicador de puertos no está instalada correctamente. En este caso, desconecte la base, desinstale los controladores existentes (consulte el capítulo "Desinstalación de los controladores") y vuelva a instalar los controladores más recientes disponibles en nuestro sitio web en **www.i-tec.pro/es** bajo la pestaña "Download" de este producto. A continuación, vuelva a conectar la estación de acoplamiento a la computadora, portátil / tableta. Si tiene algún problema, póngase en contacto con nuestro equipo de soporte técnico en **support@itecproduct.com**.

## INSTALACIÓN DE DRIVERS EN MACOS X

¡ADVERTENCIA! No conecte el replicador de puertos a su Mac hasta que instale los controladores adecuados. Los controladores sólo se deben instalar antes del primer uso. Le recomendamos que tenga instalado el último sistema operativo de macOS.

Descargue los controladores desde nuestro sitio web **www.i-tec.cz/setup** en la pestaña "Download" de este producto y ejecute la instalación:

Para descomprimir el archivo en el escritorio de MacBook como disco virtual, seleccione "Drivers" y luego "DisplayLink Software Installer". A continuación, seleccione el idioma de instalación y siga las instrucciones en pantalla para introducir la contraseña de usuario si es necesario. La pantalla puede parpadear mientras se instalan los controladores, este es un proceso estándar. Una vez finalizada la instalación, reinicie el MacBook.

### INSTALACIÓN DEL HARDWARE (CONECTANDO EL REPLICADOR DE PUERTOS MACBOOK)

- Encienda el MacBook y conecte el adaptador de alimentación al replicador de puertos
- Conecte el adaptador de corriente del replicador de puertos a la AC 110 V/230V AC y presione el botón ON.
- Conecte el USB-C cable en el puerto USB-C en el panel trasero del replicador de puertos
- Conecta el otro extremo a un puerto USB-A, USB-C o Thunderbolt<sup>™</sup> 3 disponible en tu dispositivo.
- 5. Posteriormente, se inician las instalaciones automáticas de puertos.
- 6. Reinicie MacBook después de que la instalación esté completa.

# INSTALACIÓN DE CONTROLADORES EN OTROS SISTEMAS OPERATIVOS

Para Android, Chrome OS y Ubuntu, utilice el controlador de chipset DisplayLink. Estos están disponibles para descargar en nuestro sitio web **www.i-tec.cz/setup** bajo la pestaña "Download" para este producto o aquí:

https://www.synaptics.com/products/displaylink-graphics/downloads/windows.

# CONEXIÓN DE LA PANTALLA MEDIANTE HDMI / DISPLAY PORT

Utilice un cable HDMI/DP para conectar la pantalla al replicador de puertos. Durante la instalación de una pantalla adicional, la pantalla de portátil / tableta puede parpadear, que es el estado estándar. El replicador admite hasta dos monitores. Interfaz gráfica: **4x Display Port y 4x HDMI**.

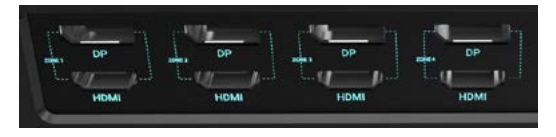

# USO DE LA ESTACIÓN DE DOSIFICACIÓN DE WINDOWS

En los iconos ocultos de la barra de inicio, haga clic en el icono de red - DisplayLink:

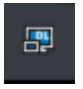

- Aquí puede elegir:
- a) Administrador de DisplayLink
- b) Ajustes de sonido
- c) Configuración avanzada

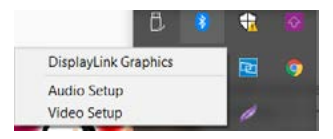

Opciones para controlar la pantalla con el replicador de puertos conectado

Ad a) Administrador de DisplayLink: la versión del software se muestra después de seleccionar.

| About DisplayLink Manager                  | × |
|--------------------------------------------|---|
| DisplayLink Manager<br>Version: 8.2.2139.0 |   |
| OK                                         |   |

Versión de software instalada

Ad b) Ajustes de sonido: le permite ajustar el sonido (el ajuste es similar al Panel de control  $\rightarrow$  Sonido). Para su uso, seleccione auriculares de 2 canales y un micrófono con jack de 3.5 mm. En dispositivos de audio, configure "USB Audio" como entrada y salida como el dispositivo predeterminado.

| lelect a playhack devic | e being to modify it      | tı səttingir |   |
|-------------------------|---------------------------|--------------|---|
| Englander<br>Derfault D | tory<br>x. Audio<br>nitur |              |   |
| Speakers                | HP<br>Monton Auto CO      | 041          | I |
| Sector Contractor       |                           |              |   |
| - Insty                 |                           |              |   |
| toh                     |                           |              |   |
| S tob                   |                           |              |   |
| ₩ tah                   |                           |              |   |

Ajustes de sonido

Esto se puede utilizar para configurar Skype, por ejemplo.

| Skype" Options |              |                  |     |
|----------------|--------------|------------------|-----|
| A General      | Sound Device | 68               |     |
| 0              | Audio In     | USB Audio Device | ~   |
| Privacy        | Audo Out     | USB Audio Device | ~   |
| Notifications  | Ringing      | USB Audio Device | × . |

Ajustes de sonido para Skype

Ad c) Configuración avanzada: tras el clic apare la configuración para la Resolución de la visualización del sistema Windows.

| ana a                 |                                                                                                    | - 8                                                                                                    |
|-----------------------|----------------------------------------------------------------------------------------------------|----------------------------------------------------------------------------------------------------|
| 8 Nov                 | Display                                                                                              |                                                                                                    |
|                       | Reamanger your displays                                                                              | Sing Setter                                                                                                    |
| -                     | taket a diple, beine in these for writing for it free we had by a det, a diple, the degits are up at | Magin lafte och folg som pri to Jing<br>Re diadoptoj normal siter of regit.<br>Som fölgt light som pri och siter fölgt |
| 40 many               |                                                                                                    | 2                                                                                                    |
| 45 load               |                                                                                                    | With Dark Day and                                                                                                    |
| C Antipatron & Antion |                                                                                                    | migaming had not                                                                                                    |
| 2 fairest             |                                                                                                    | Fining science finitestray                                                                                             |
| -                     |                                                                                                    |                                                                                                    |
| 10 Salley             | [104] [104]                                                                                          | Contradiction of Contradiction                                                                                         |
| TT Down               |                                                                                                    |                                                                                                    |
| Q 1444                | Brightness and colour                                                                                |                                                                                                    |
| I MANNY               | During telepress for the half in dashe                                                               |                                                                                                    |
| di nananana           |                                                                                                    |                                                                                                    |
| X Sealagement         | Man fair series                                                                                      |                                                                                                    |
| C Options             | Color public                                                                                         |                                                                                                    |
| of Assessments        | 80-                                                                                                  |                                                                                                    |

Resolución de la pantalla en Windows 10/11

Ahora puede realizar los ajustes Extender y Espejo:

- Modo Extender: En la pantalla, seleccione varias pantallas → Ampliar esta vista → Aceptar.
- Modo Espejo: En la pantalla, seleccione varias pantallas → Duplicar esta visualización en dos monitores seleccionados por usted' → Aceptar.

\* Windows es capaz de duplicar la imagen máximo en dos monitores. Los demás o deben estar apagados o Extendidos (Extend) Marcando el campo "Configurar este monitor como principal" selecciona el monitor adicional como principal.

Tras el clic en el otro monitor y arrastrando lo coloca según la necesidad respecto al monitor original de su notebook / tablet.

| UVP SETTING      |
|------------------|
| display          |
|                  |
| 2                |
| - 2              |
|                  |
|                  |
|                  |
|                  |
|                  |
| erded -          |
|                  |
|                  |
|                  |
|                  |
|                  |
|                  |
| and other laters |
|                  |

Coloque un monitor adicional en el monitor portátil / tableta original

Modo de suspensión / Hibernación y puerto de vídeo - Cuando se enciende el ordenador portátil / tableta desde el modo de espera / hibernación, se muestra la pantalla principal (original), por lo que recomendamos utilizar el principal integrado con el portátil o tableta para poder volver a entrar en el sistema.

Modo espejo - El monitor adicional es controlado por los parámetros del monitor original en el sistema, Si configura el modo Espejo y su monitor original tiene una resolución de 1280x1024, la pantalla se transfiere a un monitor adicional con una resolución de hasta 1280x1024, incluso si la ajusta a una resolución más alta.

Con el teclado "Windows" + P, también puede controlar las pantallas (este acceso directo sólo está disponible desde Windows 7 o superior).

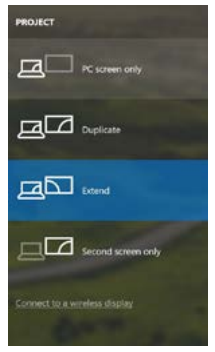

Control de pantalla en Windows 10/11

# DESINSTALACIÓN DE LOS CONTROLADORES

Normalmente vaya a Panel de Control -> Programas -> Programas y características -> Desinstalar: DisplayLink Core Software para controladores de vídeo. Durante la desinstalación, confirme sus opciones.

| Constraints a                                                                      | · Ar Careto role tane · Program are reased                                                                                                    |                                        | _            |          | 141 Construction | test sub second . * |
|------------------------------------------------------------------------------------|----------------------------------------------------------------------------------------------------|----------------------------------------|--------------|----------|------------------|---------------------|
| Compi Pase Home<br>View installer spiller<br>State Mindows Installer an or<br>sall | Uninstall of change a program<br>To waithd a pagen, sicer if from the bit to<br>Operan + toestal                                                                                                    | d then das Universit, Change, ar Reyns |              |          |                  |                     |
|                                                                                    | Norte 1                                                                                                    | Publicher .                            | Switzland On | 54       | Verian           |                     |
|                                                                                    | d'attains                                                                                                    | in and                                 | 10.0100-0    |          |                  |                     |
|                                                                                    | Red Address Times Places 21 Articus 24 Arts                                                                                                    | Adulta Suttana Supported               | 20.03013     | 0.00.100 | 10.1397.00       |                     |
|                                                                                    | Adulta Flash Player 10 Plage 54-54                                                                                                    | Adults Sectors Property                | 10.2.201     | 5.80 MB  | 10.155238        |                     |
|                                                                                    | Adote Fach Parer 11 Actival                                                                                                    | Adote Sectors Incomposed               | 1212300      | CRIME    | 114406179        |                     |
|                                                                                    | Adobe Report X 3518- Costh                                                                                                    | Adobs Summa Incomposited               | 129201       | 177 MB   | 1518             |                     |
|                                                                                    | Auclust Tatalideda 13                                                                                                    | Arclett                                | 10.2,201     |          |                  |                     |
|                                                                                    | Attill 29 Westman T Galance                                                                                                    | 2121 Danton on Composition             | 124,2013     | 249.545  | 1242             |                     |
|                                                                                    | ALDER A LOSE BA Merican 7 Dates                                                                                                    | #321 Electronice Corporation           | 294,2003     | 2,35 MB  | 21.21            |                     |
|                                                                                    | #4/387733 & A398772 Windows 7 Delues                                                                                                    | ASSE Electronia Corporation            | 80203        | 3.42 MB  | 1513             |                     |
|                                                                                    | C Studens 72.3910                                                                                                    | 3rt Corporation                        | 357203       | \$23 MB  | 12303            |                     |
|                                                                                    | #7 Davie (AP-FAST Mediate                                                                                                    | Cisco Systems, Inc.                    | 326,201      | 1,35 ME  | 2,2,34           |                     |
|                                                                                    | Core the Mulde                                                                                                    | Case Systems, Inc.                     | 3242431      | 144.52   | 1.0.28           |                     |
|                                                                                    | RC Case PDIP Medice                                                                                                    | Caus Systems, Inc.                     | 314,203      | 1.0 MI   | 136              |                     |
|                                                                                    | DigleyLink Con Software                                                                                                    | DigleLink Corp.                        | 30.12.3%1    | 25,7 MB  | 73.52874.0       |                     |
|                                                                                    | DisplayLink Graphics                                                                                                    | DisployLink Cargo                      | 30 42,2943   | 25943    | 73.52814         |                     |
|                                                                                    | Ch Daves When                                                                                                    | Driver White                           | 30.2,2011    | 0.35 MB  | 6.52             |                     |
|                                                                                    | CITER HCCIS2 Anti-rest                                                                                                    | ESET, agent, to can.                   | 38.2,2014    | 47,3 MB  | 474243           |                     |
|                                                                                    | El General Logic Hub Class Filter Drives                                                                                                    | Generol Logic                          | 384,2033     |          | 1.34.0080        |                     |
|                                                                                    | Congle Chome                                                                                                    | despiritu.                             | 35-2,2513    |          | 214.3130.40      |                     |
|                                                                                    | Congra Toutou for Second Explorer                                                                                                    | Sauge Det.                             | 18.12.3013   |          | 7.1.4815.120     |                     |
|                                                                                    | 28. Irrentti Graphics Media Accelerator Dever                                                                                                    | Intel Corporation                      | 9,2,2013     | - 762 MI | 83131203         |                     |
|                                                                                    | Alexandra and a state of the state of the st |                                        | 40.000       |          |                  |                     |

Desinstalar controladores

## **USO DEL REPLICADOR DE PUERTOS EN MACOS**

Una vez que la pantalla está conectada, la pantalla de su Mac parpadeará, que es el estado estándar. Una vez configurado, puede realizar la configuración aquí: Preferencias del Sistema-Pantallas:

| • • • • • •      | =                        | Built-in Display |                                        | Alterta             | 0  |
|------------------|--------------------------|------------------|----------------------------------------|---------------------|----|
|                  | Digity                   | Arrangement      | Color                                  |                     |    |
|                  |                          | Resolution:      | Default for di<br>Scaled               | nplay               |    |
|                  | 1                        |                  | 1280 × 800<br>1152 × 720<br>1224 × 040 |                     |    |
|                  |                          | Brgtness         | Automatical                            | y adjust brightness |    |
| AirPlay Display: | No Devices Detected      |                  |                                        |                     |    |
| 🖸 Show mirroring | g options in the menu ba | r when available |                                        | Gather Windows      | 10 |

En la pestaña **Alineación** y en Modo predeterminado (Extender), haga clice nel nuevo monitor y arrástrelo según sea necesario desde la pantalla Mac. Cuando se selecciona **Pantallas duplicadas**, el modo se cambia a Espejo (la resolución de la pantalla se ajusta automáticamente según sus parámetros y se establece la resolución más alta posible en ambas pantallas). Anule la selección Pantallas duplicadas para reanudar el modo de extensión.

| 11 Sound and            |                                                                      | a |
|-------------------------|----------------------------------------------------------------------|---|
|                         | Display Ministerio Cole                                              |   |
| rearrange the displays. | ding them to the desired position.<br>May it to a different display. |   |
|                         |                                                                      |   |
|                         |                                                                      |   |
|                         |                                                                      |   |
|                         |                                                                      |   |
|                         |                                                                      | _ |
|                         |                                                                      | - |
|                         |                                                                      |   |
| Mirror Displays         |                                                                      |   |
| Mimor Displays          |                                                                      | - |

60 Modo Extender: La flecha indica la opción de colocar la pantalla conectada en relación con la pantalla Mac.

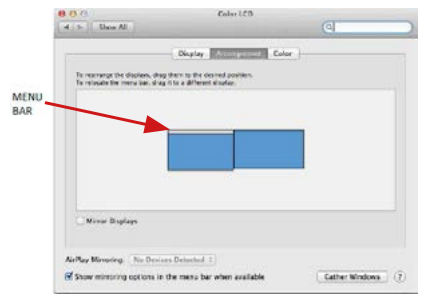

Modo Extender: En este modo, puede seleccionar la pantalla principal arrastrando la barra de menú.

| E F Show All                                    |                                                                             | (4)   |
|-------------------------------------------------|-----------------------------------------------------------------------------|-------|
|                                                 | Display Antesperment                                                        | Color |
| To reason the dealer<br>To relocate the menu ba | n, drag them to the desired position.<br>r, drag it to a different disates. |       |
|                                                 |                                                                             |       |
|                                                 |                                                                             |       |
| -                                               | 1                                                                           |       |
| Contra ordents                                  | 1                                                                           |       |
| Arthey Mirroring: Siz                           | Devices Detected &                                                          |       |
|                                                 |                                                                             |       |

Modo Pantallas Duplicadas: Sólo se puede utilizar cuando se ofrece con MacBook.

Seleccionando **Reunir Ventanas**, puede elegir la configuración de la pantalla -**Resolución personalizada** (ofrece resoluciones utilizables), Rotar (Estándar, 90 °, 180 ° y 270 °) y **Frecuencia de Actualización** (si está disponible). Dependiendo de la pantalla que esté utilizando, estos ajustes son:

| - Constanting                                                                                                    | Resolution: Default for display                              |
|----------------------------------------------------------------------------------------------------|--------------------------------------------------------------|
| 2072                                                                                                    | 3840 × 2160                                                  |
| attack of a                                                                                                    | 3200 × 1800 (low resolution)<br>3200 × 1800 (low resolution) |
| And the second second s | 2560 x 1440 (low resolution)                                 |
|                                                                                                    | Rotation: Standard                                           |
|                                                                                                    | Refresh Rate: 30 Hertz                                       |

Opción de visualización 1

| Clock Color<br>Resolution: Default for display<br>© Scaled<br>Netro: Default for display<br>© Scaled<br>Netro: Default for display<br>© Scaled<br>Netro: Default for display<br>© Scaled<br>Netro: Default for display<br>© Scaled<br>Netro: Default for display<br>© Scaled<br>Netro: Default for display<br>© Scaled                                                                                                    |    |                            | 1                | DELL P2415Q  |                 |          |
|----------------------------------------------------------------------------------------------------|----|----------------------------|------------------|--------------|-----------------|----------|
| Resolution: Default for display<br>© Scaled<br>Netro:<br>Netro:<br>Net |    |                            | *                | Display Cold |                 |          |
|                                                                                                    |    | or display                 | Defau<br>O Scale | Resolution:  |                 | -        |
| and the second second se                                                                                                    |    |                            | Here's to        | Hore's       | -               | 3000     |
| Lager ten More space                                                                                                    | CH | More Space                 |                  | Larger Text  |                 |          |
| Looks like 3008 x 1592                                                                                                    | 1  | on may affect performance. | icalec reso      | Using a s    | ike 3008 + 1692 | Looks (B |
| Rotation: Standard                                                                                                    |    |                            | Standar          | Rotation:    |                 |          |
|                                                                                                    |    |                            |                  |              |                 |          |
|                                                                                                    |    |                            |                  |              |                 |          |
|                                                                                                    |    |                            |                  |              |                 |          |
| Gather Windows                                                                                                    |    | Gather Windows             |                  |              |                 |          |

Opción de visualización 2

En el modo Personalizado, haga clic en el icono elegido debajo de la pantalla para describir la resolución (Aquí 3008x1692 = 4K@30Hz) Modo de visualización cerrado - El trabajo en el monitor externo conectado cuando el monitor Mac está inclinado, sólo es posible cuando el Mac está alimentado y el ratón y el teclado están conectados. Para obtener más información, visite: https://support.apple.com/es-es/HT201834

La mayoría de los problemas con la restauración de la pantalla a la pantalla externa después de suspender Mac, después de usar un protector de pantalla, después de un reinicio de Mac, después encendido/apagado se puede resolver mediante con el interruptor de ON/OFF o desconectando el cable USB del replicador de puertos desde el puerto USB de Mac y reconectándolo durante unos 10s. Espere a que todos los periféricos se completen.

## **OTRAS FUNCIONES**

Conexión de un dispositivo USB – estos dispositivos se utilizan de la manera estándar cuando el dispositivo USB está conectado al puerto USB 3.0 del replicador de puertos (HDD externo, USB teclado, USB ratón, USB Hub, adaptador de gráficos de USB).

Carga – alimentación – replicador de puertos permite carga los dispositivos USB conectados como los Smartphones, lectores de libros electrónicos, reproductores multimedia, navegación y tabletas. Puede conectar el cargador por el cable original al puerto USB del replicador de puertos.

#### Audio

El dispositivo de salida de sonido para escuchar a través de la salida gráfica se hace aquí: Sistema de preferencias de audio y salida exprés – configurar el dispositivo de audio USB.

Dispositivo de salida de sonido para controlar de forma simultánea la pantalla y los auriculares, se puede seleccionar en el Abrir-Programas-Utilidad-Controlador de MIDI.app – haga clic en "+" en la parte inferior izquierda - Crear dispositivos de múltiples salidas y seleccione el dispositivo de múltiples salidas necesarias salidas de las opciones disponibles.

La mayoría de los problemas con el replicador de puertos y los periféricos conectados se pueden resolver mediante el interruptor ON/OFF o desconectar el cable USB del puerto USB del replicador de puertos del portátil / tableta / Mac y volver a conectar después de unos 10 segundos.

#### INSTRUCCIONES DE SEGURIDAD PARA EL USO DEL REPLICADOR DE PUERTOS

- No exponga a temperaturas y humedad extremas.
- Utilice el dispositivo en arandelas planas para evitar que se resbale y caiga al suelo.
- · Guarde los controladores y el manual para uso posterior.

En cooperación con el Departamento de Servicios:

- Verificar la funcionalidad después de caer en el agua o en el suelo.
- · Verificar la funcionalidad cuando la cubierta está rota.
- · Reivindique que el equipo no funcione de acuerdo con el manual.

## PREGUNTAS FRECUENTES

Disponible en nuestra página web <u>www.i-tec.pro/es</u>, en la pestaña "FAQ" de este producto.

## **TERMINI TECNICI**

- Interfaccia / porta / connettore / ingresso / slot punto di collegamento materiale di due dispositivi.
- Unità di controllo componente semiconduttore di notebook/tablet (cd. chipset) che provvede al funzionamento di porte.
- USB-C / USB Type-C nuovo connettore standard e simmetrico che l'organizzazione USB-IF ha introdotto nella sua specifica USB 3.1. Windows 10 (Microsoft), macOS X (Apple) e Chrome OS; l'Android (Google) ha annunciato il supporto nativo a questo connettore. Esso permette la ricarica più veloce, l'alimentazione a doppio ruolo (non soltanto come master ma anche come slave), il supporto di modalità alternative: Alt Mode (DisplayPort, MHL, Thunderbolt 3, Power Delivery) e la comunicazione di errori tramite il dispositivo Billboard.
- USB 3.1 / 3.0 / 2.0 standard per l'interfaccia USB / porta per connettere dispositivi USB. Alla Stazione dock o all'adattatore possono essere collegati diversi dispositivi USB tramite l'interfaccia USB-A. La porta USB-B serve per collegare la Stazione dock o l'adattatore a notebook/tablet.
- HDMI / Display Port standard per l'interfaccia grafica digitale / porta per collegare monitor o altri dispositivi di visualizzazione grafica.
- LAN (Local Area Network) rete computeristica locale; oggi la rete più diffusa è la rete Ethernet che raggiunge la velocità di trasmissione teorica presso la Stazione dock fino a I Gbit/s; essa è denominata come GLAN / RJ-45
- Audio denominazione di un dispositivo audio all'entrata (microfono) o all'uscita (cuffie/altoparlanti).

# Fonte di alimentazione esterna da usare eslusivamente con CAQUATTRODOCKPDPRO.

# DESCRIZIONE E SPECIFICAZIONI TECNICHE

- 1x porta USB-C per la connessione a dispositivi USB-C, Thunderbolt™ 3 e 4 o USB 3.0 (cavo USB-C e adattatore da USB-C a USB 3.0 inclusi)
- Tecnologia della docking station: Displaylink (DL-6910)
- Power Delivery: 100 W
- Porte video: Fíno a 4 display attivi allo stesso tempo. 4 DisplayPort (supporto di DP++) 4 porte HDMI
  - 4 porte HD Risoluzione:

.

2 schermo: 4x DisplayPort fino a 2x 5K/60Hz\*

4 schermi: 4x HDMI o 4x DisplayPort fino a 4x 4K/60Hz

\* La risoluzione 5K supporta solo Windows

NOTA:Leggere i requisiti di sistema prima di utilizzare e collegare tutti i monitor alla docking station.

- 1 porta USB-C (solo per l'alimentazione) che supporta Power Delivery fino a 30W
- 1 porta USB 3.1 (10Gbps) che supporta la ricarica veloce (BC 1.2)
- 3 porte USB 3.0 (5Gbps)
- 1x porta Ethernet RJ-45 2.5Gbps (RTL8156)
- 1x 3.5mm ingresso combinato audio e microfono
- 1x slot SD/microSD
- 1 ingresso di alimentazione (DC 20V/9A)
- Commutatore ON/OFF per accendere e spegnere la docking station
- Indicatore LED
- Supporto per il Kensington lock
- Compatibile con i supporti VESA
- OS: Windows 10/11, macOS, Android e Linux Ubuntu 14.04 con gli ultimi aggiornamenti
- Dimensioni del prodotto: 245 x 98 x 37 mm
- Peso del prodotto: 592 g

### Pannello frontale:

- 1. USB-C solo per la ricarica (Power Delivery fino a 30W)
- 2. MicroSD e slot SD
- 3. USB 3.1 10Gbps che supporta la carica veloce (BC 1.2)
- Indicazione LED
- 5. jack combo da 3,5 mm

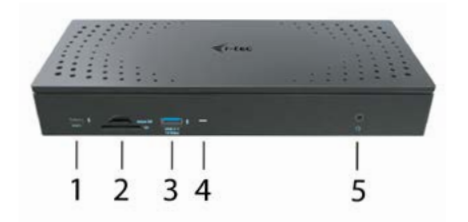

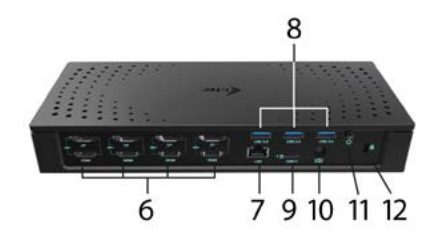

#### Pannello posteriore:

- 6. 4 porte DP e 4 porte HDMI
- 7. Porta Ethernet RJ-45 2.5GLAN (Realtek RTL-8156)
- 8. 3x USB 3.0 5Gbps
- 1x porta USB-C per collegare il dock a un dispositivo con una porta USB 3.0, USB-C o Thunderbolt3<sup>w</sup>. Questa porta è in grado di fornire fino a 100W al dispositivo collegato.
- 10. Ingresso alimentazione (20V/9A)
- 11. Pulsante ON/OFF per accendere e spegnere la docking station
- 12. Kensington lock

#### **REQUISITI DI SISTEMA**

Requisiti hardware: Dispositivo con porta libera USB-A, USB-C o Thunderbolt<sup>™</sup>3

Nota: Se state collegando 3-4 schermi ad alta risoluzione, vi raccomandiamo di usare una docking station con un dispositivo ad alte prestazioni. Come minimo: un Intel 8th gen. O AMD Ryzen di terza generazione e più recenti con una scheda grafica dedicata.

La fluidità e la reattività dell'immagine dipendono dall'uso attuale della CPU, dalla scheda grafica e dalla configurazione generale del vostro dispositivo.

#### **Requisiti per la funzione Power Delivery:**

Dispositivo con porta libera USB-C o Thunderbolt™3 con supporto "Power Delivery"

Se la docking station è collegata tramite USB 3.0, la ricarica di laptop e tablet non è supportata.

#### Sistema operativo:

Windows 10/11, macOS, Android, ChromeOS e Linux Ubuntu 14.04 con gli ultimi aggiornamenti

INSTALLAZIONE DEGLI STRUMENTI DAL SISTEMA OPERATIVO WINDOWS 10/11 AVVERTENZA! Non collegare la Stazione dock al notebook/tablet senza aver installato prima i rispettivi strumenti. Gli strumenti vengono installati soltanto prima del primo uso. Verificare prima dell'installazione degli strumenti se il sistema operativo dispone della versione più recente degli strumenti utili per i vostri dispositivi e se il sistema BIOS è aggiornato.

Scaricare gli strumenti per il sistema operativo Windows dalla scheda "Download" del nostro sito web: **www.i-tec.cz/setup** Avviare l'installazione dal file scaricato, selezionare la lingua dell'installazione e seguire le istruzioni visualizzate sullo schermo.

Installare gli strumenti nel sistema operativo Windows 10/11 come "Amministratore". Lo schermo può lampeggiare nel corso dell'installazione degli strumenti, ma è un fenomeno normale. Finita l'installazione, si consiglia di riavviare il notebook/tablet.

Con più notebook dotati del sistema operativo Windows 10/11 è possibile effettuare un'installazione in unica soluzione. Per ulteriori informazione sull'installazione si vedano le rispettive istruzioni qui:

https://www.synaptics.com/products/displaylink-graphics/downloads/corporate.

#### INSTALLAZIONE HARDWARE (COLLEGAMENTO DELLA DOCKING STATION A UN PORTATILE / TABLET)

- Accendete il portatile / tablet e collegate l'adattatore di alimentazione alla docking station.
- Collegate l'adattatore di alimentazione della docking station alla rete AC 110 V / 230 V e premete il pulsante ON.
- Collegate il cavo USB-C alla porta USB-C sul pannello posteriore della docking station.
- Collegate l'altra estremità a una porta USB-C libera sul vostro portatile / tablet.
- Successivamente inizierà l'installazione automatica delle porte nei singoli sistemi.
- 6. Al termine dell'installazione, riavviate il portatile / tablet.

Nel sistema operativo Windows, la porta LAN viene visualizzata in Start → Pannello di controllo (Mostra icone piccole) → Gestione dispositivi → Schede di rete come "**USB Ethernet**". La docking station viene visualizzata in Start →

#### USB 3.0 / USB-C / TB3 4x 4K Docking Station + PD 100W

Pannello di controllo (Mostra icone piccole)  $\rightarrow$  Gestione dispositivi  $\rightarrow$  Adattatori grafici come **"Quad Video Dock"**. Le porte Audio le troverete in Start  $\rightarrow$  Pannello di controllo (Mostra icone piccole)  $\rightarrow$  Gestione dispositivi  $\rightarrow$  Controller audio, video e giochi come **"USB Dock Audio"**.

Qualora uno dei dispositivi venga contrassegnato con un ! o ? giallo, la Stazione dock non è installata correttamente. In tal caso scollegarla, disinstallare gli attuali strumenti (si veda il capitolo "Disinstallare gli strumenti") e installare di nuovo gli strumenti più recenti che possono essere scaricati dalla scheda "Download" sul nostro sito web: www.i-tec.pro/it Dopodiché ricollegare la Stazione dock al notebook/tablet. In caso di problemi persistenti non esitare a contattare il nostro centro di assistenza tecnica: support@itecproduct.com.

# INSTALLAZIONE DEGLI STRUMENTI DAL SISTEMA OPERATIVO MACOS X

AVVERTENZA! Non collegare la Stazione dock al Mac senza aver installato prima i rispettivi strumenti. Gli strumenti vengono installati soltanto prima del primo uso. Verificare prima dell'installazione degli strumenti se il Mac dispone del sistema operativo più recente.

Scaricare gli strumenti dalla scheda "Download" del nostro sito web: www.i-tec.cz/setup e avviare l'installazione:

Aprire il file sullo schermo del MacBook come un disco virtuale e scegliere "Drivers" e poi "DisplayLink Software Installer". Dopodiché selezionare la lingua dell'installazione, seguire le istruzioni visualizzate sullo schermo e digitare il password dell'utente, se occorre. Nel corso dell'installazione degli strumenti lo schermo può lampeggiare ma è un fenomeno normale. Finita l'installazione, riavviare il MacBook.

# INSTALLAZIONE DELL'HARDWARE (COLLEGAMENTO DELLA STAZIONE DOCK AL MACBOOK)

- Accendere il MacBook e collegare l'adattatore di alimentazione alla Stazione dock.
- Collegare l'adattatore di alimentazione della Stazione dock alla rete elettrica AC 110 V / 230 V e premere l'interruttore ON.
- Inserire il cavo USB-C nella porta USB-C posizionata sul pannello posteriore della Stazione dock.
- Inserisci l'altra estremità in una porta USB-A, USB-C o Thunderbolt<sup>™</sup> 3 disponibile sul tuo dispositivo.
- 5. Dopodiché viene avviata l'installazione automatica delle porte.
- 6. Finita l'installazione, riavviare il MacBook.

## INSTALLAZIONE DEGLI STRUMENTI DAGLI ALTRI SISTEMI OPERATIVI

Per i sistemi operativi Android, Chrome OS o Ubuntu usare gli strumenti del rispettivo produttore del chipset DisplayLink. Essi possono essere scaricati 69

IT

dalla scheda "Download" sul nostro sito web **www.i-tec.cz/setup** o dalle seguenti pagine web:

https://www.synaptics.com/products/displaylink-graphics/downloads/windows.

# COLLEGAMENTO DEL MONITOR TRAMITE LA PORTA HDMI / DISPLAY PORT

Per collegare il monitor alla Stazione dock usare il cavo HDMI / DP. Nel corso dell'installazione del monitor secondario del notebook/tablet lo schermo può lampeggiare ma è un fenomeno normale. La Stazione dock offre la seguente interfaccia grafica: **4 porte Display Port e 4 porta HDMI** 

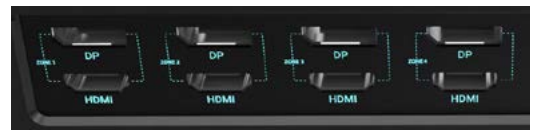

# USO DELLA STAZIONE DOCK NEL SISTEMA OPERATIVO WINDOWS

Cliccare sull'icona Collegamento di rete ubicata tra le icone nascoste della barra delle applicazioni:

A questo punto potete scegliere:

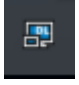

- a) DisplayLink Manager
- b) Impostazione audio
- c) Configurazione avanzata

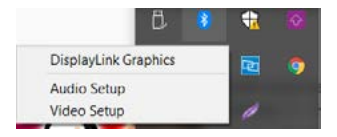

Funzioni optional per comandare il monitor con la Stazione dock connessa a) DisplayLink Manager – scelta questa funzione, viene visualizzata la versione del software.

| About DisplayLink Manager                  | × |
|--------------------------------------------|---|
| DisplayLink Manager<br>Version: 8.2.2139.0 |   |
| OK:                                        |   |

Versione software installata

b) Impostazione audio – permette di impostare l'audio (l'impostazione è simile all'impostazione dell'audio tramite il Pannello di controllo → Audio). Scegliere la cuffia a 2 canali e il microfono con il connettore jack di 3.5 mm. Impostare l'ingresso e l'uscita del "DisplayLink Audio" come dispositivo predefinito tra i dispositivi audio.

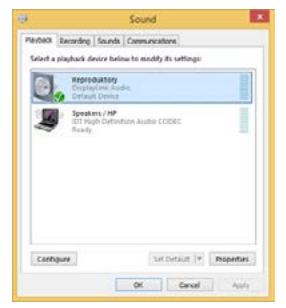

Impostazione audio

Questa modalità può essere utilizzata ad es. in Skype.

| A General    | Squared Device | 68               |   |
|--------------|----------------|------------------|---|
| 0            | Audio In       | USB Audio Device |   |
| Privacy      | Audo Out       | USB Audio Device | ~ |
| Notificators | Ringing        | USB Audio Device |   |

Impostazione audio in Skype

c) Configurazione avanzata – cliccando su questa funzione optional, viene visualizzata l'impostazioni della Risoluzione dell'immagine nel sistema Windows.

| (and the second second |                                                                                                    | - 8 +                                                                                                    |
|----------------------------------------------------------------------------------------------------|----------------------------------------------------------------------------------------------------|----------------------------------------------------------------------------------------------------|
| 0 1999                                                                                                    | Display                                                                                                    |                                                                                                    |
| Traf 4 widing                                                                                                    | Bearrange your deplays                                                                                          | ling latter                                                                                                    |
| house                                                                                                    | Solid a signing below to charge the settings for 1.7 ms and hold are solid) a display. Here shop to marrange th | Hagdel Sagles care build, eyes get for olivage<br>for displaying assessment reduces at tagles.<br>Under: Magdel Sagles (arXiv:g): In: arX: Program<br>200.                                                                                                    |
| C Date                                                                                                    |                                                                                                    |                                                                                                    |
| 44 Sized                                                                                                    |                                                                                                    | Help from the axis                                                                                                    |
| D Technics & actors                                                                                                    |                                                                                                    | Adjusting facil size<br>Changing screen interference                                                                                                    |
| S Treasest                                                                                                    |                                                                                                    | Parag access Publishing<br>Sorting agreedback members                                                                                                    |
| C Part & day                                                                                                    |                                                                                                    |                                                                                                    |
| 10 laters                                                                                                    | and for                                                                                                    | Contraction in the Contraction in the Contraction i |
| an Danap                                                                                                    |                                                                                                    |                                                                                                    |
| (2) Salad                                                                                                    | Brightness and colour                                                                                           |                                                                                                    |
| II was taking                                                                                                    | Competent/mess for the fault in charles                                                                         |                                                                                                    |
| Ø Transman biotic                                                                                                    | entripe                                                                                                    |                                                                                                    |
| X Stand systems                                                                                                    | Note later antique                                                                                              |                                                                                                    |
| 2 Options                                                                                                    | Categories                                                                                                    |                                                                                                    |
| - Annual Database                                                                                                    | 940                                                                                                    |                                                                                                    |

Risoluzione dell'immagine nel SO Windows 10/11

A questo punto si può procedere all'impostazione della modalità: Immagine estesa / Immagine speculare / Immagine duplicata:

 Modalità Immagine estesa: selezionare la variante Più monitor → Estendere l'immagine → OK.
Modalità Immagine speculare / Immagine duplicata: selezionare la variante Più monitor → Duplica questo display sui due schermi selezionati<sup>\*</sup> → OK.

\* Windows può duplicare le immagini su un massimo di due schermi. Gli altri devono essere disattivati o estesi (Extend)

Barrando la variante "Impostare questo monitor come monitor principale", il monitor collegato assume la funzione del monitor principale.

L'altro monitor può essere posizionato rispetto al monitor originario del notebook/tablet cliccando sullo stesso e trascinandolo a seconda del bisogno.

| Avexeeb prove straws Castomizes your display  Castomizes your display  Tup Castomizes  Tup Castomizes  Tup Ca                                                                                                    | I |
|----------------------------------------------------------------------------------------------------|---|
| Customize your display<br>Customize your display<br>www were<br>were were<br>were were<br>were were<br>were were<br>were were<br>were were<br>were were<br>were were<br>were were<br>were were<br>were were<br>were were<br>were were<br>were were<br>were were<br>were were<br>were were<br>were were<br>were were<br>were were<br>were were<br>were were were were<br>were were were were were<br>were were were were were were<br>were were were were were were were were                                                                                                    |   |
| Port      Ange Port      Ange P                                                                                                    |   |
| Anny Deer<br>Maria Anno<br>Electrone aduption<br>Electrone aduption<br>Angel Energia<br>Der State<br>Angel Energia<br>Der State                                                                                                    |   |
| Nami Sant<br>Mani Anga (<br>Ean Tan Anga )<br>(Bar 2018 Aurometed)<br>(Bar 2018 Aurometed)<br>(Bar 2018 Auro |   |
| March Ingel<br>Careford Bage (See<br>1989 - 2018 Anno 1996)<br>Beel Careford Bage<br>Related Settings<br>Dan Sectors<br>Dan Sectors<br>Dan Sectors<br>Dan Sectors<br>Dan Sectors                                                                                                    |   |
| Energitime studyen (* )<br>Reactive<br>(Energitime Cananity (* )<br>Reaction of Sector (* )<br>Reaction of Sector (* )<br>Reaction                                                                                                    |   |
| Nachimi<br>Ilan - Johan Mananekali<br>Mente Connel<br>Mediated settings<br>Donrighten<br>Donrighten<br>Mediated settings<br>Donrighten<br>Mediated settings<br>Donrighten<br>Donrighten<br>Mediated settings<br>Donrighten<br>Donrighten         |   |
| 1989 - 2018 Neurosevieta -<br>Neurose Concertos<br>Neulando sectorgas<br>Concertos neuros<br>Concertos neuros<br>Neurose concertos neuros<br>Dispon tentos menores                                                                                                    |   |
| Negard Const<br>Related settings<br>Color instructor<br>Charling and<br>Mannad Group Andre and Affect from<br>Display subside properties                                                                                                    |   |
| Related settings<br>Oder unkname<br>Deurliger keit<br>Answell sing of ver und other kens<br>Bigens sketer propries                                                                                                    |   |
| Color valibution<br>Charlyperioni<br>Adaptived Gong of Inst and other Borns<br>Dispose whyther perspective                                                                                                    |   |
| Charfype lant<br>Adsonald laing of hot and other lates<br>Bioplay whigher properties                                                                                                    |   |
| Advansed schege of heat and other items<br>Display subjetse properties                                                                                                    |   |
| Diplay whether projective                                                                                                    |   |
|                                                                                                    |   |
|                                                                                                    |   |

Posizionamento del monitor secondario rispetto al monitor primario del notebook/tablet

Modalità Standby / Hibernate e Video port – dopo l'attivazione del notebook/ tablet nella modalità Standby/Hibernate viene visualizzato il monitor primario (originario) perciò si consiglia di utilizzare lo schermo integrato nel notebook/ tablet come monitor primario per poter rifare il log-in al sistema.

Modalità Immagine speculare – il monitor secondario segue i parametri del monitor primario, quindi, se viene impostata la modalità Immagine speculare e il monitor primario ha la risoluzione 1.280 x 1.024, l'immagine trasmessa al monitor secondario avrà la risoluzione massima di 1.280 x 1.024, anche è stato impostato a una risoluzione superiore.

I monitor possono essere comandati semplicemente agendo sul tasto **"Windows** + P" (questa combinazione di tasti funziona a partire dal SO Windows 7 e superiore).

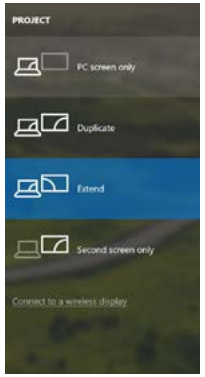

Impostazione del monitor nei SO Windows 10/11

## DISINSTALLAZIONE DEGLI STRUMENTI

Procedere in modo standard tramite il Pannello di controllo  $\rightarrow$  Mostra tutto  $\rightarrow$  Programmi e funzionalità  $\rightarrow$  Disinstallare: **DisplayLink Core Software** per gli strumenti video. Confermare ogni scelta nel corso della disinstallazione.

|                                                                                 |                                                                                           |                                                                                                    | -              |          |              | and the second second s |
|---------------------------------------------------------------------------------|-------------------------------------------------------------------------------------------|----------------------------------------------------------------------------------------------------|----------------|----------|--------------|----------------------------------------------------------------------------------------------------|
| - E + Comol Fand                                                                | All Carenal Panel Itama + Programs and Passaess                                           |                                                                                                    |                |          | 42 Earst Neg | erre and Astones 🖌                                                                                                    |
| Correct Page Horse<br>View Anderse optime<br>there Medices Viewers as at<br>all | Uninstall or change a program<br>To wanted against when there there<br>deprise + Uninstal | dder dis Dividit, Charge, orfessie                                                                              |                |          |              |                                                                                                    |
|                                                                                 | Natio                                                                                     | Salater .                                                                                                    | - Included On  | - 514    | Varian.      |                                                                                                    |
|                                                                                 | A                                                                                         |                                                                                                    | on Address     |          |              |                                                                                                    |
|                                                                                 | All and the second second second second                                                   | in the second second second second second second second second second second second second second second second | and a state of |          |              |                                                                                                    |
|                                                                                 | Adda Fact Page 10 Beau St. R.                                                             | Adda Carbon Scoreshold                                                                                          | 10.3.303       | 1.00.00  | 10.5462.00   |                                                                                                    |
|                                                                                 | A fine East Trans II A first                                                              | Later Later branches                                                                                            | 1717 1017      | 100.147  | 12.4.006.020 |                                                                                                    |
|                                                                                 | Land The Party States                                                                     | fictor being being being                                                                                        | 114 1011       | 177.148  | 10110        |                                                                                                    |
|                                                                                 | E Landard Translation 13                                                                  | La lab                                                                                                    | 10.0.001       | 10.04    |              |                                                                                                    |
|                                                                                 | Marrie Williams Theorem                                                                   | All Contractor Constant                                                                                         | 174 1011       | 100.000  | 1141         |                                                                                                    |
|                                                                                 | Carrier in ruler in the state of the                                                      | a lite Dischart Country of the                                                                                  | 104 101        | 130.440  | 10.00        |                                                                                                    |
|                                                                                 | discourses a constitution of the                                                          | 100 English Company                                                                                             | 2.5 20-3       | 10.44    |              |                                                                                                    |
|                                                                                 | O Readersh TA MAA                                                                         | MT Competence                                                                                                   | 000000         | 47.5.64  | BO MARKS     |                                                                                                    |
|                                                                                 | BTT we lat Latt the day                                                                   | Carlo Surgering San                                                                                             | 104.001        | 1 10 141 | 2214         |                                                                                                    |
|                                                                                 | All Constitution of the state                                                             | Care burners has                                                                                                | The left       | 141.02   | 1.0.10       |                                                                                                    |
|                                                                                 | WTCome Black have                                                                         | Case Sudanta Inc.                                                                                               | 24301          | 1.0.45   | 116          |                                                                                                    |
|                                                                                 | District in Construction                                                                  | Desired and Com                                                                                                 | 1012 201       | 25.7 ME  | TI CONA      |                                                                                                    |
|                                                                                 | Contradicts Constitute                                                                    | English Ink Com                                                                                                 | 10.12 3043     | RACE     | 115380.0     |                                                                                                    |
|                                                                                 | C Dave Ubr                                                                                | True allor                                                                                                    | 10.7301        | 0.75 MI  | 8.53         |                                                                                                    |
|                                                                                 | Constructor and                                                                           | start and also                                                                                                  | 10.0.001       | 471 ME   | 474163       |                                                                                                    |
|                                                                                 | Contrast of Long Mark Class Siller Divert                                                 | General Annual                                                                                                  | 104.001        |          | 1.14.0000    |                                                                                                    |
|                                                                                 | C Anala Channe                                                                            | Second Sec                                                                                                    | out in Spece   |          | THA SHOP AD  |                                                                                                    |
|                                                                                 | Contraction for the forest of a street                                                    | fande fan                                                                                                    | -1212 0002     |          | 2140520      |                                                                                                    |
|                                                                                 | of length Granters Made Assessments Theme                                                 | Mad Company                                                                                                    | \$2.813        | 147.46   | 835.00 2018  |                                                                                                    |
|                                                                                 | all and a second second second second                                                     |                                                                                                    |                |          | 1.1.0        |                                                                                                    |

Disinstallazione degli strumenti

# USO DELLA STAZIONE DOCK NEL SISTEMA OPERATIVO MACOS

Collegato il monitor, lo schermo lampeggia ma è un fenomeno normale. Quando il lampeggio finisce, l'impostazione può essere effettuata qui: Preferenze di sistema Monitor:

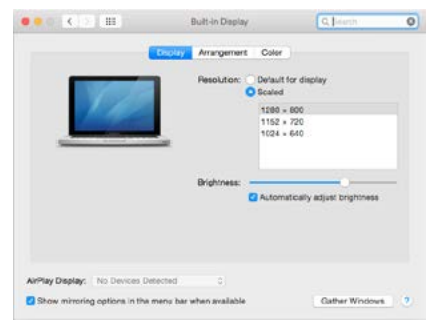

Aprendo la scheda **Disposizione** nella modalità default (Estendere), cliccare sul nuovo monitor e trascinarlo rispetto al monitor Mac a seconda del bisogno. Se viene scelta la modalità **Immagine speculare**, la modalità cambia a quella Speculare e la risoluzione dei monitor si adegua automaticamente secondo i loro parametri impostando la risoluzione più alta possibile su entrambi i monitor. Eliminando la modalità Immagine speculare, si ripristina la modalità Estendere.

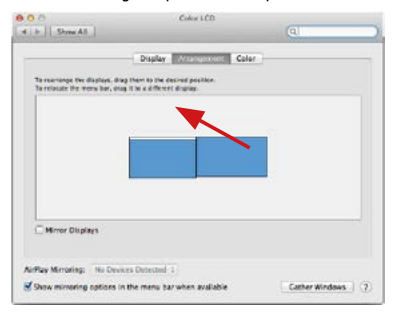

#### Modalità Estendere: La freccia indica la posizione possibile del monitor collegato rispetto al monitor Mac.

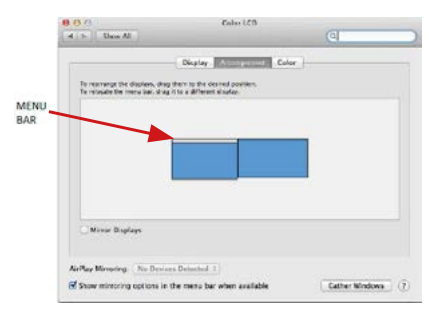

Modalità Estendere: In questa modalità il Monitor principale può essere scelto trascinando la barra Menu Bar. USB 3.0 / USB-C / TB3 4x 4K Docking Station + PD 100W

| To morrange the disalate<br>To relocate the menu bar | , drag them to the desired prection.<br>, drag it to a different disates. |  |
|------------------------------------------------------|---------------------------------------------------------------------------|--|
|                                                      |                                                                           |  |
|                                                      |                                                                           |  |
|                                                      |                                                                           |  |
|                                                      |                                                                           |  |
| Mimor Displays                                       |                                                                           |  |

Modalità Immagine speculare: Può essere usata solo se è a disposizione nel sistema Mac.

Per impostare il rispettivo monitor scegliere la modalità Raggruppa le finestre – Risoluzione (visualizza le risoluzioni disponibili), Rotazione (Standard, 90°, 180° e 270°) e Frequenza di aggiornamento (se disponibile). Vengono offerte le seguenti varianti a seconda del monitor usato:

| (FOR           | Resolution: Default for display                              |
|----------------|--------------------------------------------------------------|
|                | 3640 × 2160                                                  |
|                | 3360 x 1890 (low resolution)<br>3200 x 1800 (low resolution) |
| freed in Fills | 3008 × 1692 (low resolution)                                 |
|                | 2550 x 1440 (low resolution)                                 |
|                | Rotation: Standard                                           |
|                | Refresh Rate: 30 Hertz                                       |

Variante della visualizzazione n. 1

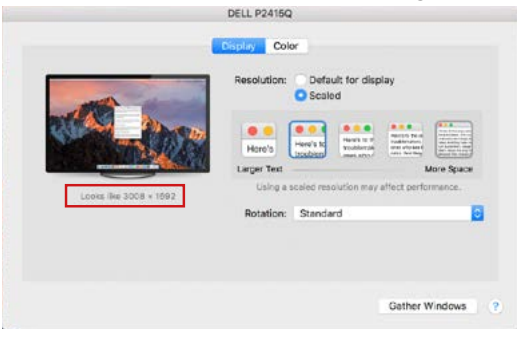

Variante della visualizzazione n. 2 Cliccare sull'icona della Modalità selezionata. In basso appare la rispettiva risoluzione (in questo caso 3.008 x 1.692 = 4K, 30 Hz)

Modalità display chiuso – questa funzione permette di usare il monitor esterno connesso quando lo scherma Mac è chiuso; il Mac deve essere alimentato e il mouse e la tastiera devono essere connessi. Per ulteriori informazioni cliccare qui: https://support.apple.com/it-it/HT201834.

La maggioranza dei problemi connessi all'attivazione del monitor connesso dopo la sospensione del Mac, dopo aver usato lo screensaver, dopo aver riavviato il Mac o dopo il suo spegnimento e riaccensione, può essere risolta agendo sull'interruttore On/Off oppure scollegando il cavo USB della Stazione dock dalla porta USB Mac e ricollegandolo dopo ca. 10 secondi. Si consiglia di attendere alla fine del procedimento di collegamento di tutti i dispositivi periferici.

## ALTRE FUNZIONI

Collegamento del dispositivo USB – i dispositivi USB collegati alla porta USB 3.0 della Stazione dock (HDD esterno USB, tastiera USB, mouse USB, Hub USB, adattatore grafico USB) vengano usati abitualmente.

Ricarica – la Stazione dock supporta la ricarica dei dispositivi mobili collegati e dotati di una porta USB tipo smartphone, lettori di e-book, lettori multimediali, navigatori o tablet. E' sufficiente collegare il dispositivo da ricaricare alla porta USB della Stazione dock tramite il cavo originale.

#### Audio

Il dispositivo audio collegato tramite l'uscita grafica deve essere impostato e controllato qui: Selezioni di sistema-Audio-Uscita – impostare USB Audio Device.

L'audio nelle cuffie e nel monitor può essere impostato come segue: Aprire-Applicazioni-Utilità-Impostazione audio MIDI.app – cliccare su "+" in basso a sinistra – Creare dispositivo con più uscite e scegliere le uscite richieste da quelle offerte sul Dispositivo con più uscite.

Nota: La maggioranza dei problemi connessi alla Stazione dock e al collegamento dei dispositivi periferici può essere risolta agendo sull'interruttore On/Off oppure scollegando il cavo USB della Stazione dock dalla porta USB del notebook/tablet/Mac e ricollegandolo dopo ca. 10 secondi.

# ISTRUZIONI DI SICUREZZA PER L'USO DELLA STAZIONE DOCK

- Evitare i valori estremi della temperatura e dell'umidità.
- Usare il dispositivo su un supporto orizzontale per evitare la caduta per terra a causa del suo scivolamento.
- Conservare gli strumenti e anche il Libretto d'uso.

In collaborazione con il Centro di assistenza tecnica

- controllare il funzionamento del dispositivo dopo la sua caduta per terra o nell'acqua
- verificare il funzionamento del dispositivo in caso di rottura dell'involucro
- sporgere il reclamo se il dispositivo non funziona secondo il Libretto d'uso.

## DOMANDE FREQUENTI

Si veda la scheda "FAQ" di questo prodotto sulle nostre pagine web www.i-tec.pro/it.

# SLOVNÍK POJMŮ

- Rozhraní / port / konektor / vstup / slot místo, kde se fyzicky propojují dvě zařízení.
- Řadič polovodičová součástka (tzv. chipset) v notebooku / tabletu, zajišťující činnost některého z portů.
- UŠB-C / USB Type-C je nový symetrický konektor a standard, který uvedla USB-IF ve své specifikaci USB 31. Windows 10 (Microsoft), nacOS X (Apple) a Chrome OS a Android (Google) představil nativní podporu tohoto konektoru. Umožňuje rychlejší nabíjení, napájení, tzv. dvojroli (nejen hostitel, ale i host), podporu tzv. alternativních režimů - Alt Mode (DisplayPort, MHL, Thunderbolt 3, Power Delivery) a oznamování chyb přes Billboard zařízení.
- USB 3.1 / 3.0 / 2.0 standard pro USB rozhraní / port pro připojení různých USB zařízení. K dokovací stanici nebo adaptéru lze připojovat různá USB zařízení pomocí USB rozhraní typu A. Port USB typu B slouží pro připojení dokovací stanice nebo adaptéru k notebooku / tabletu.
- HDMI / Display Port standard pro digitální grafické rozhraní / port sloužící k připojení monitorů a jiných grafických zobrazovacích zařízení.
- LÁN (Lócal Area Netwórk) místní pôčítačová síť, nyní je nejrozšířenější tzv. Ethernet, který u dokovací stanice dosahuje teoretické přenosové rychlosti až 1 Gbit/s – označení GLAN / RJ-45.
- Audio označení pro zvukové vstupní (mikrofon) nebo výstupní zařízení (sluchátka/reproduktory).

## Vnější napájecí zdroj výlučně pro použití pro CAQUATTRODOCKPDPRO.

# SPECIFIKACE A POPIS

- 1x USB-C port pro připojení k zařízení s USB-C, Thunderbolt™ 3 a 4 nebo USB 3.0 rozhraním (propojovací kabel USB-C a adaptér USB-C na USB 3.0 jsou součástí balení)
- Technologie dokovací stanice: Displaylink (DL-6910)
- Power Delivery: 100 W
- Video Porty: Až 4 aktivní displeje najednou. 4x DisplayPort (podporující DP++) 4x HDMI
- Rozlišení:

DisplayLink porty 2x HDMI

2 monitory – 4x DisplayPort až 2x 5K/60Hz\*

4 monitory - 4x HDMI nebo 4x DisplayPort až 4x 4K/60Hz

\* 5K rozlišení podporuje pouze Windows

#### Poznámka: Před použitím a připojením všech monitoru k dokovací stanici čtěte systémové požadavky.

- 1x USB-C port (pouze pro napájení) podporující Power Delivery až 30W
- 1x USB 3.1 port (10Gbps) podporující Fast Charge (BC 1.2)
- 3x USB 3.0 port (5Gbps)
- 1x Ethernet RJ-45 2.5Gbps port (RTL8156)
- 1x 3.5mm kombinovaný audio a mikrofonní vstup
- 1x SD/microSD slot
- 1x vstup pro napájení (DC 20V/9A)
- Tlačítko ON/OFF pro zapnutí a vypnutí dokovací stanice
- LED indikace
- Podpora pro Kensington lock
- Podpora pro VESA uchycení
- OS: Windows 10, 11, macOS, Android, Chrome OS, Linux Ubuntu 14.04 a novější
- Rozměry produktu: 245 x 98 x 37 mm
- Hmotnost produktu: 592 g

#### Přední panel:

- 1. USB-C pouze pro nabíjení (Power Delivery až 30W)
- 2. MicroSD a SD slot
- 3. USB 3.1 10Gbps podporující Fast Charge (BC 1.2)
- Led indikace
- 5. 3.5mm combo jack

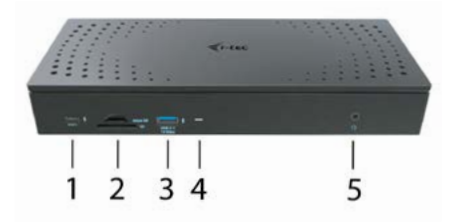

## Zadní panel:

- 6. 4x DP a 4x HDMI port
- 7. Ethernet RJ-45 2.5GLAN port (Realtek RTL-8156)
- 8. 3x USB 3.0 5Gbps
- 1x USB-C port pro připojení dokovací stanice k zařízení s USB 3.0, USB-C nebo Thunderbolt3<sup>™</sup> portem. Tento port je schopen dodávat připojenému zařízení až 100W.
- 10. Vstup pro napájení (20V/9A)
- 11. Tlačítko ON/OFF pro zapnutí a vypnutí dokovací stanice
- 12. Kensington lock

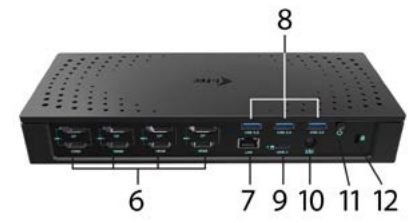

# SYSTÉMOVÉ POŽADAVKY

#### Hardwarové požadavky:

Zařízení s volným USB-A, USB-C nebo Thunderbolt ™3

Poznámka: V případě připojení 3-4 obrazovek s vysokým rozlišením, doporučujeme používat dokovací stanici s vysoce výkonným zařízením. Alespoň: Intel 8th gen. Nebo AMD Ryzen 3rd gen. a novější s dedikovanou grafickou kartou.

Plynulost obrazu a jeho odezva se bude odvíjet od aktuálního využití procesoru, grafické karty a od celkové konfigurace vašeho zařízení.

## Požadavky pro funkci Power Delivery:

 Zařízení s volným USB-C či Thunderbolt 3 portem s podporou "Power Delivery"

V případě, že je dokovací stanice připojena přes USB 3.0, nabíjení notebooků a tabletů nepodporuje.

#### Operační systém:

Windows 10, 11, macOS, Android, ChromeOS, Linux Ubuntu 14.04 a novější

# INSTALACE OVLADAČŮ VE WINDOWS 10 / 11

UPOZORNĚNÍ! Nepřipojujte dokovací stanici ke svému notebooku / tabletu dokud nenainstalujete příslušné ovladače. Ovladače je třeba nainstalovat pouze před prvním použitím. Před samotnou instalací se ujistěte, že máte v systému nainstalovány nejnovější ovladače pro vaše zařízení a aktualizovaný BIOS.

Pro Windows si ovladače stáhněte z našeho webu www.i-tec.cz/setup v záložce "Download" u tohoto produktu. Spusťte instalaci ze staženého souboru, zvolte jazyk instalace a postupujte dle pokynů na obrazovce.

Ve Windows 10/11 instalujte ovladače jako uživatel "Administrator". Obrazovka múže v průběhu instalace ovladačů problikávat, jedná se o standardní proces. Po dokončení instalace doporučujeme restart notebooku / tabletu.

V prostředí s více notebooky, vybavených operačním systémem Windows 10/11 je možné jednorázová korporátní instalace systémovým administrátorem. Pro více informací o způsobu instalace si pokyny přečtěte zde:

https://www.synaptics.com/products/displaylink-graphics/downloads/corporate

## HARDWAROVÁ INSTALACE (PŘIPOJENÍ DOKOVACÍ STANICE K NOTEBOOKU / TABLETU)

- 1. Zapněte notebook / tablét a připojte napájecí adaptér k dokovací stanici.
- Zapojte napájecí adaptér dokovací stanice do sítě AC 110 V / 230 V a stiskněte tlačítko ON.
- 3. Zapojte USB-C kabel do USB-C portu na zadním panelu dokovací stanice.
- Druhý konec zapojte do volného portu USB-A, USB-C nebo Thunderbolt™3 na vašem zařízení.
- 5. Následně se zahájí automatická instalace portů v jednotlivých systémech.
- 6. Po dokončení instalace restartujte notebook / tablet.

V systému Windows se LAN port zobrazí ve Start > Ovládací panely (Zobrazit Malé ikony) > Správce zařízení > Síťové adaptéry jako **"USB Ethernet**". Dokovací stanice se zobrazí ve Start > Ovládací panely (Zobrazit Malé ikony) > Správce zařízení > Grafické adaptéry jako **"Quad Video Dock"**. Audio porty najdete ve Start > Ovládací panely (Zobrazit Malé ikony) > Správce zařízení > Radiče zvuku, videa a her jako **"USB Dock Audio**".

V případě, že některé z těchto zařízení je označeno žlutým ! nebo ?, pak není dokovací stanice správně nainstalována. V tom případě dokovací stanici

odpojte, odinstalujte stávající ovladače (viz kapitola "Odinstalování ovladačů") a znovu nainstalujte nejnovější ovladače, které jsou ke stažení na našem webu www.i-tec.cz v záložce "Download" u tohoto produktu. Poté znovu připojte dokovací stanici k notebooku / tabletu. V případě problémů se můžete obrátit na naši technickou podporu: support@itecproduct.com.

# INSTALACE OVLADAČŮ V MACOS X

UPOZORNĚNÍ! Nepřipojujte dokovací stanici ke svému Macu, dokud nenainstalujete příslušné ovladače. Ovladače je třeba nainstalovat pouze před prvním použitím. Doporučujeme mít nainstalován nejnovější operační systém macOS.

Ovladače si stáhněte z našeho webu **www.i-tec.cz/setup** v záložce "Download" u tohoto produktu a spusťte instalaci:

Soubor rozbalte na plochu vašeho MacBooku jako virtuální disk, zvolte "Drivers" a následně "DisplayLink Software Installer". Poté zvolte jazyk instalace a postupujte dle pokynů na obrazovce, v případě potřeby zadejte heslo uživatele. Obrazovka může v průběhu instalace ovladačů problikávat, jedná se o standardní proces. Po dokončení instalace restartujte MacBook.

# HARDWAROVÁ INSTALACE (PŘIPOJENÍ DOKOVACÍ STANICE K MACBOOKU)

- 1. Zapněte MacBook a připojte napájecí adaptér k dokovací stanici.
- Zapojte napájecí adaptér dokovací stanice do sítě AC 110 V / 230 V a stiskněte tlačítko ON.
- 3. Zapojte USB-C kabel do USB-C portu na zadním panelu dokovací stanice.
- Druhý konec připojte do volného USB-A, USB-C nebo Thunderbolt™ 3 portu na vašem zařízení
- 5. Následně se zahájí automatická instalace portů.
- 6. Po dokončení instalace restartujte MacBook.

# INSTALACE OVLADAČŮ V DALŠÍCH OPERAČNÍCH SYSTÉMECH

Pro Android, Chrome OS a Ubuntu použijte ovladače od výrobce chipsetu DisplayLink. Ty jsou ke stažení na našem webu **www.i-tec.cz/setup** v záložce "Download" u tohoto produktu nebo zde:

https://www.synaptics.com/products/displaylink-graphics/downloads/windows

# PŘIPOJENÍ HDMI / DISPLAY PORT MONITORU

Pro připojení monitoru k dokovací stanici použijte HDMI / DP kabel. Během instalace přídavného monitoru může monitor na notebooku / tabletu problikávat, což je standardní stav. Dokovací stanice nabízí grafické rozhraní: **4x Display Port a 4x HDMI** 

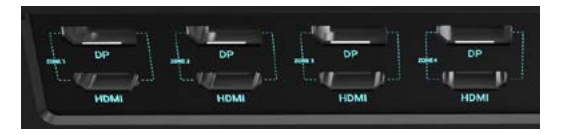

# POUŽITÍ DOKOVACÍ STANICE V OS WINDOWS

Ve skrytých ikonách na liště Start klikněte na ikonku síťového připojení-DisplayLink:

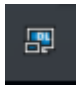

Zde pak můžete zvolit:

- a) DisplayLink Manager
- b) Nastavení zvuku
- c) Pokročilá konfigurace

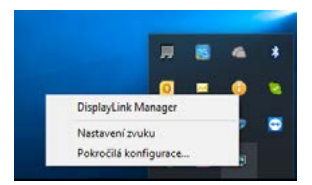

Volby pro ovládání monitoru s připojenou dokovací stanici

Ad a) DisplayLink Manager - po zvolení se zobrazí nainstalovaná verze softwaru.

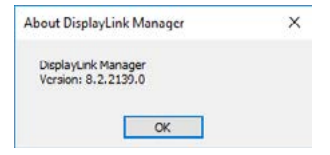

Nainstalovaná verze softwaru

Ad b) Nastavení zvuku – umožní nastavení zvuku (nastavení je obdobné jako Ovládací panely → Zvuk). Pro použiťí zvolte 2-kanálová sluchátka a mikrofon s 3.5 mm jackem. Ve zvukových zařízeních si nastavte jako vstup a výstup "USB Audio" jako výchozí zařízení.

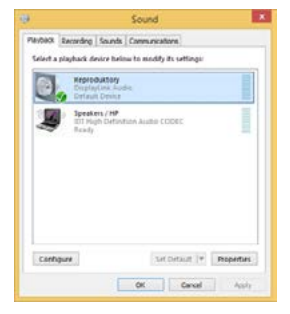

Nastavení zvuku

To je pak možno využít pro nastavení např. Skype.

| A General     | Spand Device | 9                |   |
|---------------|--------------|------------------|---|
| 0             | Audio In     | USB Audio Device | ~ |
| Privacy       | Audio Out    | USB Audio Device | ~ |
| Notifications | Ringing      | USB Audio Device | 1 |

Nastavení zvuku pro Skype

Ad c) Pokročilá konfigurace – po kliknutí se zobrazí nastavení pro Rozlišení zobrazení ze systému Windows.

| Second                                    |                                                                                              | - 0. x                              |
|-------------------------------------------|----------------------------------------------------------------------------------------------|-------------------------------------|
| @ Duni                                    | Displej                                                                                      |                                     |
| National California                       | Vyteat a zmiest uspolaties obszowek                                                          | Man ockar!<br>John at standor       |
| System.                                   | Pro proins natureni dinacolego syberte i da Netteris naturent in postoji s viech sistatores. |                                     |
| C. Dates                                  |                                                                                              | Ponute statistial gates.<br>Western |
| C Contracto Ato                           |                                                                                              |                                     |
| <ul> <li>Nepigeria rebringéneu</li> </ul> | 3 2                                                                                          |                                     |
| 40 Sates                                  |                                                                                              |                                     |
| en Duisse                                 |                                                                                              |                                     |
| <ol> <li>Refer takets</li> </ol>          | Full 241 Initial Report                                                                      |                                     |
| Ci Multianing                             |                                                                                              |                                     |
| 2 montains ractions portful               | Jan a Darva<br>Zminit ja                                                                     |                                     |
| X Schené prostředi                        |                                                                                              |                                     |
| © cuerro                                  | Nobi cudheri<br>Xopeute                                                                      |                                     |
|                                           | Numeri autolo politico                                                                       |                                     |

Rozlišení zobrazení ve Windows 10/11

Nyní lze provádět nastavení Rozšířit (Extend) a Zrcadlit / Duplikovat (Mirror):

- Režim Rozšířit (Extend): na obrazovce zvolte u Více monitorů → Rozšířit toto zobrazení → OK.
- Režim Zrcadlit / Duplikovat (Mirror): na obrazovce zvolte u Více monitorů Duplikovat toto zobrazení na Vámi vybraných dvou monitorech\* → OK.

\* Windows zvládne duplikovat obraz na nejvýše dvou monitorech. Ostatní musí být buď vypnuté, nebo Rozšířené (Extend)

Zaškrtnutím pole "Nastavit tento monitor jako hlavní" si přídavný monitor zvolíte jako hlavní.

Po kliknutí na druhý monitor a jeho přetažením si jej podle potřeby umístíte vůči původnímu monitoru vašeho notebooku / tabletu.

|                                                                                                    | - 2 | 1 |
|----------------------------------------------------------------------------------------------------|-----|---|
| ADMINICED DISPLAY SETTING                                                                                     |     |   |
| Customize your display                                                                                        |     |   |
| 1 2                                                                                                    |     |   |
|                                                                                                    |     |   |
| Wattale displays                                                                                              |     |   |
| Extend these displays                                                                                         |     |   |
|                                                                                                    |     |   |
| Resolution                                                                                                    |     |   |
| Reculation<br>(3140 + 2100 (Recommended) -                                                                    |     |   |
| Next Next Next Next Next Next Next Next                                                                       |     |   |
| Aeuton<br>1980 - 250 Resemended -<br>Aept Canon<br>Related settings                                           |     |   |
| keukisin<br>1980 - 2018 Neummended                                                                            |     |   |
| kauksion<br>1910 - 2110 Austrimendez -<br>Angly Canon<br>Related settings<br>Color valuation<br>Charlings tax |     |   |
| Interface<br>Into - 200 Reconnected<br>Regime Executions<br>One valuation<br>Dearlings that and other Isms    |     |   |

Umístění jednoho přídavného monitoru vůči původnímu monitoru notebooku / tabletu

Standby / Hibernate režim a Video port – po aktivaci notebooku / tabletu ze Standby / Hibernate režimu se zobrazuje primární (původní) monitor, proto doporučujeme používat jako primární ten, který je integrován s notebookem / tabletem, abyste se mohli opětovně přihlásit do systému.

Mirror režim – přídavný monitor se řídí parametry původního monitoru v systému, tzn. jestliže si nastavíte režim Mirror a původní monitor má rozlišení 1280x1024, pak se obrazovka přenáší na přídavný monitor v rozlišení maximálně 1280x1024, i když jej nastavíte na vyšší rozlišení.

Pomocí volby na klávesnici "Windows" + P lze také jednoduše monitory ovládat (tato klávesová zkratka je funkční až od Windows 7 a vyšší).

USB 3.0 / USB-C / TB3 4x 4K Docking Station + PD 100W

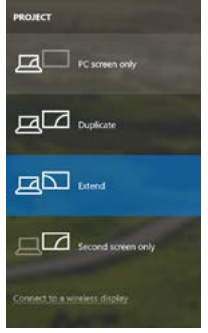

Ovládaní monitoru ve Windows 10/11

# ODINSTALOVÁNÍ OVLADAČŮ

Standardně postupujte přes Ovládací panely -> Všechny položky Ovládacích panelů -> Programy a funkce -> Odebrat: DisplayLink Core Software pro Video ovladače. V průběhu odinstalování potvrdte nabízené volby.

| Cantol Pale Home                                                                                                    | Uninstall or change a program                   |                                         |              |          |              |  |
|----------------------------------------------------------------------------------------------------|-------------------------------------------------|-----------------------------------------|--------------|----------|--------------|--|
| Contraction of the local division of the local division of the loc | To unantial a gaugem, select it have the bit to | d they do's Davidal, Change, or Taylor. |              |          |              |  |
| all and a second second second second                                                                                                    | 100000000000000000000000000000000000000         |                                         |              |          |              |  |
|                                                                                                    | Organizat + Loandad                             |                                         |              |          |              |  |
|                                                                                                    | None                                            | Publicher                               | Settilled On | See      | Verian       |  |
|                                                                                                    | AP Ante                                         | Laurent                                 | 35.22818     |          |              |  |
|                                                                                                    | R Adulta Firsh Flayer 21 Articult 58-54         | Adulta Systems Supported                | 10.22613     | 0,00 1/0 | 10.1397.08   |  |
|                                                                                                    | Adulte Firsh Player 20 Plager 64-64             | Adulte Systems Incorporated             | 10.2,2011    | 5,88 MS  | 10.1107.08   |  |
|                                                                                                    | Adobs Flich Player 11 Actival                   | Adobe Systems Incorporated              | 1212300      | C.N. VI  | 119,808,179  |  |
|                                                                                                    | Adobs Report X 3818) - Cruch                    | Adobe Systems Incorporated              | 129201       | LTT ME   | 1518         |  |
|                                                                                                    | AvcSett TetraNecia 33                           | Arcleit                                 | 30.2,2018    |          |              |  |
|                                                                                                    | ALLE N Wedness T Dates                          | 2121 Electronics Corporation            | 124,2013     | 2,49,565 | 1.040.0      |  |
|                                                                                                    | ALLER AND ADDE BA Windows 7 Drives              | AGE Electronics Corporation             | 284,255      | 2,35 MB  | 23.23        |  |
|                                                                                                    | # 4/387723 & 4/38772 Windows 7 Delues           | ABI Electronia Corporation              | 9.0.2513     | 3.43 MB  | 1518         |  |
|                                                                                                    | G Studens T0.3950                               | 3/T Corporation                         | 257203       | 573 MB   | 7.0.305.8    |  |
|                                                                                                    | RTCode SAP FAST Mediate                         | Cisco Systems, Inc.                     | 316201       | 1,35 MI  | 2,2,34       |  |
|                                                                                                    | Clean Law Maller                                | Case Systems, Inc.                      | 324,2611     | 144.12   | 1.0.28       |  |
|                                                                                                    | Cour PDIP Medule                                | Casa Systems, Inc.                      | 204,2013     | 1,0 MI   | 116          |  |
|                                                                                                    | All DigfeyLink Cove Software                    | DigleLink Corp.                         | 30.12.261    | 25,7 MB  | 73.538768    |  |
|                                                                                                    | DisplayLink Graphics                            | DisployLink Corp.                       | 3042,2943    | 150-13   | 73.5290.0    |  |
|                                                                                                    | Ch Daves Whe                                    | Druer White                             | 30.2,203     | 0.35 MB  | 6.53         |  |
|                                                                                                    | CONTRACTOR Anti-Auto                            | ESET, agoit to can.                     | 38.2,2014    | 47,3 MB  | 474353       |  |
|                                                                                                    | El General Logic Hub Class Filter Drives        | Generic Lopic                           | 384,2031     |          | 1.34.0080    |  |
|                                                                                                    | Coogle Cheme                                    | Geogleb-L                               | 352263       |          | 110.3530.40  |  |
|                                                                                                    | Of Google Toultur for Second Explorer           | Snopebu.                                | 17.12.3913   |          | 7.5.4875,339 |  |
|                                                                                                    | 28. Smith Graphics Media Accelerator Driver     | Intel Corporation                       | 9.2.2013     | 742 MB   | 83131203     |  |

Odinstalování ovladačů

# POUŽITÍ DOKOVACÍ STANICE V MACOS

CZ

90

Po připojení monitoru bude obrazovka na Vašem Macu problikávat, což je standardní stav. Po ustálení lze provádět nastavení zde: **Předvolby systému-Monitory**:

| ••• < >   ==                    | Built-in Display       | Q. Learth                 | 0 |
|---------------------------------|------------------------|---------------------------|---|
|                                 | Arrangement Color      |                           |   |
| 100                             | Resolution: Default    | for display               |   |
|                                 | 1200<br>1152<br>1024   | - 600<br>- 720<br>- 640   |   |
|                                 | Brightness:            | atcally adjust brightness | 1 |
| AirPlay Display: No Devices Deb | rened 0                |                           |   |
| Show mirroring options in the m | ens bar when available | Gather Windows            | • |

V záložce Uspořádání a v defaultním režimu (Rozšířit), klikněte na nový monitor a přetáhněte jej dle potřeby vzhledem k monitoru Macu. Při volbě Zrcadlit monitory se změní režim na Zrcadlit (rozlišení monitorů se automaticky upraví podle jejich parametrů a nastaví se nejvyšší možné rozlišení na obou monitorech). Zrušením volby Zrcadlit monitory obnovíte režim Rozšířit.

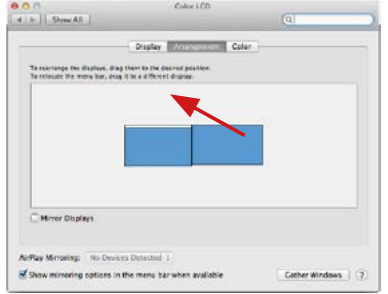

Režim rozšířit: Šipka naznačuje možnost umístění připojeného monitoru vzhledem k Mac monitoru.

#### USB 3.0 / USB-C / TB3 4x 4K Docking Station + PD 100W

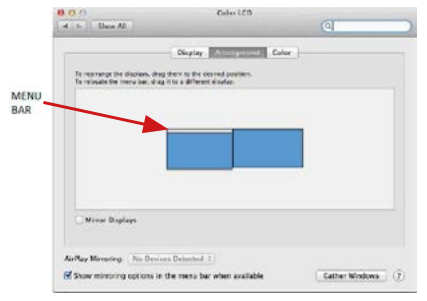

Režim rozšířit: V tomto režimu si můžete zvolit Hlavní monitor přetažením lišty Menu Bar.

| F Show All                                            |                                                                       | (0)      |
|-------------------------------------------------------|-----------------------------------------------------------------------|----------|
|                                                       | Display Distriction Cale                                              | <u>ه</u> |
| To relation the disalam.<br>To relative the menu har, | drag them to the desired avertion.<br>drag it to a different disates. |          |
|                                                       |                                                                       |          |
|                                                       |                                                                       |          |
|                                                       |                                                                       |          |
|                                                       |                                                                       |          |
|                                                       |                                                                       |          |
| Mirror Displays                                       |                                                                       |          |
|                                                       |                                                                       |          |
|                                                       |                                                                       |          |

Režim zrcadlit: Lze použít jen v případě, že je nabízen Macem.

Volbou Shromáždit okna si můžete zvolit nastavení odpovídajícího monitoru – Přizpůsobené rozlišení (nabízí využitelná rozlišení), Otočení (Standardní, 90°, 180° a 270°) a Obnovovací frekvence (jestli je nabízena). Podle používaného monitoru jsou tyto možnosti nastavení:

| - | Resolution: Default for display                                                                                                    |
|---|----------------------------------------------------------------------------------------------------|
|   | 3840 x 2160<br>3360 x 1890 (low resolution)<br>3200 x 1890 (low resolution)<br>3008 x 1692 (low resolution)<br>2660 x 1440 (low resolution)<br>2660 x 1440 (low resolution) |
|   | Rotation: Standard                                                                                                    |
|   | Refresh Rate: 30 Hertz                                                                                                    |

Varianta zobrazení 1

|                        | DELL P2415Q                                       |
|------------------------|---------------------------------------------------|
|                        | Display Color                                     |
|                        | Resolution: Default for display Scaled            |
|                        | Horo's                                            |
|                        | Larger Test More Space                            |
| Looks like 3008 × 1592 | Using a scaled resolution may affect performance. |
|                        | Rotation: Standard                                |
|                        |                                                   |
|                        |                                                   |
|                        |                                                   |
|                        | Gather Windows (?)                                |
|                        |                                                   |

Varianta zobrazení 2

V Přizpůsobeném režimu klikněte na Vámi vybranou ikonku, pod obrazovkou se popíše dané rozlišení (zde vzhledově 3008x1692 = 4K@30Hz)

#### USB 3.0 / USB-C / TB3 4x 4K Docking Station + PD 100W

Režim zavřeného displeje – práce na připojeném externím monitoru, kdy ž je monitor Macu sklopený, je možná pouze, kdy ž je Mac napájen a je připojena myš a klávenice. Bilžší informace najdete zde: https://support.apple.com/cs-cz/HT201834

Převážnou část problémů s obnovením obrazovky na připojeném monitoru po uspání Macu, po použití spořiče, po restartu Macu, po vypnutí / zapnutí Macu lze vyřešit pomocí přepínače On/Off nebo odpojením USB kabelu dokovací stanice od USB portu Macu a jeho opětovným připojením asi po 10s. Poté prosím vyčkejte na dokončení připojení všech periférií.

# **OSTATNÍ FUNKCE**

Připojení USB zařízení – po připojení USB zařízení do USB 3.0 portu dokovací stanice (USB externí HDD, USB klávesnice, USB myš, USB Hub, USB grafický adaptér) se tato zařízení používají standardním způsobem.

Nabíjení – dokovací stanice podporuje nabíjení připojených USB mobilních zařízení, jako jsou smartphony, čtečky e-knih, multimediální přehrávače, navigace a tablety. Nabíjené zařízení stačí připojit originálním kabelem k USB portu dokovací stanice.

#### Audio

Výstupní zařízení zvuku pro poslech přes grafický výstup je třeba nastavit / ověřit zde: Předvolby systému-Zvuk-Výstup – nastavit USB Audio Device.

Výstupní zařízení zvuku současně do sluchátek i monitoru lze volit v Otevřít-Aplikace-Utility-Nastavení audio MIDLapp – klikněte na "+" vlevo dole – Vytvořit zařízení s více výstupy a zvolíte na Zařízení s více výstupy požadované výstupy z nabízených voleb.

Převážnou část problémů s dokovací stanicí a připojenými perifériemi lze vyřešit pomocí přepinače On/Off nebo odpojením USB kabelu dokovací stanice od USB portu notebooku / tabletu / Macu a jeho opětovným připojením asi po 10s.

# BEZPEČNOSTNÍ POKYNY PRO POUŽITÍ DOKOVACÍ STANICE

- Nevystavujte extrémním teplotám a vlhkosti vzduchu.
- Používejte zařízení na plochých podložkách vyvarujete se tím sklouznutí a pádu na zem.
- Uschovejte ovladače i manuál pro pozdější možné použití.

V součinnosti se servisním oddělením:

- Ověřte funkčnost po pádu do vody nebo na zem.
- Ověřte funkčnost při prasknutí krytu.
- Reklamujte zařízení nefungující dle manuálu.

# ČASTO KLADENÉ OTÁZKY

K dispozici na našem webu www.i-tec.cz v záložce "FAQ" u tohoto produktu. 93

# TERMINOLOGIA

- Interfejs / port / złącze / wejście / gniazdo miejsce, gdzie fizycznie połączone są dwa urządzenia.
- Chipset urządzenie półprzewodnikowe w laptopie, tablecie lub komputerze sterującym funkcją portu.
- USB-C/USB Type-C nowe złącze symetryczne i standardowe, wprowadzone przez USB-IF w specyfikacji USB 3.1. Windows 10 (Microsoft), macOS X (Apple) i Chrome OS oraz Android (Google) wprowadziły natywną obsługę tego łącznika. Umożliwia szybsze ładowanie oraz podwójne działanie (jako host i jako klient), obsługa alternatywnych trybów (DisplayPort, MHL, Thunderbolt) i komunikowanie błędów za pomocą urządzeń Billboard.
- USB 3.1 / 3.0 / 2.0 standardowy interfejs USB / port służący do podłączania różnych urządzeń USB. Różne urządzenia USB można podłączyć do stacji dokującej lub adaptera za pomocą interfejsu USB typu A. Typ USB typu B służy do podłączania stacji dokującej lub adaptera do laptopa lub tabletu.
- HDMI/port wyświetlacza standard cyfrowego interfejsu graficznego / portu do podłączania monitorów i innych graficznych urządzeń wyświetlających.
- LAN (Local Area Network) lokalna sieć komputerowa jest obecnie najbardziej popularną siecią Ethernet, która osiąga teoretyczną szybkość transferu do 1 Gbit/s przy stacji dokującej - GLAN / RJ-45.
- Audio oznaczenie wejścia audio (mikrófonu) lub wyjścia (słuchawki / głośniki).

## Zewnętrzny zasilacz przeznaczony wyłącznie do użytku z CAQUATTRODOCKPDPRO.

## SPECYFIKACJA I OPIS

- 1x port USB-C do połączenia z urządzeniami USB-C, Thunderbolt<sup>™</sup> 3 i 4 lub USB 3.0 (kabel USB-C i adapter USB-C na USB 3.0 w zestawie)
- Technologia stacji dokującej: Displaylink (DL-6910)
- Power Delivery: 100 W
- Porty wideo: Do 4 aktywnych wyświetlaczy w tym samym czasie. 4x DisplayPort (wspierający DP++) 4x HDMI
- Rozdzielczość:

2 monitory: 4x DisplayPort do 2x 5K/60Hz\*

4 monitory: 4x HDMI lub 4x DisplayPort do 4x 4K/60Hz

\*Rozdzielczość 5K obsługuje tylko system Windows

Przed użyciem i podłączeniem wszystkich monitorów do stacji dokującej należy zapoznać się z wymaganiami systemowymi.

- 1x port USB-C (tylko dla zasilania) obsługujący Power Delivery do 30 W
- 1x port USB 3.1 (10Gbps) obsługujący funkcję Fast Charge (BC 1.2)
- 3x port USB 3.0 (5Gbps)
- 1x port Ethernet RJ-45 2.5Gbps (RTL8156)
- 1x 3,5 mm połączone wejście audio i mikrofonowe
- 1x gniazdo SD/microSD
- 1x wejście zasilania (DC 20V/9A)
- Przycisk ON/OFF do włączania i wyłączania stacji dokującej
- Wskazanie LED
- Wsparcie dla blokady Kensington
- Wsparcie dla montażu VESA
- OS: Windows 10, 11, macOS, Android, Chrome OS, Linux Ubuntu 14.04 i nowsze
- Wymiary produktu: 245 x 98 x 37 mm
- Waga produktu: 592 g

#### Panel przedni:

- 1. USB-C tylko do ładowania (Power Delivery do 30W)
- MicroSD i slot SD
- 3. USB 3.1 10Gbps z obsługą szybkiego ładowania (BC 1.2)
- wskaźnik LED
- 5. gniazdo combo 3,5 mm

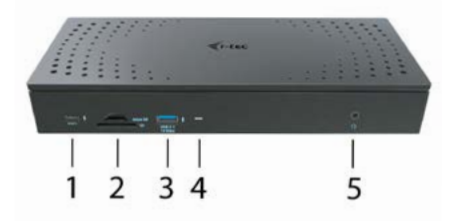

#### PL

#### Panel tylny:

- 6. 4x port DP i 4x port HDMI
- 7. port Ethernet RJ-45 2.5GLAN (Realtek RTL-8156)
- 8. 3x USB 3.0 5Gbps
- 1x port USB-C do podłączenia stacji dokującej do urządzenia wyposażonego w port USB 3.0, USB-C lub Thunderbolt3<sup>m</sup>. Ten port jest w stanie dostarczyć do 100W do podłączonego urządzenia.
- 10. Wejście zasilania (20V/9A)
- 11. Przycisk ON/OFF do włączania i wyłączania stacji dokującej
- 12. Kensington lock

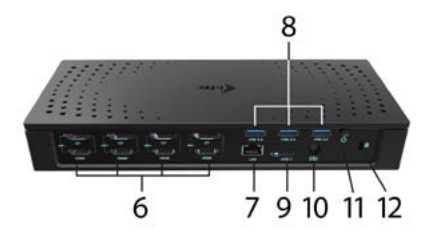

# WYMAGANIA SYSTEMOWE

Wymagania dot. sprzętu:

Urządzenie z wolnym portem USB-A, USB-C lub Thunderbolt™3

Uwaga: W przypadku podłączania 3-4 ekranów o wysokiej rozdzielczości, zalecamy użycie stacji dokującej z urządzeniem o wysokiej wydajności. Co najmniej: Intel 8. generacji. Lub AMD Ryzen 3. generacji i nowszy z dedykowaną kartą graficzną.

Płynność obrazu i szybkość reakcji zależy od aktualnego wykorzystania procesora, karty graficznej i ogólnej konfiguracji urządzenia.

Wymagania dotyczące zasilania (Power Delivery): Urządzenia z wolnymi portami USB-C lub Thunderbolt™3 z obsługą "Power Delivery"

System operacyjny: Windows 10/11, macOS, Android, ChromeOS, Linux Ubuntu 14.04 z najnowszymi aktualizacjami

Jeśli stacja dokująca jest podłączona przez USB 3.0, ładowanie laptopów i tabletów nie jest możliwe.

## INSTALACJA STEROWNIKA W SYSTEMIE WINDOWS 10/11

UWAGA! Nie podłączaj stacji dokującej do laptopa / tabletu, dopóki nie zostaną zainstalowane odpowiednie sterowniki. Sterowniki muszą być zainstalowane tylko przed pierwszym użyciem. Przed instalacją sprawdź, czy w systemie zainstalowano najnowsze sterowniki dla urządzenia i zaktualizowanego systemu BIOS.

Dla Windows pobierz sterowniki z naszej strony internetowej www.i-tec.cz/setup na karcie "Download" tego produktu. Uruchom instalację z pobranego pliku, wybierz język instalacji i postępuj zgodnie z instrukcjami.

W systemie Windows 10/11 zainstaluj sterowniki jako użytkownik "Administrator". Ekran może migać, gdy sterowniki są instalowane, jest to standardowy proces. Po zakończeniu instalacji zalecamy ponowne uruchomienie notebooka / tabletu.

W środowisku z więcej niż jednym laptopem wyposażonym w system operacyjny Windows 10/11 można wykonać jednorazową instalację korporacyjną przez administratora systemu. Aby uzyskać więcej informacji na temat metody instalacji, zapoznaj się z instrukcjami poniżej):

https://www.synaptics.com/products/displaylink-graphics/downloads/corporate

# INSTALACJA SPRZĘTU (PODŁĄCZENIE STACJI DOKUJĄCEJ DO LAPTOPA / TABLETU)

- 1. Włącz laptop / tablet i podłącz zasilacz do stacji dokującej.
- Podłącz zasilacz stacji dokującej do sieci AC 110 V / 230 V i naciśnij przycisk WŁĄCZ.
- 3. Podłącz kabel USB-C do portu USB-C na tylnym panelu stacji dokującej.
- Podłącz drugi koniec do dostępnego portu UŚB-A, USB-C lub Thunderbolt™ 3 w swoim urządzeniu.
- Następnie automatycznie rozpocznie się automatyczna instalacja portów w każdym systemie.
- 6. Po zakończeniu instalacji ponownie uruchom laptopa / tablet.

W systemie Windows port LAN jest wyświetlany w menu Start → Panel sterowania (Pokaż małe ikony) → Menedżer urządzeń → Adaptery sieciowe jako "USB Ethernet". Stacja dokująca jest wyświetlana w menu Start → Panel sterowania (Pokaż małe ikony) → Menedżer urządzeń → Adaptery graficzne jako "Quad Video Dock". Porty audio można znaleźć w menu Start → Panel sterowania (Pokaż małe ikony) → Menedżer urządzeń → Kontrolery audio, wideo i gier jako "USB Dock Audio".

PI

Jeśli którykolwiek z tych urządzeń jest oznaczony żółtym ! lub ?, stacja dokująca, nie jest prawidłowo zainstalowana. W tym przypadku odłącz stację dokującą, odinstaluj istniejące sterowniki (zobacz rozdział "Dezinstalacja sterowników") i zainstaluj najnowsze sterowniki dostępne na naszej stronie internetowej www.i-tec.pl na karcie "Pobierz" tego produktu. Następnie podłącz stację dokującą do laptopa / tabletu. W razie problemów skontaktuj się z naszym działem pomocy technicznej: support@itecproduct.com.

## INSTALACJA STEROWNIKA W MACOS X

UWAGA! Nie podłączaj stacji dokującej do komputera Mac, dopóki nie zostaną zainstalowane odpowiednie sterowniki. Sterowniki muszą być zainstalowane tylko przed pierwszym użyciem. Zalecamy zainstalowanie najnowszego systemu operacyjnego macOS.

Pobierz sterowniki z naszej strony internetowej **www.i-tec.cz/setup** na karcie "Download" tego produktu i uruchom instalację:

Rozpakuj plik na MacBook'u jako dysk wirtualny, wybierz "Sterowniki", a następnie "DisplayLink Software Installer". Następnie wybierz język instalacji i postępuj zgodnie z instrukcjami wyświetlanymi na ekranie, w razie potrzeby wprowadź hasło użytkownika. Ekran może migać, gdy sterowniki są instalowane, jest to standardowy proces. Po zakończeniu instalacji zrestartuj MacBooka.

#### INSTALACJA SPRZĘTU (PODŁĄCZANIE STACJI DOKUJĄCEJ DO Macbooka)

- 1. Włącz MacBook i podłącz zasilacz do stacji dokującej.
- Podłącz zasilacz stacji dokującej do sieci AC 110V / 230V i naciśnij przycisk WŁĄCZ.
- 3. Podłącz kabel USB-C do portu USB-C na tylnym panelu stacji dokującej.
- Podłącz drugi koniec do dostępnego portu ÚSB-A, USB-C lub Thunderbolt<sup>™</sup> 3 w swoim urządzeniu.
- 5. Następnie uruchamiane są automatyczne instalacje portów.
- 6. Po zakończeniu instalacji zrestartuj MacBooka.

# INSTALOWANIE STEROWNIKÓW W INNYCH SYSTEMACH OPERACYJNYCH

W przypadku Androida, Chrome OS i Ubuntu użyj sterowników chipsetu DisplayLink. Są one dostępne do pobrania na naszej stronie internetowej www.i-tec.cz/setup na karcie "Download" tego produktu lub tutaj:

https://www.synaptics.com/products/displaylink-graphics/downloads/windows

## PODŁĄCZANIE MONITORA HDMI / DISPLAY PORT

Użyj kabla HDMI / DP, aby podłączyć monitor do stacji dokującej. Podczas instalacji dodatkowego monitora może migać monitor laptopa / tabletu, jest to stan normalny. Stacja dokująca oferuje interfejs graficzny: **4x Display Port i 4x HDMI** 

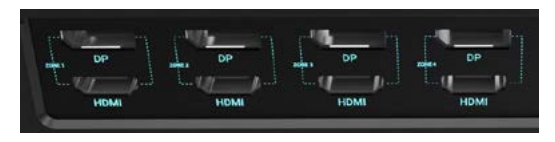

## KORZYSTANIE Z SYSTEMU WINDOWS

W ukrytych ikonach na pasku Start kliknij ikonę połączenia sieciowego:

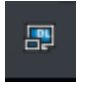

- Tutaj możesz wybrać:
- a) Menedżer DisplayLink
- b) Ustawienia dźwięku
- c) Konfiguracja zaawansowana

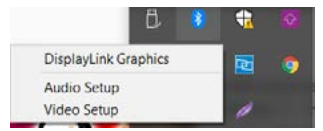

Opcje do sterowania monitorem za pomocą dołączonej stacji dokującej

Ad a) DisplayLink Manager - wersja oprogramowania jest wyświetlana po wybraniu.

| About DisplayLink Manager                  | × |
|--------------------------------------------|---|
| DisplayLink Manager<br>Version: 8.2.2139.0 |   |
| OK:                                        |   |

Zainstalowana wersja oprogramowania

Ad b) Ustawienia audio - umożliwia to ustawienie dźwięku (ustawienia podobne do paneli sterowania → audio). W celu użycia wybierz 2-kanałowe słuchawki i mikrofon z gniazdem 3.5 mm. W urządzeniach audio ustaw jako parametr "DisplayLink Audio" jako wejście domyślne.

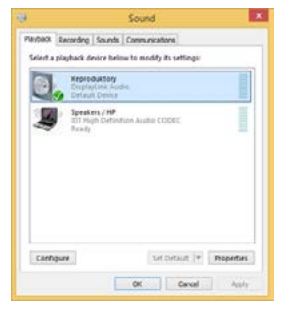

Ustawienia dźwięku

Może to zostać użyte do skonfigurowania Skype'a.

| R court      | Sound Devic | 5                |   |
|--------------|-------------|------------------|---|
| D Genera     | Audio In    | USB Audio Device | 9 |
| Privacy      | Audo Out    | USB Audio Device | ~ |
| Notificators | Ringing     | US8 Audio Device | ~ |

Ustawienia dzwięku Skype

Ad c) Konfiguracja zaawansowana - kliknij, aby wyświetlić ustawienia rozdzielczości wyświetlania systemu Windows.

| ()attent             |                                                                                                    | - 8 +                                                                                                    |
|----------------------|----------------------------------------------------------------------------------------------------|----------------------------------------------------------------------------------------------------|
| 0 1999               | Display                                                                                                    |                                                                                                    |
| Trif 4 HOH           | Rearrange your displays                                                                                             | Sing latter                                                                                                    |
| house                | Safert a display being to charge the settings for 1. Press and hold (or safert) a display. Then disp to marrange 1. | by displaying according to any larger<br>by displaying according to larger.<br>Sales: MagNi light actings to art fromp |
| C Date               |                                                                                                    |                                                                                                    |
| 44 Sand              |                                                                                                    | Help from the pain                                                                                                    |
| Techatos & store     |                                                                                                    | Adjusting facil size<br>Character science interference                                                                 |
| d free and           |                                                                                                    | Party access fickering<br>Setting as to disk merilies                                                                  |
| 0 7-1 K Hay          |                                                                                                    |                                                                                                    |
| 10 latery            | and lost                                                                                                    | in General<br>Contraction                                                                                              |
| in Strap             |                                                                                                    |                                                                                                    |
| Cit Salari           | Brightness and colour                                                                                               |                                                                                                    |
| II was taking        | Correge brightness for the last in display                                                                          |                                                                                                    |
| @ Nepeling to think: | Net test                                                                                                    |                                                                                                    |
| X Sand spectrum      | TAUT ANT ATTAN                                                                                                    |                                                                                                    |
| (2) Options          | Calue profile                                                                                                    |                                                                                                    |
| / Remain Contra      | 940 -                                                                                                    |                                                                                                    |

Rozdzielczość ekranu w systemie Windows 10/11

Teraz możesz ustawić tryb Extend and Mirror:

- Tryb powiel: na monitorze wybierz 2. Monitor, wybierz Kilka monitorów → Powiel ten ekran → OK.
- Tryb rozszerz: na monitorze wybierz 2. Monitor, wybierz Kilka monitorów → Powielenie obrazu na dwóch wybranych monitorach' → OK.

\*W systemie Windows można powielić obraz na maksymalnie dwóch monitorach. Pozostałe muszą być wyłączone lub działać w trybie rozszerzonym (Extend).

Wybierając pole "Ustaw ten monitor jako główny", wybierz monitor dodatkowy jako główny monitor.

Klikając drugi monitor i przesuwając go, można umieścić ten monitor zgodnie z wymaganiami oryginalnego monitora laptopa / tabletu.

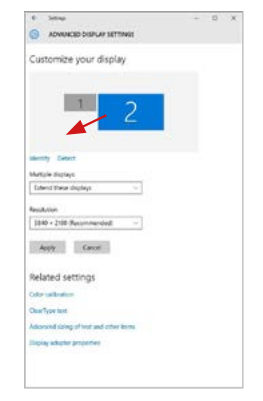

Dodanie jednego dodatkowego monitora do oryginalnego monitora laptopa / tabletu

Tryb gotowości / hibernacji oraz port Video - po aktywacji laptopa / tabletu w trybie gotowości / hibernacji wyświetlany jest główny (oryginalny) monitor, dlatego zaleca się używanie monitora, który jest zintegrowany z laptopem / tabletem głównego monitora, aby można było ponownie zalogować się do systemu.

Tryb powiel - dodatkowy monitor przyjmuje parametry oryginalnego monitora w systemie, tzn., Jeśli wybierzesz tryb powiel i oryginalna rozdzielczość monitora to np. 1280x1024 ekran będzie wyświetlany na dodatkowym monitorze z rozdzielczością maks. 1280x1024 (nawet jeśli ustawisz większą rozdzielczość).

Naciśnięcie klawiszy "Windows" + P umożliwia również łatwe sterowanie monitorami (ten skrót klawiaturowy działa tylko z Windows 7 i wyżej).

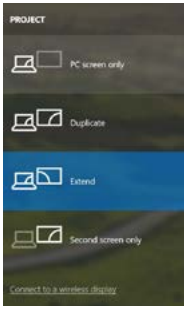

Steruj monitorem w systemie Windows 10/11

## **ODINSTALOWANIE STEROWNIKÓW**

Przejdź do Panelu sterowania → Wszystkie elementy panelu sterowania → Programy i funkcje → Usuń: **Oprogramowanie Core DisplayLink** dla sterowników wideo. Podczas deinstalacji potwierdź wybór.

| Comol Panel                                                                           | Al Careral Fanal hans:      Programs and Fastures:                                            |                                |               |          | 42 Earth Page | erre and Robume 1 |
|---------------------------------------------------------------------------------------|-----------------------------------------------------------------------------------------------|--------------------------------|---------------|----------|---------------|-------------------|
| Control Paral Horne<br>Visio Installer opdaten<br>17 Tour Hindson Statume an or<br>18 | Uninstall or change a program<br>To wanted spages, view then the bit in<br>Openia: + Uninstal | dder dis bindit Cary, offere   |               |          |               |                   |
|                                                                                       | None                                                                                          | Salitar                        | Installed Co. | 54       | Verien        |                   |
|                                                                                       | Access                                                                                        | in mit                         | 10.0100-0     |          |               |                   |
|                                                                                       | Cable field form 17 artical Man                                                               | Advice Lations Incompany       | THE R MARKS   |          | 10.110.10     |                   |
|                                                                                       | And a Fach Page 10 Page 14 Aug                                                                | Address Sections In concerning | 10.5 2019     | 1.00.141 | 10.110.210    |                   |
|                                                                                       | Adda East Face H. J. Soll                                                                     | Adulta Sacherta Incompanyal    | 1212300       | 0.00 1/0 | 120000170     |                   |
|                                                                                       | Admin Service (19818), Crarts                                                                 | Editory Surgery Incomposited   | 124201        | ETT ME   | 1018          |                   |
|                                                                                       | El Lucium Transferrin 18                                                                      | Locate                         | 10.7.2018     |          | 0000          |                   |
|                                                                                       | WARE N Western Timme                                                                          | A D Lastrance Committee        | 124,2013      | 28145    | 1242          |                   |
|                                                                                       | ALLE N LOSS No Project 7 Dates                                                                | A 121 Electronics Consumations | 106201        | 135.94   | 21.21         |                   |
|                                                                                       | 4 4.087733 & 4.08772 Nicolana 7 Datum                                                         | 100 Festiveira Consultant      | 80.713        | 10.48    | 1518          |                   |
|                                                                                       | C Eludoid TO. Mt.O                                                                            | 3rT Competition                | 107203        | \$7.5 MI | 10303         |                   |
|                                                                                       | #Town (AP-FAST Median                                                                         | Care Systems, Inc.             | 104201        | 1.00 MI  | 2234          |                   |
|                                                                                       | Without the Made                                                                              | Cate Systems Inc.              | 104.001       | 144.02   | 1.0.28        |                   |
|                                                                                       | #Course POIP Medicine                                                                         | Casa Sudaria, Inc.             | 314,201       | 1.0 M    | 134           |                   |
|                                                                                       | III Digfe-Link Cow Software                                                                   | Digital ink Com.               | 1012,201      | 25.7 MB  | 73.52874.0    |                   |
|                                                                                       | DisplayLine Graphics                                                                          | Display ink Carp.              | 30 12 3913    | 12043    | 2353800       |                   |
|                                                                                       | Co Daves When                                                                                 | Deservities                    | 10.2201       | 0.55 MI  | 6.53          |                   |
|                                                                                       | CONTRA HICE ST Anti-mus                                                                       | Chill, agent access            | 10.2.2014     | 47,3 MB  | 474243        |                   |
|                                                                                       | El General Logic Hut Class Filter Discer                                                      | Geneirs Lopis                  | 184203        |          | 1.34.0080     |                   |
|                                                                                       | C Gauge Channe                                                                                | decate by.                     | 18.3.2613     |          | 10.0.3170.40  |                   |
|                                                                                       | Congra Toultur for Internet Englower                                                          | Snope Int.                     | 18.12.001     |          | 7.5.4875.339  |                   |
|                                                                                       | 28 Smith Graphics Media Accelerator Daire                                                     | Intel Corporation              | 822013        | 742 MI   | 831312119     |                   |
|                                                                                       | aller a bar and a state of the                                                                |                                | 40.000        |          | 4.0.0         |                   |

Odinstalowanie sterowników

## KORZYSTANIE Z SYSTEMU MACOS

Po podłączeniu monitora ekran na komputerze Mac będzie migotać, co jest warunkiem standardowym, po stabilizacji można wykonać standardowe ustawienie monitora: Preferencje systemowe - wyświetlanie:

| ••• K 2 III                           | Built-In Display     | Q. Dearth                   | - |
|---------------------------------------|----------------------|-----------------------------|---|
| Chipley                               | Arrangement Color    |                             |   |
|                                       | Resolution: Delaul   | t for display<br>i          |   |
|                                       | 1280<br>1152<br>1024 | * 800<br>* 720<br>* 640     |   |
|                                       | Brightness:          | natically adjust brightness | 1 |
| NrPlay Display: No Devices Detected   |                      |                             |   |
| Show mirroring options in the menu ba | r when available     | Gather Windows              | 2 |

Kliknij Rozmieszczenie iw trybie domyślnym (Rozszerzony pulpit) kliknij nowy monitor i przeciągnij go w razie konieczności w stosunku do monitora Mac. Jeśli wybierzesz opcję Mirror, tryb zmieni się na powielony ekaran (rozdzielczość monitorów będzie automatycznie dostosowywana do ich parametrów, a najwyższa rozdzielczość zostanie ustawiona na obu monitorach). Wyłączenie opcji Mirror displays spowoduje powrót do trybu Extended desktop.

| E b Shree AS                                                  |                                                                     | Q |
|---------------------------------------------------------------|---------------------------------------------------------------------|---|
|                                                               | Display Mitteleventers Colo                                         |   |
| To rearrange the displays, it<br>To relatate the menu bar, it | tag them to the desired position.<br>tag it to a different display. |   |
|                                                               | -                                                                   |   |
|                                                               |                                                                     | 2 |
|                                                               |                                                                     |   |
|                                                               |                                                                     | - |
|                                                               |                                                                     |   |
| Mirror Displays                                               |                                                                     |   |
|                                                               |                                                                     |   |
|                                                               |                                                                     |   |
| NrPay Mirroring: No De                                        | vices Detected 1                                                    |   |

Tryb rozszerzony: strzałka wskazuje możliwą pozycję podłączonego monitora w stosunku do monitora Mac.

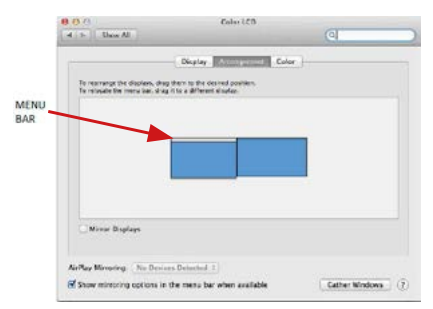

Tryb rozszerzony: w tym trybie można wybrać Monitor główny, przeciągając pasek menu.

| Contraction of the local   | mobink                                                                | 61                  |
|----------------------------|-----------------------------------------------------------------------|---------------------|
| P Show All                 |                                                                       | (9)                 |
|                            |                                                                       |                     |
|                            | Display Analogication Color                                           |                     |
|                            |                                                                       |                     |
| To reincate the dealers, t | drag them to the desired position.<br>Iron it to a different disates. |                     |
|                            |                                                                       |                     |
|                            |                                                                       |                     |
|                            |                                                                       |                     |
|                            |                                                                       |                     |
|                            |                                                                       |                     |
|                            |                                                                       |                     |
|                            |                                                                       |                     |
|                            |                                                                       |                     |
|                            |                                                                       |                     |
|                            |                                                                       |                     |
| Mirror Displays            |                                                                       |                     |
|                            |                                                                       |                     |
|                            |                                                                       |                     |
| Play Meroning: UNIS De     | vices Detected 1                                                      |                     |
| these minutes antique      | In the many har-sheet multiple                                        | Forber Windows 1 (2 |
| SHOW HITTOPHING DECENT     | THE LEW PROPERTY LAND WITHOUT ANY ADDRESS OF                          | Later Williams      |

Tryb lustra: ten tryb może być używany tylko wtedy, gdy jest obsługiwany przez komputer Mac

Kliknij opcję Gather Windows: za pomocą tej opcji można wybrać ustawienia odpowiedniego monitora - skalowane (dostępne rozdzielczości), obrót (standard, 90°, 180° i 270°) i częstotliwość odświeżania (jeśli są oferowane). Poniższe opcje ustawień są wyświetlane. Może się to różnić w zależności od monitora.

| 3660 x 2160           3560 x 1880 (low resolution)           3200 x 1800 (low resolution)           3200 x 1800 (low resolution)           3200 x 1800 (low resolution)           3200 x 1800 (low resolution)           3266 x 1440 (low resolution)           3266 x 1440 (low resolution) | B    | esolution: D  | lefault for display<br>icaled                                                                                                    |
|----------------------------------------------------------------------------------------------------|------|---------------|----------------------------------------------------------------------------------------------------|
| Contra to the day and direct                                                                                                    |      |               | 3340 x 2160<br>3360 x 1890 (low resolution)<br>3200 x 1890 (low resolution)<br>3008 x 1692 (low resolution)<br>2560 x 1440 (low resolution)<br>2004 t 2006 Bau resolution) |
| Rotation: Standard                                                                                                    |      | Rotation: Sta | andard                                                                                                    |
| Refresh Rate: 30 Hertz                                                                                                    | Refr | esh Rate: 30  | Hertz                                                                                                    |

Wyświetl opcję 1

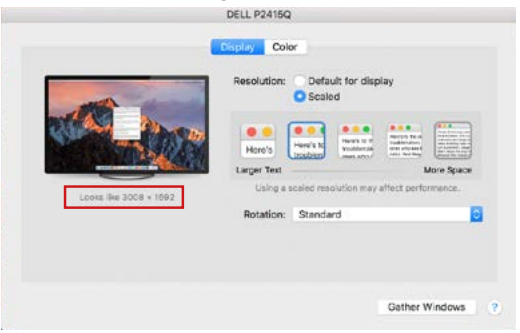

Wyświetl opcję 2

W trybie Skalowania kliknij odpowiednią ikonę, rozdzielczość zostanie wyświetlona poniżej (co wygląda tak: 3008x1692 = 4K@30Hz)

Closed-display mode - możliwe jest monitorowanie podłączonego monitora, gdy monitor Mac jest zamknięty, ale musisz podłączyć zasilanie, a także podłączyć myszy i klawiaturę. Więcej informacji można znaleźć tutaj: https://support.apple.com/pl-pl/HT201834

Większość problemów związanych z odnowieniem ekranu na podłączonym monitorze po hibernacji komputera Mac, po ponownym uruchomieniu komputera Mac za pomocą wygaszacza ekranu, po włączeniu / wyłączeniu komputera Mac można rozwiązać, wyłączając stację dokującą i włącz ją po około 10 s. Proszę czekać na zakończenie połączenia wszystkich urządzeń peryferyjnych.

#### INNE FUNKCJE

Podłączanie urządzeń USB - po podłączeniu urządzenia USB do portu USB 3.0 stacji dokującej (zewnętrzny dysk twardy USB, klawiatura USB, mysz USB, koncentrator USB, adapter grafiki USB), urządzenia te są standardowo używane.

Ładowanie - stacja dokująca obsługuje ładowanie urządzeń przenośnych USB, takich jak telefony inteligentne, czytniki książek elektronicznych, odtwarzacze multimedialne, urządzenia nawigacyjne i tablety. Wystarczy podłączyć urządzenie, które chcesz ładować, używając oryginalnego kabla do portu USB stacji dokującej.

#### Audio

W tym miejscu należy ustawić / zweryfikować urządzenia wyjściowe audio do słuchania za pomocą wyjścia graficznego: System Preferences-Sound-Output – wybierz urządzenie USB Audio Device.

Ustawianie urządzenia wyjściowego audio zarówno na słuchawkach, jak i monitorze można wykonać jednocześnie w aplikacji Open-Applications-Utilities-Audio MIDI.app - kliknij na "\*" z lewej strony na dole - Utwórz urządzenie z wieloma wyjściami (Create device with multiple outputs) i wybierz pożądane wyjście z oferowanych opcji na urządzeniu.

Większość problemów ze stacją dokującą i podłączonych urządzeń peryferyjnych można rozwiązać, wyłączając stację dokującą i włączając ją po około 10 s.

# INSTRUKCJE BEZPIECZEŃSTWA

- Nie wystawiaj na działanie wysokich temperatur i wilgoci.
- Używaj urządzenia na płaskich powierzchniach zapobiegnie to ześlizgnięciu które może spowodować uszkodzenie urządzenia.
- Zachowaj instrukcję obsługi w celu późniejszego wykorzystania.

We współpracy z działem serwisowym:

- Sprawdź, czy urządzenie nie jest uszkodzone.
- Reklamuj / zgłoś nieprawidłowości gdy urządzenie nie działa zgodnie z instrukcją obsługi.

# CZĘSTO ZADAWANE PYTANIA

Dostępne na naszych stronach <u>www.i-tec.pl</u> w zakładce "FAQ" przy niniejszym produkcie.

PL
## SLOVNÍK POJMOV

- Rozhranie / port / konektor / vstup / slot miesto, kde sa fyzicky prepájajú dve zariadenia.
- Radič polovodičová súčiastka (tzv. chipset) v notebooku, tablete, PC, zaisťujúca činnosť niektorého z portov.
- USB-Ć / USB Type-C je nový sýmetrický konektor a štandard, ktorý uviedla USB-IF vo svojej špecifikácii USB 3.1. Windows 10 (Microsoft), macOS X (Apple) a Chrome OS a Android (Google) predstavil natívnu podporu tohto konektora. Umožňuje rýchlejšie nabíjanie, napájanie, tzv. dvojrolu (nielen hostiteľ, ale i hosť), podporu tzv. alternatívnych režimov - Alt Mode (DisplayPort, MHL, Thunderbolt 3, Power Delivery) a oznamovanie chýb cez Billboard zariadenie.
- USB 3.1 / 3.0 / 2.0 štandard pre USB rozhranie / port pre pripojenie rôznych USB zariadení. K dokovacej stanici alebo adaptéru môžete pripájať rôzne USB zariadenia pomocou USB rozhrania typu A. Port USB typu B slúži pre pripojenie dokovacej stanice alebo adaptéra k notebooku / tabletu.
- HDMÍ / Display Port štandard pre digitálne grafické rozhranie / port slúžiaci na pripojenie monitorov a iných grafických zobrazovacích zariadení.
- LAN (Local Ärea Network) miestná počítačová sieť, teraz je najrozšírenejší tzv. Ethernet, ktorý pri dokovacej stanici dosahuje teoretickú prenosovú rýchlosť až 1 Gbit/s – označenie GLAN / RJ-45
- Áudio označenie pre zvukové vstupné (mikrofón) alebo výstupné zariadenie (slúchadlá / reproduktory).

## Vonkajšie napájací zdroj výlučne na použitie pre CAQUATTRODOCKPDPRO.

# **ŠPECIFIKÁCIE A POPIS**

- 1x port USB-C na pripojenie k zariadeniam USB-C, Thunderbolt3 a 4 alebo USB 3.0 (kábel USB-C a adaptér USB-C na USB 3.0 sú súčasťou balenia)
- Technológia dokovacej stanice: Displaylink (DL-6910)
- Power Delivery: 100 W
- Video Porty: Až 4 aktívne displeje súčasne.
  - 4x DisplayPort (podpora DP++) 4x HDMI
- Rozlíšenie:

2 monitor: 4x DisplayPort až 2x 5K/60Hz 4 monitory - 4x HDMI alebo 4x DisplayPort až do 4x

\* Rozlíšenie 5K podporuje iba systém Windows

Poznámka: Pred použitím a pripojením všetkých monitorov k dokovacej stanici si prečítajte systémové požiadavky.

- 1x port USB-C (len na napájanie) s podporou napájania Power Delivery do 30 W
- 1x port USB 3.1 (10 Gb/s) s podporou rýchleho nabíjania (BC 1.2)
- 3x port USB 3.0 (5Gbps)
- 1x ethernetový port RJ-45 2,5 Gb/s (RTL8156)
- 1x 3,5 mm kombinovaný vstup pre zvuk a mikrofón
- 1x slot SD/microSD
- 1x napájací vstup (DC 20V/9A)
- Tlačidlo ON/OFF na zapnutie a vypnutie dokovacej stanice
- LED indikácia
- Podpora pre Kensington lock
- Podpora pre VESA uchytenie
- OS: Windows 10/11, macOS, Android, Chrome OS, Linux Ubuntu 14.04 s najnovšími aktualizáciami
- Rozmery produktu: 245 x 98 x 37 mm
- Hmotnosť produktu: 592 g

## Predná strana:

- 1. USB-C len na nabíjanie (Power Delivery do 30 W)
- 2. MicroSD a SD slot
- 3. USB 3.1 10Gbps s podporou rýchleho nabíjania (BC 1.2)
- LED indikácia
- 5. 3,5 mm kombinovaný konektor

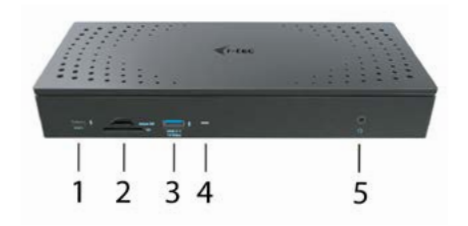

#### Zadná strana:

- 6. 4x DP a 4x HDMI port
- 7. Ethernetový port RJ-45 2,5GLAN (Realtek RTL-8156)
- 8. 3x USB 3.0 5Gbps
- 1x port USB-C na pripojenie doku k zariadeniu s portom USB 3.0, USB-C alebo Thunderbolt3<sup>w</sup>. Tento port je schopný dodať pripojenému zariadeniu až 100 W.
- 10. Napájací vstup (20V/9A)
- 11. Tlačidlo ON/OFF na zapnutie a vypnutie dokovacej stanice
- 12. Kensington lock

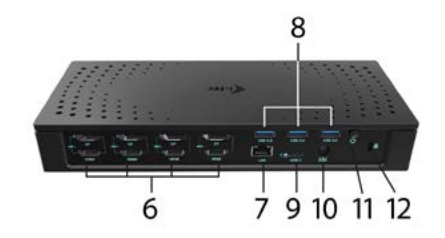

## SYSTÉMOVÉ POŽIADAVKY

Hardwarové požiadavky:

Zariadenie s voľným USB-A, USB-C alebo Thunderbolt™3 portom

Poznámka: V případěpřipojení 3-4 obrazovek s vysokým rozlišením, doporučujeme používat dokovací stanici s vysoce výkonným zařízením. Alespoň: Intel 8th gen. Nebo AMD Ryzen 3rd gen. a novější s dedikovanou grafickou kartou

Plynulost obrazu a jeho odezva se bude odvíjet od aktuálního využití procesoru, grafické karty a od celkové konfigurace vašeho zařízení.

#### Požiadavky pre funkciu Power Delivery:

Zariadenie s voľným USB-C alebo Thunderbolt™3 portom s podporou "Power Delivery"

V případě, že je dokovací stanice připojena přes USB 3.0, nabíjení notebooků a tabletů nepodporuje

#### Operačný systém:

Windows 10/11, macOS, Android, ChromeOS , Linux Ubuntu 14.04 s najnovšími aktualizáciami

## INŠTALÁCIA OVLÁDAČOV VO WINDOWS 10/11

UPOZORNENIE! Nepripájajte dokovaciu stanicu k svojmu notebooku / tabletu dokiaľ nenainštalujete príslušné ovládače. Ovládače je treba nainštalovarí iba pred prvým použitím. Pred samotnou inštaláciou sa uistite, že máte v systéme nainštalované najnovšie ovládače pre vaše zariadenie a aktualizovaný BIOS.

Pre Windows si ovládače stiahnite z nášho webu **www.i-tec.cz/setup** v záložke "Download" pri tomto produkte. Spusťte inštaláciu zo stiahnutého súboru, zvoľte jazyk inštalácie a postupujte podľa pokynov na obrazovke.

Vo Windows 10/11 inštalujte ovládače ako užívateľ "Administrátor". Obrazovka môže v priebehu inštalácie ovládačov preblikávať, jedná sa o štandardný proces. Po dokončení inštalácie doporučujeme reštart notebooku / tabletu.

V prostredí s viacerými notebookmi, vybavených operačným systémom Windows 10/11 je možná jednorazová korporátna inštalácia systémovým administrátorom. Pre viac informácií o spôsobe inštalácie si pokyny prečítajte tu: https://www.synaptics.com/products/displaylink-graphics/downloads/corporate

#### HARDWAROVÁ INŠTALÁCIA (PRIPOJENIE DOKOVACEJ STANICE K NOTEBOOKU / TABLETU)

- 1. Zapnite notebook / tablet a pripojte napájací adaptér k dokovacej stanici.
- Zapojte napájací adaptér dokovacej stanice do siete AC 110 V / 230 V a stlačte tlačidlo ON.
- 3. Zapojte USB-C kábel do USB-C portu na zadnom panely dokovacej stanice.
- Zapojte druhý koniec do dostupného portu USB-A, USB-C alebo Thunderbolt™ 3 na vašom zariadení.
- 5. Následne sa spustí automatická inštalácia portov v jednotlivých systémoch.
- Po dokončení inštalácie reštartujte notebook / tablet.

V systéme Windows sa LAN port zobrazí v Štart → Ovládacie panely (Zobraziť Malé ikony) → Správca zariadení → Sieťové adaptéry ako "USB Ethernet". Dokovacia stanica sa zobrazí v Štart → Ovládacie panely (Zobraziť Malé ikony) → Správca zariadení → Grafické adaptéry ako "Quad Video Dock". Audio porty nájdete v Štart → Ovládacie panely (Zobraziť Malé ikony) → Správca zariadení → Radiče zvuku, videa a hier ako "USB Dock Audio" V prípade, že niektoré z týchto zariadení je označené žltým ! alebo ?, potom nie je dokovacia stanica správne nainštalovaná. V tom prípade dokovaciu stanicu odpojte, odinštalujte terajšie ovládače (vid kapitola "Odinštalovanie ovládačov") a znova nainštalujte najnovšie ovládače, ktoré si stiahnete na našom webe www.i-tec.cz v záložke "Download" pri tomto produkte. Potom znova pripojte dokovaciu stanicu k notebooku / tabletu. V prípade problémov sa môžete obrátiť na našu technickú podporu: support@itecproduct.com.

# INŠTALÁCIA OVLÁDAČOV V MACOS X

UPOZORNENIE! Nepripájajte dokovaciu stanicu k svojmu Macu, dokiať nenainštalujete príslušné ovládače. Ovládače je treba nainštalovať iba pred prvým použitím. Doporučujeme mať nainštalovaný najnovší operačný systém macOS.

Ovládače si stiahnite z nášho webu **www.i-tec.cz/setup** v záložke "Download" pri tomto produkte a spusťte inštaláciu:

Súbor rozbaľte na plochu vášho MacBooku ako virtuálny disk, zvoľte "Drivers" a následne "DisplayLink Software Installer". Potom zvoľte jazyk inštalácie a postupujte podľa pokynov na obrazovke, v prípade potreby zadajte heslo užívateľa. Obrazovka môže v priebehu inštalácie ovládačov preblikávať, jedná sa o štandardný proces. Po dokončení inštalácie reštartujte MacBook.

## HARDWAROVÁ INŠTALÁCIA (PRIPOJENIE DOKOVACEJ STANICE K MACBOOKU)

- 1. Zapnite MacBook a pripojte napájací adaptér k dokovacej stanici.
- Zapojte napájací adaptér dokovacej stanice do siete AC 110 V / 230 V a stlačte tlačidlo ON.
- 3. Zapojte USB-C kábel do USB-C portu na zadnom panely dokovacej stanice.
- Zapojte druhý koniec do dostupného portu USB-A, USB-C alebo Thunderbolt™ 3 na vašom zariadení.
- 5. Následne sa spustí automatická inštalácia portov.
- 6. Po dokončení inštalácie reštartujte MacBook.

# INŠTALÁCIA OVLÁDAČOV V ĎALŠÍCH OPERAČNÝCH SYSTÉMOCH

Pre Android, Chrome OS a Ubuntu použite ovládače od výrobcu chipsetu DisplayLink. Tie si stiahnite na našom webe **www.i-tec.cz/setup** v záložke "Download" pri tomto produkte alebo tu:

https://www.synaptics.com/products/displaylink-graphics/downloads/windows.

### PRIPOJENIE HDMI / DISPLAY PORT MONITORA

Pre pripojenie monitora k dokovacej stanici použite HDMI / DP kábel. Počas inštalácie prídavného monitora môže monitor na notebooku / tablete preblikávať, čo je štandardný stav. Dokovacia stanica ponúka grafické rozhranie: **4x Display Port a 4x HDMI** 

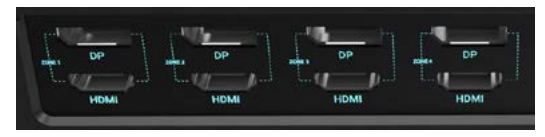

## POUŽITIE V OS WINDOWS

V skrytých ikonách na lište Štart kliknite na ikonku sieťového pripojenia:

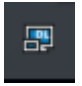

- Tu potom môžete zvoliť:
- a) DisplayLink Manager
- b) Nastavenie zvuku
- c) Pokročilá konfigurácia

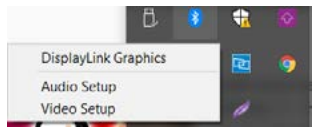

Voľby pre ovládanie monitora s pripojenou dokovacou stanicou

Ad a) DisplayLink Manager - po zvolení sa zobrazí nainštalovaná verzia softwaru.

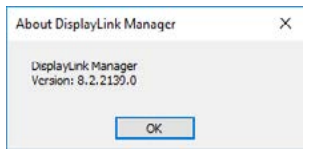

Nainstalovaná verze softwaru

Ad b) Nastavenie zvuku – umožní nastavenie zvuku (nastavenie je podobné ako Ovládacie panely → Zvuk). Pre použitie zvoľte 2-kanálové slúchadlá a mikrofón s 3.5 mm jackom. V zvukových zariadeniach si nastavte ako vstup a výstup "DisplayLink Audio" ako predvolené zariadenie.

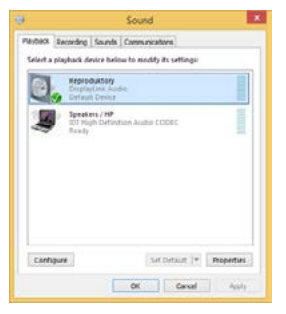

Nastavenie zvuku

To je potom možné využiť pre nastavenie napr. Skype.

| General       | Sound Device | ea               |   |
|---------------|--------------|------------------|---|
|               | Audio In     | USB Audio Device |   |
| Privacy       | Audo Out     | USB Audio Device | ~ |
| Notifications | Ringing      | USB Audio Device |   |

Nastavenie zvuku pre Skype

Ad c) Pokročilá konfigurácia – po kliknutí sa zobrazí nastavenie pro Rozlíšenie zobrazenia zo systému Windows.

| Texture:                                   |                                                                                                    | - 0                                                         |
|--------------------------------------------|----------------------------------------------------------------------------------------------------|-------------------------------------------------------------|
| @ Dunk                                     | Displej                                                                                                    |                                                             |
| fiel rations                               | // Vybrat a zmiest uspolikání obrazovek                                                                                                    | Mass online?<br>Protect adjacentity                         |
| System.                                    | Prozniku radavni drazovky jivgoro i da Niktori radavni iz pody u vledi rizazovi.                                                                                                    |                                                             |
| C. Dates                                   |                                                                                                    | Ponude advantali spolen.<br>Western,<br>Latte ede orde same |
| Conditional a store                        |                                                                                                    |                                                             |
| <ul> <li>Napigeria vider splenu</li> </ul> | 3 2                                                                                                    |                                                             |
| © fatime                                   |                                                                                                    |                                                             |
| en Chuisse                                 |                                                                                                    |                                                             |
| 18. Redministerie                          | Ault 244 Institut Report                                                                                                    |                                                             |
| 43 Multianing                              |                                                                                                    |                                                             |
| ${\cal B}$ . Providers on large pothal     | Jan a Barva<br>Zming pi                                                                                                    |                                                             |
| X Schené prostřelil                        | New York Control of Control of Co |                                                             |
| © Custmu                                   | Nobi sudderi<br>🐑 xayeshi                                                                                                    |                                                             |
|                                            | Redenni robbis politics                                                                                                    |                                                             |

Rozlíšenie zobrazenia vo Windows 10/11

Môžete vykonať nastavenie Rozšíriť (Extend) a Zrkadliť / Duplikovať (Mirror):

- Režim Rozšíriť (Extend): na obrazovke zvoľte pre Viac monitorov → Rozšíriť toto zobrazenie → OK.
- Režim Zrkadliť / Duplikovať (Mirror): na obrazovke zvoľte pre Viac monitorov → Duplikovať toto zobrazenie na Vami vybraných dvoch monitoroch ' → OK.

\* Windows zvládne duplikovať obraz na najviac dvoch monitoroch. Ostatné musí byť buď vypnuté, alebo Rozšírené (Extend)

Zaškrtnutím poľa "Nastaviť tento monitor ako hlavný" si prídavný monitor zvolíte ako hlavný. Po kliknutí na druhý monitor a jeho posunutím si ho podľa potreby umiestnite voči pôvodnému monitoru vášho notebooku / tabletu.

| 6 36w                                   | - 5 |
|-----------------------------------------|-----|
| ADMINICED DISPLAY SETTING               |     |
| Customize your display                  |     |
|                                         | _   |
| 1 2                                     |     |
|                                         |     |
| denty Deart                             |     |
| Mattple displays                        |     |
| Extend these displays                   | 3   |
| Resolution                              |     |
| 1340 + 2100 Nation mended:              | 2   |
| Apply Canot                             |     |
| Related settings                        |     |
| Oder uniferation                        |     |
| Own'type here                           |     |
|                                         |     |
| Adionand sizing of text and other borns |     |

Umiestnenie jedného prídavného monitora voči pôvodnému monitoru notebooku / tabletu

Standby / Hibernate režim a Video port – po aktivácii notebooku / tabletu zo Standby / Hibernate režimu sa zobrazuje primárny monitor, preto doporučujeme používať ako primárny ten, ktorý je integrovaný s notebookom / tabletom, aby ste sa mohli opätovne prihlásiť do systému.

Mirror režim – prídavný monitor sa riadi parametrami toho pôvodného v systéme, tj. ak si nastavíte režim Mirror a integrovaný monitor má rozlíšenie 1280x1024, potom sa obrazovka prenáša v rozlíšení maximálne 1280x1024 (i keď ho nastavíte na vyššie rozlíšenie).

Pomocou voľby na klávesnici "Windows" + P sa dajú tiež jednoducho monitory ovládať (táto klávesová skratka je funkčná až od Windows 7 a vyšší). USB 3.0 / USB-C / TB3 4x 4K Docking Station + PD 100W

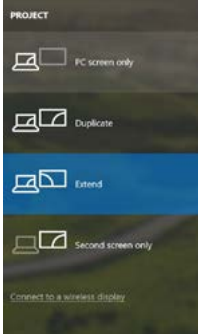

Ovládanie monitora vo Windows 10/11

# ODINŠTALOVANIE OVLÁDAČOV

Štandardne postupujte cez Ovládacie panely -> Všetky položky Ovládacích panelov -> Programy a funkcie -> Odobrať: **DisplayLink Core Software** pre Video ovládače. V priebehu odinštalovania potvrďte ponúkané voľby.

| Competitional                                                                     | All Cardeol Fore Tame + Programs and Features                                                                   |                                           |              |          | -4 meriod    | PHI 213 REDUIL |
|-----------------------------------------------------------------------------------|----------------------------------------------------------------------------------------------------|-------------------------------------------|--------------|----------|--------------|----------------|
| Corner Pase Rome<br>View Installed updates<br>Loss Windows Installed an or<br>off | Uninstall of change a program<br>To waintal apagam, sizer theoretic to<br>Operan + Uninstal                     | d then rikes (biostal), Change, ar Reynik |              |          |              | p • 0          |
|                                                                                   | None 1                                                                                                    | Publicker                                 | Installed On | 54       | Sterion.     |                |
|                                                                                   | distants.                                                                                                    | in mit                                    | 10.030-0     |          |              |                |
|                                                                                   | R Adult First Farm 21 Adult 14 cm                                                                               | Adults Summer Summersel                   | 20.02013     | 0.00.470 | 101207-00    |                |
|                                                                                   | Adulta Fach Parts 20 Place Midd                                                                                 | Adulta Sashern Incommitted                | 10.2.2011    | 5.00 MB  | 10.1112.08   |                |
|                                                                                   | Adobs Flack Place 11 Advall                                                                                     | Adobe Sucters Incomposed                  | 12122001     | C.N.M.   | 114406479    |                |
|                                                                                   | Adobs Report X 351 8- Crack                                                                                     | Adobe Systems Incorporated                | 129201       | ETT ME   | 1518         |                |
|                                                                                   | Action Tenahleria 15                                                                                            | Arclett                                   | 10.2,2018    |          |              |                |
|                                                                                   | MADE N Wedeus T Deces                                                                                           | A SR Electronics Corporation              | 124,2011     | 2,40 MB  | 1.040        |                |
|                                                                                   | ALLED A LOSS / BA Merchann 7 Decree                                                                             | A 221 Electronics Corporation             | 286203       | 2,35 MB  | 21.21        |                |
|                                                                                   | # 4/387733 & 4/38772 Windows 7 Delues                                                                           | ASS Electronia Corporation                | \$0,2513     | 3.42 MB  | 1518         |                |
|                                                                                   | G #udeis#70.3910                                                                                                | 3rt Corporation                           | 317203       | \$7,5 MB | 10303        |                |
|                                                                                   | #7 Coole EAP-FAST Mediate                                                                                       | Cisco Systems, Inc.                       | 306201       | 1,35 ME  | 2,2.34       |                |
|                                                                                   | Close LDF Module                                                                                                | Casts Systems, Inc.                       | 326,2611     | 144.112  | 1.0.28       |                |
|                                                                                   | Cour PUNP Medicie                                                                                               | Casa Systema, Inc.                        | 206,2011     | 1.20 MI  | 116          |                |
|                                                                                   | DigleyLink Core Software                                                                                        | DigileLink Corp.                          | 3012.201     | 25,7 MB  | 7.5.52874.0  |                |
|                                                                                   | DisplayLink Graphics                                                                                            | DisployLink Corp.                         | 3042,3943    | 12.043   | 73.53954     |                |
|                                                                                   | Gallaver When                                                                                                   | Driver White                              | 10.52811     | 0.35 ME  | 6.53         |                |
|                                                                                   | CET NCI 2 Antonio                                                                                               | ESET, agoit, a can                        | 38.8,9014    | 47,3 MB  | 474263       |                |
|                                                                                   | El General Logic Hult Class Filter Discel                                                                       | Generol Logic                             | 184,201      |          | 1.34.0080    |                |
|                                                                                   | Coogle Cheme                                                                                                    | Seegleb-L                                 | 35-2,2513    |          | 21.0.3130.40 |                |
|                                                                                   | Of Gongia Toulton for Internet E-plower                                                                         | Saugebu.                                  | 18.12.3013   |          | 7.5.4875.339 |                |
|                                                                                   | 28. Irmatti Gaighico Media Acceleratar Daver                                                                    | Intel Corporation                         | \$2,2013     | 742 MI   | 83131203     |                |
|                                                                                   | All and the second second second second second second second second second second second second second second s |                                           | 40.0.004     |          |              |                |

Odinštalovanie ovládačov

## POUŽITIE V MACOS X

Po pripojení monitora bude obrazovka na Vašom Mac-u preblikávať, čo je štandardný stav, a ustálenie môžete vykonať štandardným nastavením tu: Predvoľby systému-Monitory:

| • • · K 2 =                         | Built-in Display                                            | C burn                          | 0 |
|-------------------------------------|-------------------------------------------------------------|---------------------------------|---|
| Det                                 | Anangement Color                                            |                                 |   |
| YZ                                  | Resolution: Default<br>Scaled<br>1283 ×<br>1152 ×<br>1024 × | er diaplay<br>800<br>725<br>640 |   |
|                                     | Brightness:                                                 | fically adjust brightness       |   |
| AirPlay Display: No Deckes Detected |                                                             |                                 |   |
| Show minoring options in the menu b | ar when available                                           | Gather Windows                  |   |

Kliknite na Usporiadanie a v defaultnom režime (Rozšíriť) kliknite na nový monitor a presvňte ho podľa potreby vzhľadom k monitoru Mac-u. Pri voľbe Zrkadliť monitory sa zmení režim na Zrkadliť (rozlíšenie monitorov sa automaticky upraví podľa ich parametrov a nastaví sa najvyššie možné rozlíšenie na oboch monitoroch). Zrušením voľby Zrkadliť monitory obnovíte režim Rozšíriť.

| A I Show AT                                               |                                                                       | (a)     |
|-----------------------------------------------------------|-----------------------------------------------------------------------|---------|
|                                                           | Display Million Contraction of                                        | teler - |
| To rearrange the displays,<br>To relacize the menu bar, o | drag them to the desired position.<br>drag it to a different draping. |         |
|                                                           |                                                                       |         |
|                                                           |                                                                       |         |
|                                                           |                                                                       |         |
|                                                           |                                                                       |         |
|                                                           |                                                                       |         |
|                                                           |                                                                       |         |
| C Mirror Displays                                         |                                                                       |         |
| C Mimor Displays                                          |                                                                       |         |

Režim rozšíriť: Šípka naznačuje možnosť umiestnenia pripojeného monitora vzhľadom k Mac monitoru.

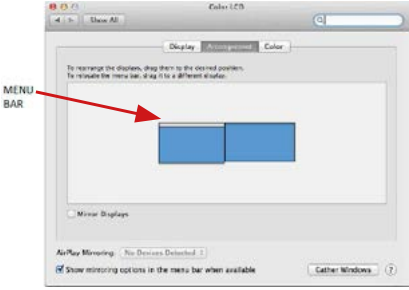

Režim rozšíriť: V tomto režime si môžete voliť Hlavný monitor presunutím lišty Menu Bar.

| s a Show All             | Display                           | (4)                |
|--------------------------|-----------------------------------|--------------------|
| To payment by darker     | Daplay Description Const          |                    |
| To infocate the menu fai | , dhig it to a different display. |                    |
|                          |                                   |                    |
|                          |                                   |                    |
|                          |                                   |                    |
| Mirror Displays          | J                                 |                    |
| Arthay Mirroring 14:     | Deuleurs Detected 4               |                    |
| Show mirrowing optio     | ns in the menu bar when available | Cather Windows (7) |

Režim zrkadliť: Môžete použiť len v prípade, že je ponúkaný Macom.

Kliknite na **Zhromaždiť okná**: touto voľbou si môžete zvoliť nastavenie odpovedajúceho monitora – **Prispôsobené rozlišenie** (ponúka využiteľné rozlišenie), **Otočenie** (Štandardné, 90°, 180° a 270°) a **Obnovovacia frekvencia** (ak je ponúkaná). Podľa používaného monitora sú tieto možnosti nastavenia:

| 1000 | Resolution: Default for display<br>Scaled<br>3840 x 2160                                                                            |                            |
|------|----------------------------------------------------------------------------------------------------|----------------------------|
|      | 3360 × 1890 (low resolu<br>3200 × 1800 (low resolu<br>3008 × 1692 (low resolu<br>2560 × 1440 (low resolu<br>2560 × 1440 (low resolu | ution)<br>ution)<br>ution) |
|      | Rotation: Standard                                                                                                    | -                          |
|      | Refresh Rate: 30 Hertz                                                                                                    |                            |

Variant zobrazenia 1

|                      | DELL P2415Q | ×                |          |                |         |  |
|----------------------|-------------|------------------|----------|----------------|---------|--|
|                      | Resolution: | Default fo       | or displ | ay             |         |  |
|                      | Here's      | Here's to        |          | Restored Tools |         |  |
| Looks Re 3008 x 1592 | Using a s   | icaled resolutio | on may a | ffect perfo    | rmence. |  |
|                      | Rotation:   | Standard         |          |                |         |  |
|                      |             |                  |          |                |         |  |
|                      |             |                  |          | Gather         | Vadous  |  |
|                      |             |                  |          | Contract of    | Theone  |  |

Variant zobrazenia 2 V Prispôsobenom režime kliknite na Vami vybranú ikonku, pod obrazovkou sa zobrazí dané rozlíšenie (tu vzhľadovo 3008xi 1692 = 4K@30Hz) Režim zatvoreného displeja – práca na pripojenom externom monitore, keď je monitor Macu sklopený, je možná iba keď je Mac napájaný a je pripojená myš a klávesnica. Bližšie informácie nájdete tu: https://suport.aople.com/sk-sk/HT202351

Prevažnú časť problémov s obnovením obrazovky na pripojenom monitore po uspaní Macu, po použití šetriča, po reštarte Macu, po vypnutí / zapnutí Macu môžete vyriešiť vypnutím dokovacej stanice a jej opätovným zapnutím po asi 10 s. Počkajte na dokončenie pripojení všetkých periférií.

## **OSTATNÉ FUNKCIE**

Pripojenie USB zariadení – po pripojení USB zariadenia do USB 3.0 portu dokovacej stanice (USB externý HDD, USB klávesnica, USB myš, USB Hub, USB grafický adaptér) sa tieto zariadenia používajú štandardným spôsobom.

Nabíjanie – dokovacia stanica podporuje nabíjanie pripojených USB mobilných zariadení, ako sú smartphony, čítačky e-kníh, multimediálne prehrávače, navigácie a tablety. Nabíjané zariadenie stačí pripojiť originálnym káblom k USB portu dokovacej stanice.

#### Audio

Výstupné zariadenie zvuku pre počúvanie cez grafický výstup je treba nastaviť / overiť tu: Predvoľby systému-Zvuk-Výstup – nastaviť USB Audio Device.

Výstupné zariadenie zvuku súčasne do slúchadiel i monitora môžete voliť v Otvoriť-Aplikácie-Utility-Nastavenie audio MIDI.app – kliknite na "+" vľavo dolu – Vytvoriť zariadenie s viacerými výstupmi a zvolíte Zariadenie s viacerými výstupmi požadované výstupy z ponúkaných volieb.

Poznámka: Prevažnú časť problémov s dokovacou stanicou a pripojenými perifériami môžete vyriešiť pomocou prepínača On/Off alebo odpojením USB kábla dokovacej stanice od USB portu notebooku / tabletu / Macu a jeho opätovným pripojením asi po 10s.

# **BEZPEČNOSTNÉ POKYNY**

- Nevystavujte extrémnym teplotám a vlhkosti vzduchu.
- Používajte zariadenie na plochých podložkách vyvarujete sa tým skĺznutiu a pádu na zem.
- Uschovajte manuál pre neskoršie použitie.

V súčinnosti so servisným oddelením:

- Overte funkčnosť po páde do vody alebo na zem.
- Overte funkčnosť pri prasknutí krytu.
- Reklamujte zariadenie nefungujúce podľa manuálu.

# ČASTO KLADENÉ OTÁZKY

K dispozícii na našom webe www.i-tec.cz v záložke "FAQ" pri tomto produkte.

# TERMINŲ ŽODINĖLIS

- Sąsaja / prievadas / jungtis / įvestis / lizdas vieta, kurioje fiziškai sujungiami du įrenginiai.
- Valdiklis puslaidininkių komponentas (t.v. chipset) nešiojamame kompiuteryje, planšetėje, PC, užtikrinantis nustatyto prievado veiklą.
- USB-C / UŚB Type-C tai nauja simetriška jungtiš ir standartas, kurį USB-IF idiegė savo specifikacijoje USB 3.1. Windows 10 (Microsoft), macOS X (Apple) ir Chrome OS, ir Android (Google) pristatė vietinį šios jungties palaikymą. Leidžia greičiau įkrauti, maitinti, t.v. du vaidmenys (ne tik priimantis kompiuteris bet ir svečias), remia t.v. alternatyvius režimus - Alt Mode (DisplayPort, MHL, Thunderbolt 3, Power Delivery) ir klaidų pranešimus per įrenginį Billboard.
- USE 3.1 / 3.0 / 2.0 standartas USB sąsajai/prievadui įvairių USB įrenginių prijungimui. Prie doko stotelės arba adapterio su USB Tipas-A sąsaja galima jungti įvairius USB įrenginius. USB Tipas-B prievadas naudojamas doko stotelės arba adapterio prijungimui prie nešiojamo kompiuterio / planšetės.
- HDMI / Display Port skaitmeninės sąsajos standartas/prievadas ekranų ir kitų vaizdo įrenginių prijungimui.
- LAN (Local Årea Network) vietinis kompiuterių tinklas, šiuo metu labiausiai paplitęs t.v. Ethernet, kuris doko stotelėje siekia teorinį perdavimo greitį iki 1 Gbit/s – ženklinamas GLAN / RJ-45
- Audio garso įvesties (mikrofonas) arba išvesties (ausinės/reproduktoriai) įrenginiai.

## Išorinis energijos šaltinis, skirtas naudoti tik CAQUATTRODOCKPDPRO.

## SPECIFIKACIJA IR APIBŪDINIMAS

- 1x USB-C prievadas, skirtas prijungti prie USB-C, "Thunderbolt™ 3" ir "Thunderbolt™ 4" arba USB 3.0 įrenginių (USB-C kabelis ir USB-C į USB 3.0 adapteris pridedami)
- Prijungimo stoties technologija: Displaylink (DL-6910)
- Power Delivery: 100W
- Video prievadai: Vienu metu gali būti rodomi iki 4 aktyvių ekranų. 4x HDMI

4x "Display Port" (palaiko DP++)

Rezoliucija:

2 monitoriai – 4x "DisplayPort" iki 2x 5K/60Hz

4 monitoriai – 4x HDMI arba 4x DisplayPort iki 4x 4K/60Hz

\*5K raiška palaiko tik "Windows

Prieš naudodami ir prijungdami visus monitorius prie prijungimo stoties perskaitykite sistemos reikalavimus.

#### USB 3.0 / USB-C / TB3 4x 4K Docking Station + PD 100W

- 1x USB-C prievadas (tik maitinimui), palaikantis iki 30 W "Power Delivery
- 1x USB 3.1 prievadas (10 Gb/s), palaikantis greitąjį įkrovimą (BC 1.2)
- 3x USB 3.0 prievadas (5Gbps)
- 1x Ethernet RJ-45 2,5 Gb/s prievadas (RTL8156)
- 1x 3,5 mm jungtinė garso ir mikrofono įvestis
- 1x SD / microSD lizdas
- 1x maitinimo įvestis (DC 20V/9A)
- Įjungimo / išjungimo mygtukas, skirtas įjungti ir išjungti doko stotį
- LED indikacija
- Kensington lock palaikymu
- VESA laikiklio palaikymas
- OS: Windows 10, 11, macOS, Android, Chrome OS, Linux Ubuntu 14.04 su naujausiais atnaujinimais
- Produkto matmenys: 245 x 98 x 37 mm
- Produkto svoris: 592 g

#### Priekinė dalis:

- 1. USB-C tik įkrovimui (Power Delivery iki 30 W)
- 2. "MicroSD" ir SD lizdas
- 3. USB 3.1 10Gb/s, palaikanti greitąjį įkrovimą (BC 1.2)
- 4. LED indikacija
- 5. 3,5 mm kombinuotoji jungtis

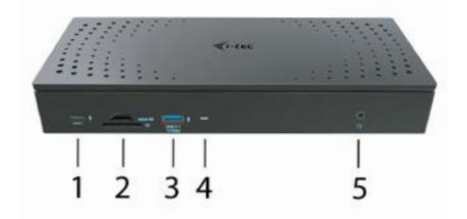

## Užpakalinė dalis:

- 6. 4x DP ir 4x HDMI prievadas
- 7. Ethernet RJ-45 2.5GLAN prievadas (Realtek RTL-8156)
- 8. 3x USB 3.0 5Gbps
- 1x USB-C prievadas skirtas prijungti doką prie įrenginio, turinčio USB 3.0, USB-C arba "Thunderbolt3™ prievadą. Per šį prievadą prijungtam įrenginiui gali būti tiekiama iki 100 W galia.
- 10. Maitinimo įvestis (20V/9A)
- 11. Įjungimo / išjungimo mygtukas, skirtas įjungti ir išjungti doko stotį
- 12. Kensington lock

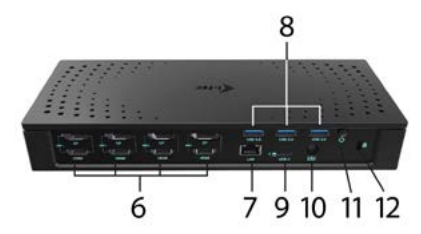

## SISTEMOS REIKALAVIMAI:

Reikalavimai įrangai: Jrenginys su laisvu USB-A, USB-C arba Thunderbolt™3 prievadu

Pastaba: Jei jungiate 3-4 didelės skiriamosios gebos ekranus, rekomenduojame naudoti didelio našumo dokinę stotį su didelio našumo įrenginiu. Bent jau: "Intel 8th gen. Arba "AMD Ryzen 3rd gen." ir naujesnės su specialia vaizdo plokšte

Vaizdo sklandumas ir reakcijos sparta priklauso nuo dabartinio procesoriaus naudojimo, vaizdo plokštės ir bendros įrenginio konfigūracijos.

#### Reikalavimai maitinimui (Power Delivery):

Įrenginys su laisvais USB-C arba Thundérbolt™3 prievadais su "Power Delivery" palaikymu.

Jei prijungimo stotelė prijungta per USB 3.0, nešiojamųjų kompiuterių ir planšetinių kompiuterių įkrovimas nepalaikomas.

#### Operacinė sistema:

Windows 10/11, macOS, Android, ChromeOS, Linux Ubuntu 14.04 su naujausiais atnaujinimais

#### VALDIKLIŲ INSTALIACIJA WINDOWS 10/11

PASTABA! Nejunkite doko stotelės prie savo kompiuterio/planšetės, kol nebus instaliuoti attitinkami valdikliai. Valdiklius reikia instaliuoti tik prieš pirmajį naudojimą. Prieš instaliavimą įsitikinkite, kad sistemoje turite Jūsų įrenginiui instaliavę naujausius valdiklius ir atnaujintą BIOS.

Jei naudojate "Windows", atsisiųskite tvarkykles iš mūsų svetainės <u>www.i-tec.cz/setup</u> šio gaminio skyriuje "Atsisiuntimai". Pradėkite diegimą iš atsisiųsto failo, pasirinkite diegimo kalbą ir vykdykite ekrane pateikiamus nurodymus.

Į Windows 10/11 instaliuokite valdiklius kaip vartotojas "Administratorius". Instaliuojant valdiklius gali mirksėti ekranas, tai yra standartinis procesas. Užbaigus instaliaciją, rekomenduojame nešiojamą kompiuterį/planšetę restartuoti.

Aplinkoje su keliais nešiojamais kompiuteriais, turinčiais operacinę sistemą Windows 10/11 galima vienkartinė korporatinė instaliacija, kurią atlieka sistemos administratorius. Daugiau informacijos apie instaliacijos būdus ir nurodymus skaityti: https://www.synaptics.com/products/displaylink-graphics/downloads/corporate

#### HARDWARE INSTALIACIJA (DOKO STOTELĖS PRIJUNGIMAS PRIE NEŠIOJAMO KOMPIUTERIO/PLANŠETĖS)

- Jjunkite nešiojamą kompiuterį / planšetę ir prijunkite maitinimo adapterį prie doko stotelės.
- Doko stotelės maitinimo adapterį įjunkite į tinklą AC 110 V / 230 V ir paspauskite mygtuką ON.
- 3. Įjunkite USB-C kabelį į USB-C prievadą doko stotelės užpakaliniame panelyje.
- 4. Kitą galą įkiškite į įrenginio USB-A, USB-C arba "Thunderbolt™ 3" prievadą.
- 5. Po to, atskirose sistemose prasidės automatiška prievadų instaliacija.
- 6. Instaliacijai užsibaigus nešiojamą kompiuterį/planšetę restartuokitė.

Sistemoje Windows LAN prievadas bus rodomas Startas → Valdymo paneliai (Rodyti Mažas piktogramas) → Įrenginio administratorius → Tinklo adapteriai, kaip "USB Ethernet". Doko stotelė bus rodoma Startas → Valdymo paneliai (Rodyti Mažas piktogramas) → Įrenginio administratorius → Grafiniai adapteriai, kaip "Quad Video Dock". Audio prievadus rasite Start → Valdymo paneliai (Rodyti Mažas piktogramas) → Įrenginio administratorius → Garso, vaizdo, žaidimų valdikliai, kaip "USB Dock Audio". Tuo atveju, jeigu kuris nors iš šių įrenginių yra pažymėtas geltonu ! arba ?, reiškia, kad doko stotelė yra netinkamai instaliuota. Tokiu atveju atjunkite doko stotelę, išinstaliuokite esamus valdiklius (žr. komandą "Valdiklių išinstaliavimas") ir instaliuokite iš naujo naujausius valdiklius, kuriuos galite atsisiųsti iš mūsų svetainės **www.i-tec.pro/en** "Download" prie šio produkto. Po to vėl prijunkite doko stotelę prie nešiojamo kompiuterio/planšetės. Iškilus problemoms galite kreiptis į mūsų techninę pagalbą: **support@itecproduct.com**.

## VALDIKLIŲ INSTALIACIJA ĮRENGINYJE MACOS X

PASTABAI Nejunkite doko stotelės prie savo Mac, kol nebus instaliuoti atitinkami valdikliai. Valdiklius reikia instaliuoti tik prieš pirmajį naudojimą. Rekomenduojame turėti instaliuotą naujausią operacinę sistemą macOS.

Valdiklius atsisiųskite iš mūsų svetainės **www.i-tec.cz/setup** iš "Download" prie šio produkto ir paleiskite instaliaciją:

Failą išpakuokite jūsų MacBooku darbalaukyje kaip virtualų diską, pasirinkite "Drivers", po to "DisplayLink Software Installer". Po to pasirinkite instaliacijos kalbą ir vadovaukitės ekrane pateikta instrukcija, jeigu reikia įveskite vartotojo slaptažodį. Instaliacijos metu gali mirksėti ekranas, tai yra standartinis procesas. Užbaigę instaliaciją restartuokite MacBook.

## HARDWARE INSTALIACIJA (DOKO STOTELĖS PRIJUNGIMAS PRIE MACBOOK)

- 1. Įjunkite MacBook ir prijunkite maitinimo adapterį prie doko stotelės.
- Ďoko stotelės maitinimo adapterį įjunkite į tinklą AC 110 V / 230 V ir paspauskite mygtuką ON.
- 3. Jjunkite USB-C kabelį į USB-C prievadą doko stotelės užpakaliniame panelyje.
- Kitą galą įkiškite į įrenginio USB-A, USB-C arba "Thunderbolt™ 3" prievadą.
- 5. Po to prasidės automatiškas prievadų instaliavimas.
- 6. Užbaigę instaliaciją restartuokite MacBook.

## VALDIKLIŲ INSTALIACIJA KITOSE OPERACINĖSE SISTEMOSE

Androidui Chrome OS ir Ubuntui naudokite gamintojo chipset DisplayLink valdiklius. Juos galite atsisiųsti iš mūsų svetainės **www.i-tec.cz/setup**, iš "Download" priešio produkto arba iš:

https://www.synaptics.com/products/displaylink-graphics/downloads/windows

## PRIJUNGIMAS HDMI / DISPLAY PRIEVADO MONITORIAUS

Monitoriaus prijungimui priedoko stotelės naudokite HDMI/DP kabelį. Papildomo monitoriaus instaliacijos metu gali monitorius nešiojamame kompiuteryje/ planšetėje mirksėti, tai yra standartinė būklė. Doko stotelė turi grafinę sąsają: 4x Display Port a 4x HDMI

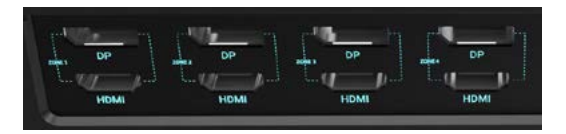

## DOKO STOTELĖ NAUDOJIMAS OS WINDOWS

Start juostoje paslėptose piktogramose paspauskite ties tinklo prijungimo piktograma:

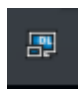

Čia galite pasirinkti:

a) DisplayLink Manager

b) Garso nustatymą

c) Išplėstinė konfigūracija

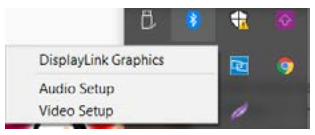

Monitoriaus su prijungta doko stotele valdymo komandos

Ad a) DisplayLink Manager – atlikus parinktį bus rodoma instaliuota versija software.

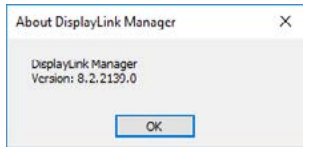

instaliuota software versija

Ad b) Garso nustatymas – leidžia reguliuoti garsą (nustatymas panašus kaip Valdymo skydai → Garsas). Norėdami naudoti pasirinkite 2-kanalų ausines ir mikrofoną su 3.5 mm jack. Garso įrenginiuose nustatykite įvestį ir išvestį "DisplayLink Audio" kaip pradinį įrenginį.

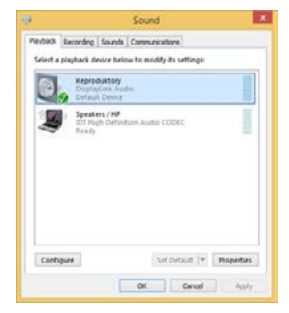

Garso nustatymas

Po to galima naudoti pvz. Skype nustatymui.

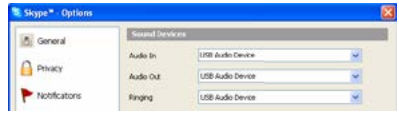

Garso nustatymas Skype

Ad c) Išplėstinė konfigūracija – paspaudus mygtuką bus rodomas nustatymas Raiškos rodymui Windows sistemoje.

| (and the second second |                                                                                                    |                                                                                                    |
|----------------------------------------------------------------------------------------------------|----------------------------------------------------------------------------------------------------|----------------------------------------------------------------------------------------------------|
| 0 mm                                                                                                    | Display                                                                                                    |                                                                                                    |
| Padawaka                                                                                                    | Rearrange your displays                                                                                    | Sing lafter                                                                                                    |
| house                                                                                                    | Select a single below to charge the settings for 1.7 ms and hold are soled) a display, then deg to married | e B. By displaying assessment industry of radio.<br>Taking Might Self and Self and Se |
| C Date                                                                                                    |                                                                                                    |                                                                                                    |
| 44 Sand                                                                                                    |                                                                                                    | Help from the auto                                                                                                    |
| The Charlos & action                                                                                                    |                                                                                                    | Adjusting fact size<br>Changing screen interference                                                                                                    |
| 3 Tores and                                                                                                    |                                                                                                    | Paragrammer Relating                                                                                                    |
| C. Presidenter                                                                                                    |                                                                                                    |                                                                                                    |
| 10 laters                                                                                                    | Series Description                                                                                         | Contras                                                                                                    |
| in these                                                                                                    |                                                                                                    |                                                                                                    |
| Q 364                                                                                                    | Brightness and colour                                                                                      |                                                                                                    |
| E warming                                                                                                    | Correctory beginned for the fault in charles                                                               |                                                                                                    |
| @ hepethyla.he/C                                                                                                    | e or                                                                                                    |                                                                                                    |
| X Stand spectrum                                                                                                    | Nutri lati settina                                                                                         |                                                                                                    |
| (B) Options                                                                                                    | Callus perills                                                                                             |                                                                                                    |
| - Annua Destage                                                                                                    |                                                                                                    |                                                                                                    |

Raiškos rodymas Windows 10/11

Galima valdyti režimus Išplėsti (Extend) ir Atspindėti / Veidrodinis vaizdo fiksavimas (Mirror):

- Režimui Išplėsti (Extend): ekrane pasirinkite prie Daugiau monitorių → Išplėsti šį vaizdą → OK.
- Režimui Atspindėti / Veidrodinis vaizdo fiksavimas (Mirror): ekrane pasirinkite prie Daugiau monitorių → Kopijuokite šį ekraną dviejuose pasirinktuose monitoriuose \* → OK.

\* "Windows" gali dubliuoti vaizdus dviem monitoriais. Kiti turi būti išjungti arba išplėsti

Pažymėkite lauką "Nustatyti šį monitorių kaip pagrindinį" papildomas monitorius pasirenkamas kaip pagrindinis. Paspauskite ties antruoju ekranu ir jį pertempkite, patalpinkite pagal poreikį Jūsų nešiojamame kompiuteryje / planšetėje.

| ADMINICED DISPLAY SETTINGS                                                                                                    |  |
|----------------------------------------------------------------------------------------------------|--|
| Customize your display                                                                                                    |  |
| 1 2                                                                                                    |  |
| <u> </u>                                                                                                    |  |
| startly Desit                                                                                                    |  |
| Mattple displays                                                                                                    |  |
| Extend these displays                                                                                                    |  |
| Resolution                                                                                                    |  |
| 1940 + 2190 Necenimerskeit -                                                                                                    |  |
|                                                                                                    |  |
| Apply Cancel                                                                                                    |  |
| Anny Canor<br>Related settings                                                                                                    |  |
| Anny Ganot<br>Related settings                                                                                                    |  |
| Appy Canot<br>Related settings<br>Odo united                                                                                                    |  |
| Auty Coron<br>Related settings<br>Otraslation<br>Darfyonian<br>Darfyonian                                                                                                 |  |
| Assy: Canon<br>Related settings<br>Claring and the settings<br>Claring and the settings<br>Name of the set of the settings<br>Name of the setting of the setting settings |  |

Vieno papildomo monitoriaus talpinimas nešiojamame kompiuteryje/planšetėje prie pradinio monitoriaus

Standby / Hibernate režimas ir Vaizdo prievadas – po nešiojamo kompiuterio / planšetės aktyvavimo iš Standby / Hibernate režimo rodomas pirminis (pradinis) ekranas, todėl kad galėtumėte vėl prisijungti prie sistemos rekomenduojame naudoti kaip pradinį tą, kuris yra integruotas su nešiojamu kompiuteriu / planšete.

Mirror režimas – papildomas ekranas vadovaujasi sistemoje esančiais pirminio ekrano parametrais, t.y. jeigu nustatysite režimą Mirror, o integruotas ekranas turės raišką 1280x1024, tai ekranas maksimaliai perduos 1280x1024 raišką (net ir tuo atveju, jeigu bus nustatyta didesnė raiška).

Su "Windows" + P klaviatūra galima abu ekranus valdyti (Šis klaviatūros trumpinys yra funkcionalus programose nuo Windows 7 ir aukštesnėse).

USB 3.0 / USB-C / TB3 4x 4K Docking Station + PD 100W

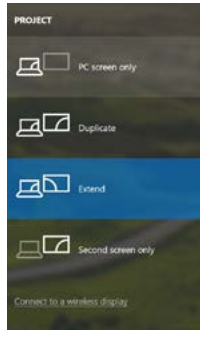

Monitoriaus valdymas programoje ir Windows 10/11

## VALDIKLIŲ IŠINSTALIAVIMAS

Standartiškai eikite per Valdymo paneliai → Visos eilutės Valdymo paneliai → Programos ir funkcijos → Pašalinti: **DisplayLink Core Software** programinė įranga vaizdo įrašų valdikliams. Išinstaliavimo metu patvirtinkite siūlomas parinktis.

| Con El + comprishe                                                                  | · An careful care is registed on reason                                                            |                                       | _            |          | 1.41 Conceptuals | ave and version . P |
|-------------------------------------------------------------------------------------|----------------------------------------------------------------------------------------------------|---------------------------------------|--------------|----------|------------------|---------------------|
| Correct Page Norse<br>View Resident system<br>(1) Tour Medican Society on or<br>off | Uninstall of change a program<br>To wainted apagam, sider Alexe the bit to<br>Organize + Uninstall | ather das thiostat, Change, ar Beynik |              |          |                  |                     |
|                                                                                     | None                                                                                               | full for                              | Switzland On | See      | Similar.         |                     |
|                                                                                     | ALL AND                                                                                            | inert                                 | 10.22818     |          |                  |                     |
|                                                                                     | K Adulta Firsh Flayer 21 Arthurit 58 ctr                                                           | Adulta Suttana Supported              | 20.02613     | 0.00 1/0 | 10.1397.09       |                     |
|                                                                                     | Adulta Flash Place 20 Plage 54-54                                                                  | Adults Sectors Incomposited           | 10.2,201     | 6.00 MB  | 10.1312.08       |                     |
|                                                                                     | Adobe Fach Flayer 11 Actival                                                                       | Adobe Systems Incorporated            | 1212,000     | C.B. VD  | 13.9.208.379     |                     |
|                                                                                     | Adobe Report X 3518- Crach                                                                         | Adobe Summa Incomposited              | 129203       | 177 MS   | 1518             |                     |
|                                                                                     | AvcSutt TataMedia 33                                                                               | Arclett                               | 302203       |          |                  |                     |
|                                                                                     | A LUE 29 Vindous T Dalums                                                                          | 2021 Electronics Corporation          | 126,2013     | 2,49,548 | 1343             |                     |
|                                                                                     | ALLED AVAILAN Medicine 7 Decres                                                                    | #321 Electronice Corporation          | 294,2003     | 2,35 MB  | 21.21            |                     |
|                                                                                     | #4/367723 & A/36772 Windows 7 Delues                                                               | ABI Electronia Corporation            | 80203        | 3.43 MB  | 1318             |                     |
|                                                                                     | 0 \$udex\$72.3950                                                                                  | 3/T Carpolation                       | 357203       | 57,5 MB  | 7.0.305.8        |                     |
|                                                                                     | #7 Decis SAP-FAST Mediate                                                                          | Cisco Systems, Inc.                   | 326,201      | 1,35 ME  | 2,2,34           |                     |
|                                                                                     | El Caro LDP Module                                                                                 | Cate Systems, Inc.                    | 324,2611     | 144.12   | 1.0.28           |                     |
|                                                                                     | Coso PDIP Medule                                                                                   | Casa Systems, Inc.                    | 316,201      | 1.0 MI   | 116              |                     |
|                                                                                     | DigleyLink Core Software                                                                           | DiglieLink Corp.                      | 1012.201     | 25,7 MB  | 73.5371.0        |                     |
|                                                                                     | DisplayLink Graphics                                                                               | DisployLink Corp.                     | 3042.2943    | 150-13   | 73.5290.0        |                     |
|                                                                                     | CA Daves When                                                                                      | Druer Whit                            | 30.2,2011    | 0.35 MB  | 6.53             |                     |
|                                                                                     | CORT HCC12 Anto-nut                                                                                | ESET, agent, to can.                  | 38.2,2014    | 47,3 MB  | 474243           |                     |
|                                                                                     | El General Logic Hub Class Filter Drives                                                           | General Lagor                         | 384,2031     |          | 1.34.0080        |                     |
|                                                                                     | Cougle Cheme                                                                                       | Security 100                          | 35-2,2613    |          | 214353640        |                     |
|                                                                                     | Of Gong's Toulton for Second Explorer                                                              | Sauge Det.                            | 18.12.3013   |          | 7.1.4815.339     |                     |
|                                                                                     | 28 Smith Graphics Media Accelerator Driver                                                         | Intel Corporation                     | 9.2.2013     | 742 MB   | 83131203         | - 6                 |
|                                                                                     | Alexandrik and a state of the second state                                                         |                                       | 40.000       |          |                  |                     |

Valdiklių išinstaliavimas

## DOKO STOTELĖ NAUDOJIMAS MACOS X

Prijungus monitorių Jūsų Mac ekranas blyksės, tai yra standartinė būklė, nustojus blyksėti galima pradėti standartinius nustatymus čia: Parinktys sistemos-Monitoriai:

| • • • · · · · · · · · · · · · · · · · ·          | Buit-In Display            | Q harres                 | 0 |
|--------------------------------------------------|----------------------------|--------------------------|---|
| Desta                                            | Amangement Color           |                          |   |
|                                                  | Resolution Default f       | or display               |   |
|                                                  | 1090 ×<br>1152 ×<br>3024 × | 800<br>720<br>640        |   |
|                                                  | Brightness Automa          | ically adjust brightness |   |
| Ar <sup>th</sup> ay Display: No Devices Detected |                            |                          |   |
| Show minoring options in the menu be             | r when available           | Gather Windows           | ۲ |

Paspauskite ties lšdėstymas ir numatytame režime (lšplėsti) paspauskite ties nauju monitoriumi ir pertempkite jį į norimą vietą, atsižvelgiant į Mac monitoriu. Pasirinkus komandą Atspindėti monitorius režimas pasikeis į režimą Atspindėti (monitorių raiška automatiškai reguliuojama pagal jų parametrus ir abiejuose monitoriuose bus nustatyta aukščiausia galima raiška). Uždarius komandą Atspindėti monitorius bus atnaujintas režimas lšplėsti.

|                                                       | Dualey Management Co                                                  | Ar . |
|-------------------------------------------------------|-----------------------------------------------------------------------|------|
| To mananasi the dealars.<br>To relatate the meta bar, | drag them to the desired position.<br>ong it to a different dirighter |      |
|                                                       | ×                                                                     |      |
|                                                       |                                                                       | •    |
|                                                       |                                                                       |      |
|                                                       |                                                                       |      |
| Monor Disalays                                        |                                                                       |      |
| C Mirror Displays                                     |                                                                       |      |

Režimas Išplėsti: Rodyklė rodo monitoriaus patalpinimo vietą atsižvelgiant į Mac monitorių.

|             | 808                                                                | Cols: 153                                                                                    |                    |
|-------------|--------------------------------------------------------------------|----------------------------------------------------------------------------------------------|--------------------|
|             | 4 5- Daw Al                                                        |                                                                                              | (                  |
| MENU<br>BAR | To reprine the displace.<br>To individual the mercilian            | Organy Concernment Color<br>day them is the control powers.<br>day first a different studie. |                    |
|             | Minus Buglays<br>Au-Pay Minusing (No.0<br>of Staw mintoring cotion | reixen Detected 1                                                                            | Cather Windows (7) |

Režimas Išplėsti: Režime Išplėsti galite pasirinkti Pagrindinį monitorių tempdami meniu Bar juostą.

| A P Show AL                                         | Display                                                              | (4)                |
|-----------------------------------------------------|----------------------------------------------------------------------|--------------------|
| 6                                                   | Display Attractions C                                                | alar               |
| To monary the disalane<br>To relocate the messi bar | drag them to the desired position.<br>drag it to a different disates |                    |
|                                                     |                                                                      |                    |
|                                                     |                                                                      |                    |
| _                                                   |                                                                      |                    |
| Mirror Displays                                     |                                                                      |                    |
| ArrPay Mirroring: No.2                              | evices Detected 4                                                    |                    |
| Show mirroring option                               | is in the menu bar when available                                    | Eather Windows (7) |

Režimas atspindėti: Galima naudoti tik tuo atveju, jeigu tai siūlo Mac.

Paspauskite ties **Surinkti langus**: su šia komanda galite pasirinkti atitinkamo monitoriaus nustatymą – **Pritaikyta raiška** (siūlo naudotinas raiškas), **Pasukimas** (Standartinis, 90°, 180° ir 270°) ir **Atnaujinimo dažnis** (jeigu yra siūloma). Pagal naudojamą monitorių galimi šie nustatymai: 135

| T | Resolution: Default for disolay                                                                                                    |
|---|----------------------------------------------------------------------------------------------------|
|   | 3840 \$2150<br>3860 \$1890 (low resolution)<br>3200 \$1800 (low resolution)<br>3008 \$1692 (low resolution)<br>2566 \$1440 (low resolution) |
|   | 2004 1000 Raw meal Aine)                                                                                                    |
|   | Rotation: Standard                                                                                                    |
|   | Refresh Rate: 30 Hertz                                                                                                    |

Vaizdo variantas 1

|                        | Resolution: Default for display Scaled |                               |
|------------------------|----------------------------------------|-------------------------------|
| Star 10                | Here's Here's to                       |                               |
| Looks, Bie 3008 x 1692 | Lising a scaled resolution             | ution may affect performance. |
| 1000 10 1000 1 1001    | Rotation: Standard                     | r                             |
|                        |                                        |                               |
|                        |                                        |                               |

Vaizdo variantas 2 Pritaikytame režime paspauskite ties pasirinkta piktograma, po ekranu bus nurodoma raiška (čia 3008x1692 = 4K@30Hz) Uždaro ekrano režimas – darbas prijungtame išoriniame ekrane, kai ekranas Macu yra uždarytas, galimas tik tuo atveju, jeigu Mac yra maitinamas ir yra prijungta pelė ir klaviatūra. Išsamesnę informaciją rasite čia: https://support.apple.com/en-us/HT201834

Didžiają dalį problemų, susijusių su ekrano atkūrimu, prijungtame monitoriuje užmigdžius Mac, panaudojus užsklandą, restartavus Mac, išjungus/jijungus Mac galima išspręsti su jungikliu On/Off arba doko stotelės USB kabelio išjungimu ir Maco USB prievado ir vėl jį prijungus maždaug po 10 sekundžių. Po to, prašome palaukti, kol bus užbaigtas visų išorinių įrenginių prijungimas.

#### **KITOS FUNKCIJOS**

USB įrenginio prijungimas – USB įrenginio prijungimui prie doko stotelės USB 3.0 prievado (USB išorinis HDD, USB klaviatūra, USB pelė, USB Šakotuvas, USB grafinis adapteris) šie įrenginaiai naudojami standartiniu būdu.

Įkrovimas – doko stotelė palaiko prijungtų USB mobiliųjų įrenginių (išmaniųjų telefonų, elektroninių knygų skaitytuvų, media grotuvų, navigacijos ir planšečių) įkrovimą. Įkraunamus įrenginius pakanka prijungti su originaliu kabeliu prie doko stotelės USB prievado.

#### Audio

Garso išvesties įrenginius klausymui per grafický výstup reikia nustatyti/ patikrinti čia: Garsas-Išvestis sistemos parinktys - nustatyti USB Audio Device.

Garso išvesties įrenginius į ausines ir monitorių galima tuo pačiu metu pasirinkti čia: Atidaryti-Programos-Utility-Nustatymas audio MIDI.app – paspauskite ties "\* kairėje apačioje – Sukurti įrenginį su keliais išėjimais ir pasiūlyme Įrenginiai su keliais išėjimais pasirinkite reikiamus išėjimus.

Didžiają dalį problemų su doko stotele ir prijungtais įrenginiais galima išspręsti su jungikliu On/Off arba išjungus doko stotelės USB kabelį iš nešiojamo kompiuterio / planšetės / Mac USB prievado ir vėl prijungus po maždaug 10 sekundžių.

## NAUDOJIMO SAUGOS TAISYKLĖS

- Saugoti nuo aukštos temperatūros ir drėgmės.
- Įrenginį naudoti ant lygių neslidžių paklotų išvengsite slydimo ir kritimo ant žemės.
- Vadovą saugokite vėlesniam naudojimui.

Bendradarbiaudami su servisu:

- Patikrinkite veikimą po įkritimo į vandenį arba nukritimo ant žemės.
- Įskilus dangčiui patikrinkite veikimą.
- Jeigu įrenginys neveikia pateikite pretenzijas vadovaudamiesi įrenginio vadovu.

# DAŽNAI UŽDUODAMI KLAUSIMAI

Rasite mūsų svetainėje: www.i-tec.pro/en/ skiltyje "FAQ" prie šio produkto.

## LIJST MET BEGRIPPEN

- Interface / poort / connector / ingang / slot plek, waar twee apparaten fysiek worden doorverbonden.
- Controller halfgeleideronderdeel (de zogenaamde chipset) in een laptop, tablet of pc, dat zorgt voor de werking van een van de poorten.
- USB-C / ÚSB Type-Č is een nieuwe symmetrische connector en standaard, die vermeld werd door USB-IF in haar specificatie USB 3.1. Windows 10 (Microsoft), macOS X (Apple) en Chrome OS en Android (Google) presenteerde de native ondersteuning voor deze connector. Het product maakt een snellere oplading, voeding, de zogenaamde dubbelrol (niet alleen gastheer, maar ook gast), ondersteuning voor de zgn. alternatieve regimes-Alt Mode (DisplayPort, MHL, Thunderbolt 3, Power Delivery) en het melden van fouten via een Billboard-apparaat mogelijk.
- USB 3.1 / 3.0 / 2.0 een standaard voor de USB-interaface / poort om verschillende USB-apparaten aan te sluiten. Op het docking station of de adapter kunnen verschillende USB-apparaten worden aangesloten met behulp van een USB-interface van het type A. Een USB-poort van het type B dient voor aansluiting van een docking station of adapter op een notebook, tablet of pc.
- HDMI / Display Port een standaard voor de digitale grafische interface / poort om monitoren of andere grafische apparaten voor weergave aan te sluiten.
- LAN (Local Area Network) lokaal computernetwerk, momenteel de meest voorkomende tv Ethernet, dat een theoretische transmissiesnelheid van maximaal 1 Gbit / s bereikt op het dockingstation - gemarkeerd met GLAN / RJ-43
- Audio aanduiding voor geluidsapparatuur, zowel ingang (microfoon) als uitgang (koptelefoon / luidsprekers).

# De externe voedingsbron uitsluitend voor het gebruik ten behoeve van CAQUATTRODOCKPDPRO.

## SPECIFICATIES EN BESCHRIJVING

- 1x USB-C poort voor aansluiting op USB-C, Thunderbolt<sup>™</sup> 3 en 4 of USB 3.0 apparaten (USB-C kabel en USB-C naar USB 3.0 adapter meegeleverd)
- Dockingstation-technologie: Displaylink (DL-6910)
- Power Delivery: 100 W
- Video Porty: Tot 4 actieve displays tegelijkertijd. 4x DisplayPort (met ondersteuning van DP++) 4x HDMI
- Resolutie:

2 monitoren- 4x DisplayPort tot 2x 5K/60Hz \* 4 monitoren- 4x HDMI of 4x DisplayPort tot 4x 4K/60Hz

\* 5K resolutie ondersteunt alleen Windows

# Lees de systeemvereisten voordat u alle monitoren gebruikt en aansluit op het dockingstation.

- 1x USB-C-poort (alleen voor voeding) met ondersteuning voor Power Delivery tot 30W
- 1x USB 3.1-poort (10Gbps) met ondersteuning voor snel opladen (BC 1.2)
- 3x USB 3.0-poort (5Gbps)
- 1x Ethernet RJ-45 2.5Gbps poort (RTL8156)
- 1x 3,5 mm gecombineerde audio- en microfooningang
- 1x SD/microSD-sleuf
- 1x stroomingang (DC 20V/9A)
- ON/OFF knop om het docking station aan en uit te zetten
- LED indicatie
- Ondersteuning voor Kensington-slot
- Ondersteuning voor VESA-montage
- OS: Windows 10, 11, macOS, Android, Chrome OS, Linux Ubuntu 14.04 met de nieuwste updates
- Afmetingen van het product: 245 x 98 x 37 mm
- · Gewicht van het product: 592 g

#### Voorpaneel:

- 1. USB-C alleen voor opladen (Power Delivery tot 30W)
- 2. MicroSD en SD-sleuf
- 3. USB 3.1 10Gbps met ondersteuning voor snel opladen (BC 1.2)
- 4. LED-indicatie
- 5. 3.5mm combo jack

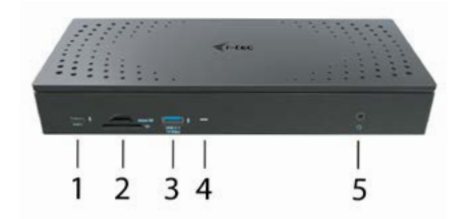

#### Achterpaneel:

- 6. 4x DP en 4x HDMI poort
- 7. Ethernet RJ-45 2.5GLAN-poort (Realtek RTL-8156)
- 8. 3x USB 3.0 5Gbps
- 1x USB-C-poort<sup>i</sup> voor aansluiting van het dock op een apparaat met een USB 3.0-, USB-C- of Thunderbolt3<sup>™</sup>-poort. Deze poort kan tot 100W leveren aan het aangesloten apparaat.
- 10. Stroomingang (20V/9Å)
- 11. ON/OFF knop om het docking station aan en uit te zetten
- 12. Kensington lock

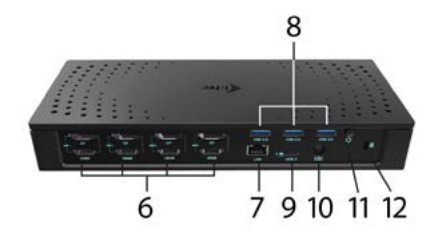

#### SYSTEEMVEREISTEN

#### Hardwarevereisten:

Apparaat met een vrije USB-A, USB-C-poort of Thunderbolt<sup>™</sup> 3-poort

Opmerking: Als u 3-4 schermen met een hoge resolutie aansluit, raden wij u aan een dockingstation met een apparaat met hoge prestaties te gebruiken. Teminste: een Intel 8e gen. Of AMD Ryzen 31 gen. en nieuwer met een speciale grafische kaart

De vloeiendheid en het reactievermogen van de beelden zijn afhankelijk van uw huidige CPU-gebruik, grafische kaart en de algemene configuratie van uw toestel.

#### Vereisten voor de functie Power Delivery:

 apparaat met een vrije USB-C- of Thunderbolt™ 3-poort met ondersteuning voor "Power Delivery"

Als het docking station is aangesloten via USB 3.0, wordt het opladen van laptops en tablets niet ondersteund

#### Besturingssysteem:

Windows 10, 11, macOS, Android, ChromeOS, Linux Ubuntu 14.04 met de nieuwste updates

#### **DRIVERS INSTALLEREN IN WINDOWS 10/11**

WAARSCHUWING! Sluit het dockingstation pas op uw notebook/tablet aan als u de juiste stuurprogramma's hebt geïnstalleerd. Stuurprogramma's mogen alleen vóór het eerste gebruik worden geïnstalleerd. Zorg ervoor dat u vóór de installatie beschikt over de nieuwste stuurprogramma's voor uw apparaat en dat de geïnstalleerde BIOS op uw systeem is bijgewerkt.

Download voor Windows de stuurprogramma's van onze site www.i-tec.cz/setup op het tabblad "Download" van dit product. Start de installatie door op het gedownloade bestand te klikken, selecteer de installatietaal en volg de instructies op het scherm.

Installeer de stuurprogramma's onder Windows 10/11 als "Administrator". Het scherm kan in de loop van de installatie knipperen als de stuurprogramma's geïnstalleerd worden. Dit is een standaardproces. We bevelen aan om uw notebook/ tablet opnieuw op te starten, nadat de installatie voltooid is.

In een omgeving met meerdere notebooks die zijn voorzien van Windows 10/11 is een eenmalige bedrijfsinstallatie door een systeembeheerder mogelijk. Lees de instructies hier: https://www.synaptics.com/products/displaylink-graphics/ downloads/corporate voor meer informatie over de installatie:

# HARDWARE-INSTALLATIE (DOCKINGSTATION AANSLUITEN OP EEN LAPTOP / TABLET)

- Schakel de notebook / tablet in en sluit de voedingsadapter aan op het dockingstation.
- Sluit de voedingsadapter van het dockingstation aan op een AC 110 V / 230 V netwerk en druk op de AAN-knop.
- Sluit een USB-C-kabel po de USB-C-poort op het achterpaneel van het docking station.
- Steek het andere uiteinde in een beschikbare USB-A, USB-C of Thunderbolt<sup>™</sup> 3-poort op uw apparaat.
- Vervolgens wordt de automatische installatie van poorten in de afzonderlijke systemen gestart.
- 6. Wanneer de installatie is voltooid, herstart u uw notebook / tablet.

In Windows verschijnt de LAN-poort in Start  $\rightarrow$  Bedieningspanelen (Kleine pictogrammen weergeven)  $\rightarrow$  Apparaatbeheerder  $\rightarrow$  Netwerkadapters zoals "USB Ethernet". Het docking station wordt weertegeven in Start  $\rightarrow$  Bedieningspanelen (Kleine pictogrammen weergeven)  $\rightarrow$  Apparaatbeheerder  $\rightarrow$  Grafische adapters 142

als "Quad Video Dock". De audiopoorten zijn te vinden in Start → Bedieningspanelen (Kleine pictogrammen weergeven) → Apparaatbeheerder → Audio-, video- en gameregelaars zoals "USB Dock Audio".

Als een van deze apparaten geel is gemarkeerd! of?, dan is het dockingstation niet correct geïnstalleerd. Koppel in dat geval het dockingstation los, verwijder de bestaande stuurprogramma's (zie hoofdstuk "Stuurprogramma's verwijder en") en installeer de nieuwste stuurprogramma's die beschikbaar zijn op onze website **www.i-tec.pro/nl** opnieuw op het tabblad "Downloaden" van dit product. Sluit vervolgens het dockingstation weer aan op de laptop / tablet. Neem in geval van problemen contact op met onze technische ondersteuning: **support@itecproduct.com**.

## DRIVERS INSTALLEREN IN MACOS X

WAARSCHUWING! Sluit het dockingstation pas op uw Mac aan als u de juiste stuurprogramma's hebt geïnstalleerd. Stuurprogramma's mogen alleen vóór het eerste gebruik worden geïnstalleerd. We bevelen u aan om het nieuwste macOSbesturingssysteem te installeren.

Download de stuurprogramma's van onze website **www.i-tec.cz/setup** op het tabblad "Download" bij dit product en voer de installatie uit:

Pak het bestand op uw MacBook-desktop uit als een virtuele schijf, selecteer "Drivers" en vervolgens "DisplayLink Software Installer". Selecteer vervolgens de installatietaal en volg de instructies op het scherm, voer indien nodig het gebruikerswachtwoord in. Het scherm kan knipperen terwijl de stuurprogramma's worden geïnstalleerd, dit is een standaardproces. Start de MacBook opnieuw nadat de installatie is voltooid.

# HARDWARE-INSTALLATIE (DOCKING STATION AANSLUITEN OP EEN MACBOOK)

- 1. Schakel uw MacBook in en sluit de netadapter aan op het dockingstation.
- Sluit de voedingsadapter van het dockingstation aan op een AC 110 V / 230 V netwerk en druk op de AAN-knop.
- Sluit een USB-C-kabel po de USB-C-poort op het achterpaneel van het docking station.
- Steek het andere uiteinde in een beschikbare USB-A, USB-C of Thunderbolt™ 3-poort op uw apparaat.
- 5. Vervolgens word de automatische installatie van poorten gestart.
- 6. Nadat de installatie is voltooid, herstart u uw MacBook.

#### INSTALLATIE VAN DE STUURPGRAMMA'S IN ANDERE BESTURINGSSYSTEMEN

Gebruik voor Android, Chrome OS en Ubuntu de stuurprogramma's van de fabrikant van de DisplayLink-chipset. Deze kunnen worden gedownload van onze website www.i-tec.cz/setup op het tabblad "Downloaden" voor dit product of hier: https://www.synaptics.com/products/displaylink-graphics/downloads/windows

## AANSLUITING VAN EEN HDMI / DISPLAY POORT-MONITOR

Gebruik een HDMI / DP-kabel om de monitor aan te sluiten op het dockingstation. Tijdens de installatie van een extra monitor kan de monitor van de notebook / tablet flikkeren. Dit is een standaardproces. Het docking station biedt een grafische interface: **4x Display Port en 4x HDMI** 

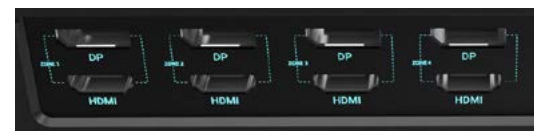

## **GEBRUIK VAN HET DOCKING STATION IN OS WINDOWS**

Klik in de verborgen pictogrammen op de startbalk op het pictogram van de netwerkaansluiting DisplayLink:

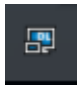

Hier kunt u dan kiezen:

- a) DisplayLink Manager
- b) Instelling van het geluid
- c) Geavanceerde configuratie

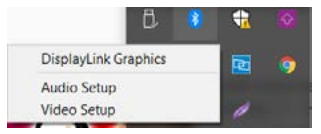

Opties om de monitor te bedienen met het dockingstation aangesloten
Ad a) DisplayLink Manager – indien geselecteerd, wordt de geïnstalleerde softwareversie weergegeven.

| About DisplayLink Manager                 | × |
|-------------------------------------------|---|
| DeplayLink Manager<br>Version: 8.2.2139.0 |   |

Geïnstalleerde versie van de software

Ad b) Geluidsinstelling – maakt geluidsinstellingen mogelijk (instelling is vergelijkbaar met Bedieningspanelen  $\Rightarrow$  Geluid). Selecteer voor het gebruik een tweekanaalse hoofdtelefoon en microfoon met een 3.5 mm-jack. Stel in de audio-apparaten de ingang en uitgang "USB Audio" in als standaardinstelling.

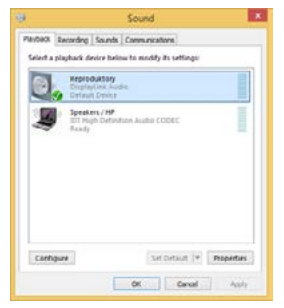

Audio-instellingen

Dit kan vervolgens worden gebruikt om bijvoorbeeld Skype in te stellen.

| 1 General    | Sound Device | 68               | _ |
|--------------|--------------|------------------|---|
| 0            | Audio In     | USB Audio Device |   |
| Privacy      | Audo Out     | USB Audio Device | ~ |
| Notificators | Finana       | USB Audio Device |   |

Instelling van het geluid voor Skype

Ad c) Geavanceerde configuratie – klik om de instellingen weer te geven voor de beeldschermresolutie van Windows.

|                         |                                                                                                    |                 |                                   |   | - 10 K                                                                                                    |
|-------------------------|----------------------------------------------------------------------------------------------------|-----------------|-----------------------------------|---|----------------------------------------------------------------------------------------------------|
| (0.10m)                 | Display                                                                                                    |                 |                                   |   |                                                                                                    |
| Productions.            | Rearrance your displace                                                                                                    |                 |                                   |   | Savy better                                                                                                    |
| -                       | Solar a Barry Solar to charge for setting 1                                                                                                    | o 1.7mi and 1.8 | (r sin) citals, for day is navege |   | Naph April can believe and to deep<br>the depleting sources when an expli-<br>tence Naph Soft antisyster of design |
| C make                  |                                                                                                    |                 |                                   |   |                                                                                                    |
| Di Inard                |                                                                                                    |                 |                                   |   | they have the sold                                                                                                 |
| C Automatica & advers   | 1                                                                                                    | 2               | 3                                 |   | Adjusting fact and<br>Transfers states for planes                                                                  |
| 2 martine               |                                                                                                    | -               |                                   |   | Interpretation & Aurora                                                                                            |
| O Post Line             |                                                                                                    |                 |                                   |   |                                                                                                    |
| 15 later                |                                                                                                    |                 | sarety Dated                      | 8 | in carsos                                                                                                    |
| on many                 |                                                                                                    |                 |                                   |   |                                                                                                    |
| 15 lane                 | Brightness and colour                                                                                                    |                 |                                   |   |                                                                                                    |
| D Million               | Cherp briftnes to Techart # Appy                                                                                                    |                 |                                   |   |                                                                                                    |
| al Assessing to Inc. N. | Augentyse<br>Official and a second second sec |                 |                                   |   |                                                                                                    |
| X Series                | and the state                                                                                                    |                 |                                   |   |                                                                                                    |
| C. Ophenet              | Colour purfile                                                                                                    |                 |                                   |   |                                                                                                    |
| of Summerica            | 1000 -                                                                                                    |                 |                                   |   |                                                                                                    |

Monitorbediening in Windows 10/11

U kunt de instellingen Uitbreiden (Extend) en Spiegelen/Dupliceren (Mirror) toepassen:

- Spiegelen/Dupliceren (Mirror): selecteer op uw scherm de 2e Monitor, bij Meerdere Monitors → Dupliceer deze weergave → OK.
- Modus Uitbreiden (Extend): selecteer op uw scherm de 2e Monitor, bij Meer

Monitors  $\Rightarrow$  Deze weergave dupliceren op twee door u gekozen monitoren\*  $\Rightarrow$  OK.

\* Windows kan het beeld dupliceren op maximaal twee monitoren. Andere monitoren moeten of uitgeschakeld of Uitgebreid (Extend) zijn.

Kruis het selectievakje "Deze monitor als master instellen" aan om de extra monitor als hoofdmonitor te selecteren.

Door te klikken en slepen kunt u de tweede monitor naar wens plaatsen ten opzichte van de oorspronkelijke monitor van uw laptop / tablet.

| ADMINICED DISPLAY SETTING                                                                                 |  |
|----------------------------------------------------------------------------------------------------|--|
| Customize your display                                                                                    |  |
| 1 7                                                                                                    |  |
| × 2                                                                                                    |  |
| startly Desit                                                                                             |  |
| Mattple displays                                                                                          |  |
| Extend these displays                                                                                     |  |
| Resolution                                                                                                |  |
| 1840 + 2180 Necenimerskeit -                                                                              |  |
|                                                                                                    |  |
| Apply Cancel                                                                                              |  |
| Anny Canor<br>Related settings                                                                            |  |
| Appy Ganot<br>Related settings                                                                            |  |
| Appy Canot<br>Related settings<br>Odo united                                                              |  |
| Auty Coron<br>Related settings<br>Otraillution<br>Derfyreten<br>Massel frieg ifter auf ofer tem           |  |
| Assy: Canon<br>Related settings<br>Chin-schoolse<br>Charfuge test<br>Advand Lings of here and other tests |  |

Een extra monitor op de originele laptop / tablet-monitor plaatsen

Stand-by/slaapstand en videopoort - Wanneer de notebook/tablet wordt ingeschakeld vanuit de standby-/sluimerstand, wordt de primaire (monitor) monitor opnieuw weergegeven, dus we raden aan dat u de monitor die is geïntegreerd in uw laptop/tablet als primaire monitor gebruikt, zodat u zich opnieuw bij het system kunt aanmelden. Spiegelmodus – de extra monitor wordt gestuurd volgens de parameters van de originele monitor in het systeem. Als u dus de spiegelmodus instelt, terwijl de originele monitor een resolutie van 1280x1024 heeft, dan wordt het scherm naar de extra monitor overgebracht met een resolutie van maximaal 1280x1024 (ook als u die op een hoger resolutie instelt).

Door te drukken op de toetsen **"Windows" + P** van het toetsenbord kunt u de monitoren eenvoudig bedienen – om de monitor te gebruiken in Win 10 kiest u: Alleen het computerbeeldscherm, Dupliceren, Uitbreiden, Alleen het tweede beeldscherm (deze sneltoets is alleen functioneel vanaf Windows 7 en hoger).

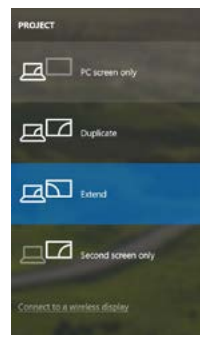

Monitorbediening in en Windows 10/11

## BESTUURDERS VERWIJDEREN

Ga naar Configuratiescherm → Alle items in het configuratiescherm → Programma's en onderdelen → Verwijderen: **DisplayLink Core Software** voor videostuurprogramma's. Bevestig uw keuzes tijdens het verwijderen.

CZ

| Compol Panal              | Al Cantral Fanel have  Programs and Famelia                                                                                                    |                               | _            |          | 42 Samt Aug  | erre and Asthuma |
|---------------------------|----------------------------------------------------------------------------------------------------|-------------------------------|--------------|----------|--------------|------------------|
| Control Panel Nome        | Uninstall or change a program                                                                                                    |                               |              |          |              |                  |
| Ves-intufer option        | To uninitial a program, select it from the bit red then dira Universit, Change, or Repair.                                                                                                    |                               |              |          |              |                  |
| Torr Hindres honore or it |                                                                                                    |                               |              |          |              |                  |
|                           | Orgense + Lineau                                                                                                    |                               |              |          |              |                  |
|                           | Kane                                                                                                    | Publiker                      | Settilled On | 54       | Steine       |                  |
|                           | AD Ante                                                                                                    | Laverth                       | 10.22818     |          |              |                  |
|                           | R Adole First Payse 22 Artise) 54-54                                                                                                    | Adulta Systems Incorporated   | 20.2.2613    | 0,00 1/0 | 10.1387.08   |                  |
|                           | Adulte Fash Payer 20 Plage 64-64                                                                                                    | Adulte Systems Incorporated   | 30.2,203     | 5,88 MS  | 10.5362.38   |                  |
|                           | Adobs Flach Player 11 Actival                                                                                                    | Adobe Systems Incorporated    | 12122003     | CH VI    | 11.9.908.179 |                  |
|                           | Adobe Report X 381 8) - Crach                                                                                                    | Adobe Systems Incorporated    | 1292011      | E77 MS   | 252.8        |                  |
|                           | Arcfiett Tetrahiltoria 3.5                                                                                                    | Arcleit                       | 30.2,2618    |          |              |                  |
|                           | #ADE 79 Wednas T Deces                                                                                                    | 200 Deptors Corporation       | 124,2011     | 2,40.503 | 1343         |                  |
|                           | AUSE/9, JoillE BA Verdows 7 Decas                                                                                                    | A GEL Electronics Corporation | 284,201      | 2,36.943 | 21.21        |                  |
|                           | 2 4/387733 & 4/38772 Windows 7 Delivers                                                                                                    | 101 Electronia Corporation    | 80213        | 5.45 MB  | 1513         |                  |
|                           | @ \$udeis#10.3950                                                                                                    | 3rT Corporation               | 317,203      | 573.948  | 7.0.307.8    |                  |
|                           | #7Core GAP-YAD? Mediate                                                                                                    | Cisco Systems Inc.            | 316201       | 1,35 MI  | 2,2,34       |                  |
|                           | E.Coro LEAP Multice                                                                                                    | Casto Systems, Inc.           | 324,2611     | 544.02   | 1.8.28       |                  |
|                           | Care PDP Module                                                                                                    | Coup Systems, Inc.            | 216,252      | 1,20 MI  | 116          |                  |
|                           | 20 DigfeyLink Core Software                                                                                                    | Displectink Corp.             | 1012,2011    | 25,7 MB  | 7.5.52874.0  |                  |
|                           | DisplayLink Graphics                                                                                                    | Display, Jok Carp.            | 30 (2.3913   | 25.043   | 73.5390.0    |                  |
|                           | Co Daves When                                                                                                    | Druer Whit                    | 10.62.803    | 0.55 MB  | 6.53         |                  |
|                           | COLUMN HOCULE Anti-Inco                                                                                                    | ESCT, agent a con.            | 38.2,3614    | 473 MB   | 474333       |                  |
|                           | El General Lago Hub Cass Filter Disus                                                                                                    | Geneirs Lopic                 | 184,2011     |          | 1.34.0080    |                  |
|                           | Cougle Cheme                                                                                                    | Seeple but                    | 32-2,2912    |          | 21.0.3130.42 |                  |
|                           | Of Gauge Taxibul for Second Explorer                                                                                                    | Saugebu.                      | 18.12.3013   |          | 7.5.4815.339 |                  |
|                           | 28. Smith Graphics Media Accelerator Dever                                                                                                    | Intel Corporation             | 92203        | 742 MI   | 835312139    |                  |
|                           | All and the state of the state of the state |                               |              |          | 4.0.0        |                  |

Stuurprogramma's verwijderen

## **GEBRUIK IN MACOS X**

Nadat de monitor is aangesloten, knippert het scherm van uw Mac even. Dat is de standaardtoestand. Daarna kunnen de standaardwaarden worden ingesteld: Systeemvoorkeuren - Monitors:

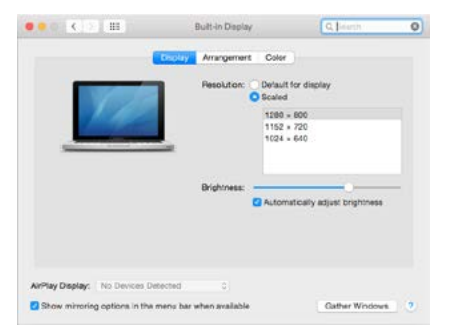

Klik op Rangschikken en klik in de standaardmodus (Uitbreiden) op de nieuwe monitor en sleep deze naar wens naar de Mac-monitor. Wanneer Mirrormonitors is geselecteerd, verandert de modus in Mirror (de monitorresolutie wordt automatisch aangepast op basis van de parameters ervan en de hoogst mogelijke resolutie wordt op beide monitors ingesteld). Deselecteer Mirror Monitors om opnieuw de Uitbreidingsmodus te starten.

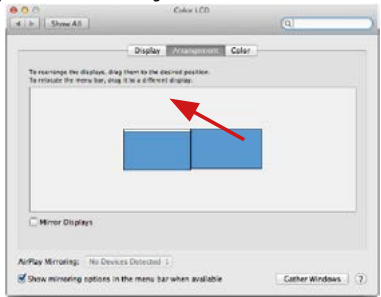

Uitbreidingsmodus: De pijl geeft de plaats aan van de aangesloten monitor ten opzichte van de Mac-monitor.

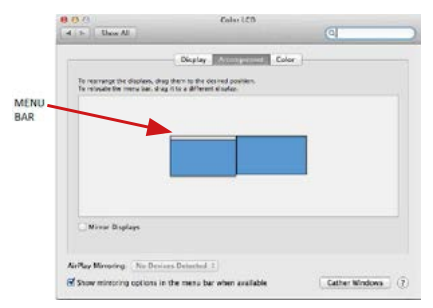

Uitbreidingsmodus: In deze modus kunt u de Hoofdmonitor selecteren door de menubalk te verslepen.

USB 3.0 / USB-C / TB3 4x 4K Docking Station + PD 100W

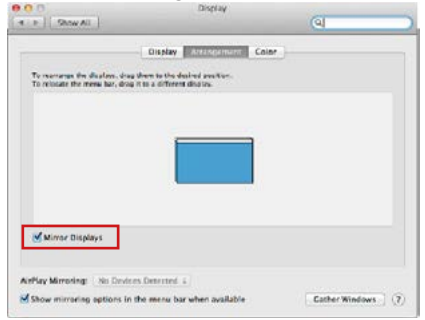

Spiegelmodus: Deze kan alleen worden gebruikt als die door de Mac wordt aangeboden.

Door Vensters rangschikken te selecteren, kunt u de juiste monitorinstellingen selecteren – Aangepaste resolutie (biedt de bruikbare resoluties), Schermstand (Standaard, 90°, 180° en 270°) en Beeldfrequentie (indien beschikbaar). Afhankelijk van de monitor die u gebruikt, hebt u de volgende instelmogelijkheden:

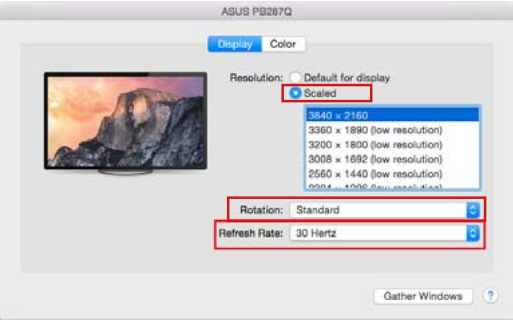

Weergavemogelijkheid 1

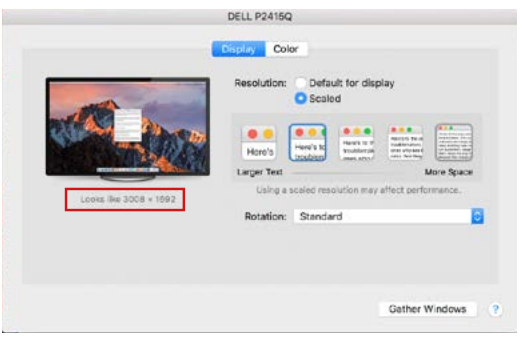

Weergavemogelijkheid 2 Klik in Systeemvoorkeuren op het door u gekozen pictogram. Onder het beeldscherm wordt de gegeven resolutie getoond. (hier visueel 3008x1692 = 4K@30Hz)

Gesloten weergavemodus – werk op een aangesloten externe monitor terwijl de Mac-monitor neergeklapt is, is alleen mogelijk, als de Mac gevoed wordt en de muis en het toetsenbord aangesloten zijn. Meer informatie vindt u hier: https://support.apple.com/cs-cz/HT201834

De meeste problemen met schermherstel op een aangesloten monitor nadat de Mac in slaapstand is gebracht, na het gebruik van een schermbeveiliger, na herstart van een Mac of nadat een Mac in - / uitgeschakeld wordt, kunnen worden opgelost door een Aan/Uit-schakelaar te gebruiken of de USB-kabel van het dockingstation los te koppelen van de Mac USB-poort en deze na ongeveer 10 seconden opnieuw aan te sluiten. Wacht vervolgens tot de aansluiting van alle randapparatuur is voltooid.

#### ANDERE FUNCTIES

USB-apparaten aansluiten – na het aansluiten van een USB-apparaat op de USB 3.0-poort van het dockingstation (USB externe HDD, USB-toetsenbord, USB-muis, USB-hub, USB grafische adapter), worden deze apparaten standaard gebruikt.

Opladen – Het dockingstation ondersteunt het opladen van aangesloten USB mobiele apparaten zoals smartphones, e-book readers, multimediaspelers, navigatie en tablets. U hoeft de op te laden apparaten alleen maar met de originele kabel op de USB-poort van de dockingstation aan te sluiten.

#### Audio

Om te kunnen luisteren via de grafische uitvoer moet u hier het uitvoerapparaat voor geluid instellen: Systeemvoorkeuren - Geluid - Uitvoer - USB Audio Device instellen

Als uitvoerapparaat voor geluid tegelijk naar een hoofdtelefoon en naar een monitor kunt u via **Open - Applicaties - Hulpprogramma's - Audio-instellingen MIDI.app** kiezen. Klik op "+" linksonder – Maak een apparaat met meerdere uitgangen en kies voor **Apparaat met meerdere uitgangen** de verlangde uitvoer uit de aangeboden keuzes.

De meeste problemen met het dockingstation en de aangesloten randapparatuur kunnen opgelost worden met de Aan/Uit-schakelaar of door de USB-kabel van het dockingstation los te koppelen van de USB-poort van de laptop / tablet / Mac en deze opnieuw aan te sluiten na ongeveer 10 seconden.

## VEILIGHEIDSINSTRUCTIES VOOR HET GEBRUIK VAN HET DOCKINGSTATION

- · Niet blootstellen aan extreme temperaturen en vochtigheid.
- Gebruik het apparaat op vlakke ondergronden voorkom dat de apparatuur wegglijdt en op de grond valt.
- Bewaar de stuurprogramma's en de handleiding voor eventueel later gebruik.

In samenwerking met de serviceafdeling:

- Controleer de functionaliteit nadat de apparatuur in het water of op de grond is gevallen.
- · Controleer de functionaliteit als de behuizing beschadigd werd.
- Reclameer apparatuur die niet volgens de handleiding werkt.

## VEELGESTELDE VRAGEN

Beschikbaar op onze website www.i-tec.pro/nl op het tabblad "FAQ" bij dit product.

#### EUROPEAN UNION ONLY NOTE: MARKING IS IN COMPLIANCE WITH EU WEEE DIRECTIVE

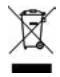

## ENGLISH

This equipment is marked with the above recycling symbol. It means that at the end of the life of the equipment you must dispose of it separately at an appropriate collection point and not place it in the normal domestic unsorted waste stream. This wil benefit the environment for all. (European Union only)

## DEUTSCH

Dieses Produkt trägt das Recycling-Symbol gemäß der EU-Richtinie. Das bedeutet, dass das Gerät am Ende der Nutzungszeit bei einer kommunalen Sammelstelle zum recyceln abgegeben werden muss, (kostenloss). Eine Entsorgung über den Haus-/Restmüll ist nicht gestattet. Dies ist ein aktiver Beitrag zum Umweltschutz. (Nur innerhalb der EU)

## FRANÇAIS

Ce dispositif est revêtu du marquage avec le symbole de recyclage indiqué ci-dessus. Ça veut dire, qu'une fois découlée la vie utile dudit dispositif, vous vous voyez dans l'obligation d'assurer, que le dispositif se trouve déposé en un respectif centre de collecte, dùment établi à cette fin, et non en d'autres centres de ramassage qui soient destinés à déposer de courants déchets municipaux non triés. De cette manière, on contribue considérablement à une amélioration en matière d'environnement où nous vivons tous. (Seulement pour l'Union Européenne).

# ESPAÑOL

El dispositivo está indicado por el símbolo de reciclaje. Esto significa que al final de la vida útil de la instalación, debe asegurarse de que se almacene por separado en un punto de recolección establecido para este fin y no en los lugares designados para la eliminación de desechos municipales ordinarios sin clasificar. Contribuirá a mejorar el medio ambiente de todos nosotros. (Sólo para la Unión Europea)

## **ITALIANO**

Questo dispositivo è contrassegnato con il seguente simbolo di riciclaggio. Si chiede di consegnarlo alla fine del suo ciclo di vita a un Centro di raccolta dei rifuti differenziati istituita per questo scopo e non in altri centri indicati per depositare rifiuti urbani normali non differenziati. In questo modo si contribuisce al miglioramento della qualità dell'ambiente (valido soltanto per l'Unione Europea).

# <u>ČEŠTINA</u>

Toto zařízení je označeno výše uvedeným recyklačním symbolem. To znamená, že na konci doby života zařízení musíte zajistit, aby bylo uloženo odděleně na sběrném místě, zřízeném pro tento účel a ne na místech určených pro ukládání běžného netříděného komunálního odpadu. Přispěje to ke zlepšení stavu životního prostředí nás všech. (Pouze pro Evropskou unii)

## **SLOVENSKY**

Toto zariadenie je označené vyššie uvedeným recyklačným symbolom. To znamená, že na konci doby života zariadenia musíte zaistiť, aby bolo uložené oddelene na zbernom mieste, zriadenom pre tento účel a nie na miestach určených pre ukladanie bežného netriedeného komunálneho odpadu. Prispeje to k zlepšeniu životného prostredia nás všetkých. (Iba pre Európsku úniu)

## POLSKI

To urządzenie oznakowane jest specjalnym symbolem odzysku. Pookresie użytkowania trzeba je zwrócic do odpowiedniego punktu zbiörki i nie wolno umiestczać go razem z nieposortowanymi odpadami. Takie dzialanie przyniese korzyść dla środowiska. (Tylko w Unii Europejskiej)

## LIETUVIU

Šis gaminys yra pažymetas specialiu atlieku tvarkymo ženklu. Baigus eksploataciją, gaminys turi buti atiduotas i atlinkamą surinkimo punktą ir negali buti šalinamas kartu su nerušiuojamomis atliekomis. Tokie Jusu veiksmai prisides prie aplinkos apsaugos. (Tiktai Europos Sąjungoje)

## **NEDERLANDS**

Dit apparaat is voorzien van het bovenvermelde recyclingsymbool. Dit betekent dat u aan het einde van de levensduur van het apparaat ervoor dient te zorgen dat het afzonderlijk wordt opgeslagen op een verzamelpunt dat hiervoor is ingericht en niet op plaatsen die zijn aangewezen voor de verwijdering van gewoon ongesorteerd gemeentelijk afval. Dit zal bijdragen aan de verbetering van de leefomgeving van ons allemaal. (Alleen voor de Europese Unie)

#### EU DECLARATION OF CONFORMITY / EU KONFORMITÄTSERKLÄRUNG / DÉCLARATION EU DE CONFORMITÉ / DECLARACIÓN UE DE CONFORMIDAD / DICHIARAZIONE DI CONFORMITÀ UE / EU PROHLÁŠENÍ O SHODĚ EU PREHLÁSENIE O ZHODE / EU DECLARACJA ZGODNOŚCI ES ATITIKTIES DEKLARACIJA / EU-CONFORMITEITSVERKLARING

#### Manufacturer, Der Hersteller, Le fabricant, Fabricante, Produttore, Výrobce, Výrobca, Producent, Gamintojas, De fabrikant:

i-tec Technologies s.r.o., Kalvodova 2, 709 00 Ostrava – Mariánské Hory, Czech Republic

declares that this product / erklärt hiermit, dass das Produkt / déclare que ce produit / declara que este producto / dichiara che il seguente prodotto / tímto prohlašuje, že výrobek / týmto prehlasuje, že výrobok / deklaruje, že produkt / siuo pareiškia, kad gaminys / verklaart hierbij dat het product

# Product, Bezeichnung, Le prénom, Producto, Prodotto, Název, Názov, Nazwa, Gaminys, Naam:

i-tec USB 3.0/USB-C/Thunderbolt 3, 4x 4K Docking Station + PD 100W Model, Modell, Modèle, Modelo, Modello, Model, Model, Model, Modelis, Model CAQUATTRODOCKPDPRO

# Determination, Bestimmung, La détermination, Determinación, Determinazione, Určení, Určenie, Opcje, Ustatymas, Doel:

Product is determined for using in PC as equipment. Das Produkt ist für Austattung und als Zubehör von Computern bestimmt. Le produit est déterminé pour une utilisation sur PC comme équipment. El producto se determina para usar en PC como equipo. Destinato per essere usato come attrezzatura informatica o come accessorio per computer. Výrobek je určen pro přístrojové vybavení a jako příslušenství do počítačů. Výrobok je určený pre prístrojové vybavení a jako príslušenstvo do počítačů. Výrobukt jest przeznaczony do współpracy z komputerem jako akcesorium. Gaminys yra skirtas irangai papildyti ir naudojamas kaip priedas kompiuteriams. Het product is bedoeld als uitrusting voor apparaten en als computeraccessoire.

Meets the essential requirements according to / Esentspricht den Anforderungen der Richtlinien / Répond aux exigences essentielles selon / Cumple los requisitos esenciales según / Soddisfa i requisiti essenziali secondo / Splňuje tyto požadavky / Splňa tieto požadavky / Spełnia następujace wymagania / Attinka esminius reikalavimus pagal / Het voldoet aan de volgende vereisten: EC Directive 2014/30/EU, 2014/35/EU, 2009/125/ES and 2011/65/EU

EMS (For EMC, Für EMC, Pour la CEM, Para EMC, Per la compatibilità elettromagnetica, Pro EMC, Pre EMC, Dla Kompatybilności elektromagnetycznej, Skirtas EMC, Voor EMC): EN 55032:2015/A11:2020: EN 55035:2017/A11:2020

For Electrical Safety, Für die elektrische Sicherheit, Pour la sécurité électrique, Para la seguridad eléctrica, Per la sicurezza elettrica, Pro Elektrickou bezpečnost, pre Elektrickú bezpečnosť, dla Bezpieczeństwa, Elektros saugai, Voor elektrische veiligheid:

EN 62368-1:2014+A11:2017

#### RoHS:

2011/65/EU; EU 2015/863

and it is safety under conditions of standard application / und ist sicher bei standardmäßiger Nuttzung / et c'est la sécurité dans des conditions d'application standard / y es seguridad bajo condiciones de aplicación estándard / ed è sicuro in condizioni d'uso normali / a je bezpečný za podmínek obvyklého použití / a je bezpečný za podmienok obvyklého použitia / oraz jest produktem bezpiecznym przy standardowym wykorzystywaniu / ir naudojant jprastomis sąlygomis yra saugus / en is veilig onder de omstandigheden van normaal gebruik.

Additional information, Ergänzende Angaben, Information additionnelle, Información Adicional, Informazioni integrative, Doplňující informace, Doplňujúce informácie, Dodatkowe informacje, Papildoma informacija, Aanvullende informatie:

Identification Mark, Identifikationskennzeichen, La marque d'identification, Marca de identificación, Segno di identificazione, Identifikační značka, Identifikačná značka, Znak identyfikacyjny, Identifikavimo ženklas, Identificatiemerk:

(6

Ostrava 01. 02. 2022

Ing. Lumír Kraina Executive Name and Signature, Geschäftsführer, Exécutif et signature, Nombre y firma del gerente, Jednatel, Konatel, Nazwisko osoby upowaznionej, Zaakvoerder

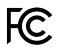

## FCC COMPLIANCE STATEMENT

This equipment has been tested and found to comply within the limits of a Class B digital device pursuant to Part 15 of the FCC Rules. These limits are designed to provide reasonable protection against harmful interference in a residential installation.

www.i-tec.pro/en